# **The Kingdom of Denmark's**

# **Report on Assigned Amount**

- under the Kyoto Protocol

# CONTENTS

| FOREWORD                                                                                                    | 2                                                        |
|----------------------------------------------------------------------------------------------------|----------------------------------------------------------|
| SUMMARY                                                                                                    | 3                                                        |
| INTRODUCTION                                                                                                    | 5                                                        |
| 1 PART ONE                                                                                                    | 6                                                        |
| 1.1 DENMARK'S AND GREENLAND'S EMISSIONS AND REMOVALS OF<br>GREENHOUSE GASES 1990-2004                                                                                                    | 6                                                        |
| 1.2 BASE YEAR – INCLUDING FOR THE INDUSTRIAL GASES HFCS, PFCS A<br>SF <sub>6</sub>                                                                                                    | עא.<br>9                                                 |
| 1.3AGREEMENT UNDER ARTICLE 41.4ASSIGNED AMOUNTS 2008-2012                                                                                                    | 10<br>10                                                 |
| 2 PART TWO                                                                                                    | 11                                                       |
| <ul> <li>2.1 COMMITMENT PERIOD RESERVE</li> <li>2.2 LULUCF - DEFINITIONS</li> <li>2.3 LULUCF - ELECTION OF ACTIVITIES</li> <li>2.4 LULUCF - INTENTION REGARDING ACCOUNTING</li> <li>2.5 DESCRIPTION OF THE NATIONAL SYSTEM FOR EMISSIONS INVENTORIE</li> <li>2.6 DESCRIPTION OF THE NATIONAL EMISSIONS TRADING REGISTRY</li> </ul> | 11<br>11<br>12<br>12<br>12<br>55 12<br>16                |
| ANNEX 1: AGREEMENT UNDER ARTICLE 4                                                                                                    | 19                                                       |
| ANNEX 2: REGISTRY INITIALIZATION SPECIFICATIONS                                                                                                    | 23                                                       |
| REGISTRY CHECKLIST<br>DATABASE AND APPLICATION BACKUP<br>DISASTER RECOVERY PLAN<br>SECURITY PLAN<br>APPLICATION LOGGING DOCUMENTATION<br>TIME VALIDATION PLAN<br>VERSION CHANGE MANAGEMENT<br>TEST PLAN AND TEST REPORT<br>OPERATIONAL PLAN                                                                                        | 23<br>24<br>25<br>26<br>26<br>27<br>27<br>28<br>28<br>28 |
| ANNEX <b>5:</b> DATABASE STRUCTURE                                                                                                    | 93                                                       |

# FOREWORD

On behalf of the Kingdom of Denmark I present this report with information for the final establishment of Denmark's and Greenland's base year and assigned amount under the Kyoto Protocol and Denmark's base year and assigned amount for burden sharing of the EU target for reductions in emissions of greenhouse gases 2008-2012 in accordance with the Kyoto Protocol. In accordance with a request from the Faroese Parliament the Kyoto Protocol was ratified with a territorial exclusion to the Faroe Islands. The report has been prepared with a view to submission to the secretariat of the United Nations Framework Convention on Climate Change.

In addition to Denmark's and Greenland's commitment to reduce total emissions of greenhouse gases by 8 per cent in 2008-12 compared with the base year, Denmark has in connection with ratification by the EU of the Kyoto Protocol in 2002 accepted a legal commitment to reduce Denmark's emissions of greenhouse gases by 21 per cent in 2008-2012 compared with the base year. Therefore the report includes both the assigned amount for Denmark calculated in accordance with Article 3 of the protocol and the agreement under Article 4 of the protocol and the assigned amount for the Kingdom calculated in accordance with Article 3 of the protocol.

Information on Denmark's and Greenland's choices regarding the base year for the industrial gases and choices regarding the question of including the emissions and removals from a number of specific agricultural and forestry activities is also included in the report.

Copenhagen, December 2006

22 factor

Erik Jacobsen Permanent Secretary

# Summary

This report is the Kingdom of Denmark's report to the secretariat of the United Nations Framework Convention on Climate Change with information to establish the assigned amount for emissions of greenhouse gases in the period 2008-2012 which the Kingdom excluding the Faroe Islands is committed to comply with under the Kyoto Protocol and which Denmark is committed to comply with under the agreement between 15 EU countries on joint fulfilment of reduction targets under the Kyoto Protocol, also known as the Assigned Amounts Report.

On the basis of the following information:

- Denmark's and Greenland's latest inventory of emissions of the greenhouse gases listed in annex A of the Kyoto Protocol in the period 1990-2004,
- Denmark's and Greenland's choice of 1995 as the base year for industrial greenhouse gases (HFCs, PFCs and SF<sub>6</sub>) cf. Article 3(8) of the Kyoto Protocol, and
- that there was no deforestation in Denmark and Greenland in 1990 and therefore no supplement, cf. Article 3(7) of the Kyoto Protocol,

| Tonnes CO <sub>2</sub> equivalents       | Denmark     | Greenland | Denmark and |
|------------------------------------------|-------------|-----------|-------------|
|                                          | under the   |           | Greenland   |
|                                          | EU          |           |             |
| CO <sub>2</sub> (1990)*                  | 52,712,457  | 625,071   | 53,337,528  |
| CH <sub>4</sub> (1990)                   | 5,692,000   | 16,151    | 5,708,151   |
| N <sub>2</sub> O (1990)*                 | 10,593,311  | 8,998     | 10,602,309  |
| HFCs (1995)                              | 217,728     | 25        | 217,753     |
| PFCs (1995)                              | 502         | 0         | 502         |
| SF <sub>6</sub> (1995)                   | 107,338     | 36        | 107,374     |
| Base year                                | 69,323,336  | 650,281   | 69,973,617  |
| Annual Assigned Amount in %              | 79%         | 92%       | DK79%+GR92% |
| Annual Assigned Amount in tonnes         | 54,765,435  | 598,258   | 55,363,694  |
| Total Assigned Amount 2008-12            | 273,827,177 | 2,991,292 | 276,818,469 |
| a. 90% of AA                             | 246,444,459 | 2,692,163 | 249,136,622 |
| Most recently reviewed inventory (2003)* | 74,007,808  | 634,000   | 74,641,808  |
| b. Times 5 (100%)                        | 370,039,040 | 3,170,000 | 373,209,040 |
| Most recently inventory (2004)*          | 68,092,442  | 698,276   | 68,790,718  |
| c. Times 5 (100%)                        | 340,462,209 | 3,491,379 | 343,953,589 |
| <b>CPR</b> (lowest of a and b or c)      | 246,444,459 | 2,692,163 | 249,136,622 |

the total emissions in the base year for Denmark and Greenland under the Kyoto Protocol amount to 69,973,617 tonnes CO<sub>2</sub> equivalents and of which the base year for Denmark amounts to 69,323,336 tonnes CO<sub>2</sub> equivalents cf. the table below.

\* without LULUCF

The Kingdom of Denmark's reduction commitment under the Kyoto Protocol comprises Denmark's 21% reduction commitment under the EU Burden Sharing Agreement and Greenland's 8% reduction commitment as part of the Kingdom's reduction commitment under the Kyoto Protocol due to Greenland not being a part of the EU and subsequently not being included in the EU Burden Sharing Agreement.

Denmark's assigned amount under the Burden Sharing Agreement amounts to 273,827,117 tonnes CO<sub>2</sub> equivalents.

Denmark's and Greenland's total assigned amount under the Kyoto protocol amounts to 276,818,469 tonnes CO<sub>2</sub> equivalents.

The commitment period reserve for 2008-2012 of 90 per cent of the assigned amount is 249,136,622 tonnes CO<sub>2</sub> equivalents.

For inventories of emissions and removals associated with afforestation, reforestation and deforestation since 1990 under Article 3(3) and forest management under Article 3(4) of the Protocol, the following forest definition will be applied:

- Minimum values for tree crown cover: 10 per cent crown cover for forest.
- Minimum values for land area: 0.5 ha.
- Minimum value for tree height: Trees must be able to reach a minimum height of 5 m on the site.

Inventories of emissions and removals under Article 3(3) and Article 3(4) will be prepared for each year in the period 2008-2012 and reported annually in 2010-2014 together with the other greenhouse gas inventory information. It is the intention to account annually for each activity under Article 3(3) and Article 3(4).

For the first commitment period, it is possible to include emissions and removals from agricultural and forestry activities under Article 3(4) of the Kyoto Protocol. In this regard it has been decided to include emissions and removals from forest management, cropland management and grazing land management.

The national system of emissions inventories has been built up so that since 31 December 2005 it has met the requirements under the Kyoto Protocol and the EU Council Decision for a monitoring mechanism.

The national system will identify land areas associated with the activities under Article 3(4) of the Kyoto Protocol in accordance with definitions, modalities, rules and guidelines relating to land use, land-use change and forestry activities under the protocol by satellite monitoring, use of EU Land Parcel Information System (LPIS), detailed crop information data on field level, soil mapping and sample plots from the national forest inventory (NFI).

Denmark's National Emissions Trading Registry was opened on 1 January 2005. The registry has been designed to manage holdings and transactions in emissions allowances allocated to enterprises covered by the European Union greenhouse gas emission trading scheme (EU ETS). It will also be possible to use the registry to manage holdings and transactions in EU allowances and Kyoto units during the Kyoto Protocol's first commitment period.

# Introduction

This report is the Kingdom of Denmark's report to the secretariat of the United Nations Framework Convention on Climate Change with information to establish the assigned amount of greenhouse gases in the period 2008-2012, which the Kingdom excluding the Faroe Islands is committed to comply with under the Kyoto Protocol and which Denmark is committed to comply with under the agreement between 15 EU countries to fulfil the reduction targets under the Kyoto Protocol jointly – also known as the Assigned Amounts Report.

This report collates the required information. However, the report only relates the overall results for the information on the most recent emissions inventory for the period 1990-2004. For more detailed information on the emissions inventory for 1990-2004, including information on methods and emissions factors, please see the 2006 National Inventory Report submitted in April 2006 and the sections from this report with updated information on Greenland submitted in December 2006.

# 1 Part One

1.1 Denmark's and Greenland's emissions and removals of greenhouse gases 1990-2004

Denmark's and Greenland's greenhouse gas inventories are prepared in accordance with the guidelines from the Intergovernmental Panel on Climate Change (IPCC) and are based on the methods developed under the European CORINAIR programme.

Denmark's total emissions for the period 1990 to 2004 of the greenhouse gases  $CO_2$ ,  $CH_4$  and  $N_2O$  and the industrial gases HFCs, PFCs and  $SF_6$  calculated in  $CO_2$  equivalents in accordance with the general rules for inventories under the Climate Convention are shown in table 2.1.

Greenland's total emissions for the period 1990 to 2004 of the greenhouse gases  $CO_2$ ,  $CH_4$  and  $N_2O$  and the industrial gases HFCs and  $SF_6$  calculated in  $CO_2$  equivalents in accordance with the general rules for inventories under the Climate Convention are shown in table 2.2.

For further information please see the April 2006 National Inventory Report<sup>1</sup> from the National Environment Research Institute to the secretariat of the United Nations Framework Convention on Climate Change, which includes emissions data in the Common Reporting Format (CRF) and the required information on the methods etc. In December 2006 Annexes 6.1 and 6.2 of the April 2006 National Inventory Report have been updated with complete estimates of Greenland's total greenhouse gas emissions. These updated annexes will be submitted to the secretariat in conjunction with the report on assigned amount.

<sup>&</sup>lt;sup>1</sup> http://cdr.eionet.eu.int/dk/Air\_Emission\_Inventories/Submission\_EU/envq8jhcq

#### TABLE 2.1 DENMARK'S TOTAL EMISSIONS AND REMOVALS OF GREENHOUSE GASES 1990-2004

Source: National Environmental Research Institute (NERI)

|                                                        | 1990     | 1991                             | 1992     | 1993  | 1994  | 1995  | 1996                  | 1997        | 1998  | 1999  | 2000  | 2001  | 2002  | 2003  | 2004  |
|--------------------------------------------------------|----------|----------------------------------|----------|-------|-------|-------|-----------------------|-------------|-------|-------|-------|-------|-------|-------|-------|
|                                                        |          | CO <sub>2</sub> equivalents (Gg) |          |       |       |       |                       |             |       |       |       |       |       |       |       |
| Net CO <sub>2</sub> emissions/removals                 | 53264    | 61707                            | 56056    | 58599 | 61630 | 58785 | 72755                 | 63291       | 58456 | 56311 | 54712 | 53913 | 52297 | 57514 | 51661 |
| CO <sub>2</sub> emissions (without LUCF)               | 52712    | 63394                            | 57602    | 59753 | 63243 | 60450 | 73967                 | 64464       | 60403 | 57532 | 53070 | 54669 | 54262 | 59454 | 53941 |
| $CH_4$                                                 | 5692     | 5756                             | 5759     | 5895  | 5895  | 6025  | 6108                  | 5991        | 6015  | 5893  | 5880  | 6026  | 5985  | 5966  | 5765  |
| N <sub>2</sub> O                                       | 10593    | 10405                            | 9981     | 9768  | 9600  | 9514  | 9174                  | 9101        | 9038  | 8750  | 8545  | 8297  | 7944  | 7898  | 7589  |
| HFCs                                                   | NA,NE,NO | NA,NE,NO                         | 3        | 94    | 135   | 218   | 329                   | 324         | 411   | 503   | 605   | 647   | 672   | 695   | 749   |
| PFCs                                                   | NA,NE,NO | NA,NE,NO                         | NA,NE,NO | NA,NO | 0     | 1     | 2                     | 4           | 9     | 12    | 18    | 22    | 22    | 19    | 16    |
| SF <sub>6</sub>                                        | 44       | 64                               | 89       | 101   | 122   | 107   | 61                    | 73          | 59    | 65    | 59    | 30    | 25    | 31    | 33    |
| Total (with net CO <sub>2</sub><br>emissions/removals) | 69594    | 77931                            | 71889    | 74457 | 77382 | 74650 | 88429                 | 78784       | 73989 | 71534 | 69819 | 68936 | 66945 | 72123 | 65813 |
| Total (without CO <sub>2</sub> from LUCF)              | 69042    | 79618                            | 73435    | 75611 | 78995 | 76314 | 89640                 | 79957       | 75935 | 72756 | 68177 | 69693 | 68910 | 74064 | 68093 |
| GREENHOUSE GASES                                       | 1990     | 1991                             | 1992     | 1993  | 1994  | 1995  | 1996                  | 1997        | 1998  | 1999  | 2000  | 2001  | 2002  | 2003  | 2004  |
| SOURCE AND KENIOVALS<br>CATEGORIES                     |          |                                  |          |       |       |       | CO <sub>2</sub> equiv | alents (Gg) | )     |       |       |       |       |       |       |
| 1. Energy                                              | 52121    | 62722                            | 56824    | 59032 | 62610 | 59984 | 73574                 | 63907       | 59884 | 57109 | 52601 | 54231 | 53853 | 59197 | 53525 |
| 2. Industrial processes                                | 2189     | 2294                             | 2331     | 2405  | 2504  | 2676  | 2780                  | 2970        | 3011  | 3185  | 3367  | 3293  | 3190  | 3213  | 3060  |
| 3. Use of organic solvents and other products          | 137      | 135                              | 133      | 131   | 128   | 123   | 127                   | 127         | 119   | 116   | 120   | 113   | 106   | 107   | 113   |
| 4. Agriculture                                         | 13038    | 12904                            | 12587    | 12445 | 12173 | 11983 | 11612                 | 11431       | 11437 | 10853 | 10611 | 10577 | 10258 | 10031 | 10000 |
| 5. Land-use change and forestry (LUCF)                 | 552      | -1687                            | -1546    | -1154 | -1613 | -1664 | -1211                 | -1172       | -1946 | -1221 | 1642  | -757  | -1965 | -1940 | -2280 |
| 6. Waste                                               | 1547     | 1564                             | 1561     | 1598  | 1580  | 1548  | 1546                  | 1521        | 1483  | 1493  | 1478  | 1479  | 1502  | 1515  | 1394  |
| 7. Other                                               | NA       | NA                               | NA       | NA    | NA    | NA    | NA                    | NA          | NA    | NA    | NA    | NA    | NA    | NA    | NA    |

#### TABLE 2.2 GREENLAND'S TOTAL EMISSIONS AND REMOVALS OF GREENHOUSE GASES 1990-2004

Source: National Environmental Research Institute (NERI)

|                                                        | 1990                             | 1991  | 1992  | 1993  | 1994  | 1995  | 1996                  | 1997        | 1998   | 1999   | 2000   | 2001   | 2002   | 2003   | 2004   |
|--------------------------------------------------------|----------------------------------|-------|-------|-------|-------|-------|-----------------------|-------------|--------|--------|--------|--------|--------|--------|--------|
| ļ                                                      | CO <sub>2</sub> equivalents (Gg) |       |       |       |       |       |                       |             |        |        |        |        |        |        |        |
| Net CO <sub>2</sub> emissions/removals                 | 625                              | 610   | 596   | 546   | 496   | 535   | 598                   | 618         | 579    | 594    | 667    | 617    | 579    | 637    | 670    |
| CO <sub>2</sub> emissions (without LUCF)               | 625                              | 610   | 596   | 546   | 496   | 535   | 598                   | 618         | 579    | 594    | 667    | 617    | 579    | 637    | 670    |
| CH <sub>4</sub>                                        | 0.77                             | 0.77  | 0.78  | 0.43  | 0.78  | 0.78  | 0.78                  | 0.78        | 0.76   | 0.73   | 0.69   | 0.68   | 0.65   | 0.67   | 0.68   |
| N <sub>2</sub> O                                       | 0.027                            | 0.027 | 0.027 | 0.026 | 0.024 | 0.025 | 0.027                 | 0.027       | 0.026  | 0.027  | 0.028  | 0.027  | 0.026  | 0.027  | 0.028  |
| HFCs                                                   | NO                               | NO    | NO    | NO    | NO    | 0.025 | 0.077                 | 0.39        | 0.71   | 1.26   | 1.85   | 2.93   | 3.85   | 4.69   | 5.35   |
| PFCs                                                   | NO                               | NO    | NO    | NO    | NO    | 0     | 0                     | 0           | 0      | 0      | 0      | 0      | 0      | 0      | 0      |
| SF <sub>6</sub>                                        | NO                               | NO    | NO    | NO    | NO    | 0.036 | 0.0034                | 0.0034      | 0.0033 | 0.0033 | 0.0033 | 0.0032 | 0.0032 | 0.0032 | 0.0031 |
| Total (with net CO <sub>2</sub><br>emissions/removals) | 650                              | 635   | 621   | 570   | 520   | 560   | 623                   | 644         | 604    | 620    | 693    | 643    | 604    | 665    | 698    |
| Total (without CO <sub>2</sub> from<br>LUCF)           | 650                              | 635   | 621   | 570   | 520   | 560   | 623                   | 644         | 604    | 620    | 693    | 643    | 604    | 665    | 698    |
| GREENHOUSE GASES                                       | 1990                             | 1991  | 1992  | 1993  | 1994  | 1995  | 1996                  | 1997        | 1998   | 1999   | 2000   | 2001   | 2002   | 2003   | 2004   |
| SOURCE AND REMOVALS<br>CATEGORIES                      |                                  |       |       |       |       |       | CO <sub>2</sub> equiv | alents (Gg) | )      |        |        |        |        |        |        |
| 1. Energy                                              | 628                              | 613   | 598   | 547   | 497   | 537   | 600                   | 620         | 580    | 597    | 670    | 620    | 581    | 640    | 673    |
| 2. Industrial processes                                | NO                               | NO    | NO    | NO    | NO    | 0.06  | 0.08                  | 0.39        | 0.71   | 1.27   | 1.85   | 2.93   | 3.86   | 4.70   | 5.35   |
| 3. Use of organic solvents and other products          | NA                               | NA    | NA    | NA    | NA    | NA    | NA                    | NA          | NA     | NA     | NA     | NA     | NA     | NA     | NA     |
| 4. Agriculture                                         | 10.6                             | 10.6  | 10.6  | 10.6  | 10.6  | 10.6  | 10.6                  | 10.6        | 10.6   | 10.9   | 10.6   | 10.1   | 10.3   | 10.9   | 10.6   |
| 5. Land-use change and forestry (LUCF)                 | NA                               | NA    | NA    | NA    | NA    | NA    | NA                    | NA          | NA     | NA     | NA     | NA     | NA     | NA     | NA     |
| 6. Waste                                               | 11.5                             | 11.7  | 11.8  | 11.8  | 11.9  | 12.1  | 12.1                  | 12.1        | 11.8   | 10.9   | 9.39   | 9.44   | 9.05   | 9.53   | 9.09   |
| 7. Other                                               | NA                               | NA    | . NA  | NA    | NA    | NA    | NA                    | NA          | NA     | NA     | NA     | NA     | NA     | NA     | NA     |

#### 1.2 Base Year – including for the industrial gases HFCs, PFCs and $SF_6$

According to Article 3(7) of the Kyoto Protocol, Denmark's and Greenland's base year must be calculated on the basis of emissions in 1990 of the greenhouse gases (carbon dioxide (CO<sub>2</sub>), methane (CH<sub>4</sub>), nitrous oxide (N<sub>2</sub>O), hydrofluorocarbons (HFCs), perfluorocarbons (PFCs) and sulphur hexafluoride (SF<sub>6</sub>)) and sources (energy, industry, agriculture, waste) listed in Annex A of the Protocol, although for HFCs, PFCs and SF<sub>6</sub>, 1995 can be chosen as the base year, cf. Article 3(8) of the Protocol.

In accordance herewith, Denmark and Greenland has chosen 1995 as the base year for the industrial greenhouse gases (HFCs, PFCs and  $SF_6$ ). In this connection it should be noted that the collection of data for the inventory of Denmark's emissions of these greenhouse gases started around the date of entry into force of the Climate Convention in 1994. Therefore the emissions inventory for 1995 should be regarded as more certain than the inventory for 1990.

According to the regulations covering implementation of the Protocol, the supplement to the base year mentioned in Article 3(7) of the Kyoto Protocol only covers net emissions from deforestation in 1990, and these may only be added if there were net emissions from the category "land-use change and forestry" (LUCF).

As there was no deforestation in Denmark and Greenland in 1990, the supplement is not relevant neither for Denmark nor Greenland. A calculation shows that deforestation of 3,500 ha forest would correspond to emissions of  $CO_2$  corresponding to 1 per cent of the total net emissions of  $CO_2$  in 1990. Maximum deforestation in Denmark in 1990 was no more than 50 ha, and this figure is negligible in this context. Therefore the supplement is not relevant.

On the basis of the following information:

- Denmark's and Greenland's latest inventory of emissions of the greenhouse gases listed in annex A of the Kyoto Protocol in the period 1990-2004,
- Denmark's and Greenland's choice of 1995 as the base year for industrial greenhouse gases (HFCs, PFCs and SF<sub>6</sub>) cf. Article 3(8) of the Kyoto Protocol, and
- that there was no deforestation in Denmark and Greenland in 1990 and therefore no supplement, cf. Article 3(7) of the Kyoto Protocol,

the total emissions in the base year for Denmark and Greenland under the Kyoto Protocol amount to 69,973,617 tonnes CO<sub>2</sub> equivalents and of which the base year for Denmark amounts to 69,323,336 tonnes CO<sub>2</sub>-equivalents cf. the table below.

| Tonnes CO <sub>2</sub> equivalents | Denmark    | Greenland | Denmark and |
|------------------------------------|------------|-----------|-------------|
| -                                  | under the  |           | Greenland   |
|                                    | EU         |           |             |
| CO <sub>2</sub> (1990)*            | 52,712,457 | 625,071   | 53,337,528  |
| CH <sub>4</sub> (1990)             | 5,692,000  | 16,151    | 5,708,151   |
| N <sub>2</sub> O (1990)*           | 10,593,311 | 8,998     | 10,602,309  |
| HFCs (1995)                        | 217,728    | 25        | 217,753     |
| PFCs (1995)                        | 502        | 0         | 502         |
| SF <sub>6</sub> (1995)             | 107,338    | 36        | 107,374     |
| Base year                          | 69,323,336 | 650,281   | 69,973,617  |

\* without LULUCF

#### 1.3 AGREEMENT UNDER ARTICLE 4

In 2002, the 15 member states in the EU reached an agreement to fulfil the commitments under Article 3 of the Kyoto Protocol jointly. The secretariat of the United Nations Framework Convention on Climate Change was notified of the terms of the agreement on 31 May 2002 when the EU and the 15 Member States – including Denmark – ratified the Kyoto Protocol.

The agreement is also included in Annex 1 to this report.

#### 1.4 Assigned Amounts 2008-2012

Denmark's reduction commitment under the Kyoto Protocol is related to the EU's total reduction commitment through the Burden Sharing Agreement.

In this connection, Denmark has undertaken a legal commitment to reduce total emissions of greenhouse gases by 21 per cent in the years 2008 to 2012, compared to the base year.

From a base year of 69,323,336 tonnes  $CO_2$  equivalents Denmark's assigned amount under the Burden Sharing Agreement calculated as 79% and multiplied by five amounts to **273,827,177 tonnes CO<sub>2</sub> equivalents** (corresponding to 54,785,435 tonnes CO<sub>2</sub> equivalents per year in 2008-2012).

The Kingdom of Denmark's reduction commitment under the Kyoto Protocol comprises Denmark's 21% reduction commitment under the EU Burden Sharing Agreement and Greenland's 8% reduction commitment as part of the Kingdom's reduction commitment under the Kyoto Protocol due to Greenland not being part of the EU and subsequently not being included in the EU Burden Sharing Agreement.

From a base year of 650,281 tonnes  $CO_2$  equivalents Greenland's contribution - calculated as 92% and multiplied by five - to the Kingdom's total assigned amount under the Kyoto Protocol amounts to 2,991,292 tonnes  $CO_2$  equivalents (corresponding to 598,258 tonnes  $CO_2$  equivalents per year in 2008-2012).

By adding Denmark's assigned amount under the EU Burden Sharing and Greenland's contribution, the Kingdom's total assigned amount under the Kyoto Protocol amounts to **276,818,469 tonnes CO<sub>2</sub> equivalents** (corresponding to 55,363,694 tonnes CO<sub>2</sub> equivalents per year in 2008-2012).

The results are also shown in the table below.

| Tonnes CO <sub>2</sub> equivalents | Denmark     | Greenland | Denmark and |
|------------------------------------|-------------|-----------|-------------|
|                                    | under the   |           | Greenland   |
|                                    | EU          |           |             |
| Base year*                         | 69,323,336  | 650,281   | 69,973,617  |
| Annual Assigned Amount in %        | 79%         | 92%       | DK79%+GR92% |
| Annual Assigned Amount in tonnes   | 54,765,435  | 598,258   | 55,363,694  |
| Total Assigned Amount 2008-12      | 273,827,177 | 2,991,292 | 276,818,469 |

\* without LULUCF

# 2 Part Two

#### 2.1 COMMITMENT PERIOD RESERVE

Based on the Kingdom's total assigned amount under the Kyoto Protocol, the commitment period reserve for the commitment period 2008-2012 of 90 per cent of assigned amounts can be calculated at **249,136,622 tonnes CO<sub>2</sub> equivalents**.

Since 100% of both the most recently reviewed inventory (inventory year 2003) and the most recently submitted inventory (inventory year 2004 with figures for Greenland updated in November 2006) are higher than 90% of the assigned amount, the 90% rule for the calculation of the commitment period reserve applies.

| Tonnes CO <sub>2</sub> equivalents       | Denmark     | Greenland | Denmark and |
|------------------------------------------|-------------|-----------|-------------|
|                                          | under the   |           | Greenland   |
|                                          | EU          |           |             |
| Total Assigned Amount 2008-12            | 273,827,177 | 2,991,293 | 276,818,469 |
| a. 90% of AA                             | 246,444,459 | 2,692,163 | 249,136,622 |
| Most recently reviewed inventory (2003)* | 74,007,808  | 634,000   | 74,641,808  |
| b. Times 5 (100%)                        | 370,039,040 | 3,170,000 | 373,209,040 |
| Most recently inventory (2004)*          | 68,092,442  | 698,276   | 68,790,718  |
| c. Times 5 (100%)                        | 340,462,209 | 3,491,379 | 343,953,589 |
| CPR (lowest of a and b or c)             | 246,444,459 | 2,692,163 | 249,136,622 |

The results are also shown in the table below.

\* without LULUCF

#### 2.2 LULUCF - DEFINITIONS

For the estimation of anthropogenic emissions by sources and removals by sinks associated with afforestation, reforestation and deforestation since 1990 under Article 3(3) and forest management under Article 3(4) of the Kyoto Protocol, the following forest definition will be applied:

- Minimum values for tree crown cover: 10 per cent tree crown cover for forests.
- Minimum values for land area: 0.5 ha.
- Minimum value for tree height: trees must be able to reach a minimum height of 5 m in the site.

In addition, the forest area includes temporarily unstocked areas, smaller open areas in the forest needed for management purposes and fire breaks. Forests in national parks, reserves, or areas under special protection are included. Windbreaks and groves covering more than 0.5 ha and with a minimum width of 20 m are also considered as forests. Farmlands, orchards, gardens (houses and summer houses) are NOT included in the forest area.

Afforestation covers new forests established since 1990. Sources of information on afforestation are:

- A forest map for the year 1990, based on NFI<sup>2</sup> monitoring combined with satellite pictures.
- NFI monitoring, with combined evaluations of the age and origin of individual sample spots. For vegetation below 1.3 m, previous use is also indicated. For vegetation above 1.3 m established after 1990, information is recorded about the previous use of the spot.

The Kyoto Protocol assumes human-induced afforestation. For Denmark it is expected that all afforestation is human-induced – either by direct afforestation (with or without subsidies), or by actively choosing not to use the land for purposes preventing forest growth.

#### 2.3 LULUCF - ELECTION OF ACTIVITIES

As regards the possibility of including in the first commitment period emissions and removals associated with land use, land-use change and forestry activities under Article 3(4) of the Kyoto Protocol, it has been decided to include emissions and removals from forest management, cropland management and grazing land management.

The national system of emissions inventories will identify land areas associated with the activities under Article 3(4) of the Kyoto Protocol in accordance with definitions, modalities, rules and guidelines relating to land use, land-use change and forestry activities under the protocol by satellite monitoring, use of EU Land Parcel Information System (LPIS), detailed crop information data on field level, soil mapping and sample plots from the national forest inventory (NFI).

Inventories of emissions and removals under Article 3(3) and Article 3(4) will be prepared for each year in the period 2008-2012, and reported annually in 2010-2014 together with the other greenhouse gas inventory information.

#### 2.4 LULUCF - INTENTION REGARDING ACCOUNTING

For each activity under Article 3(3) and Article 3(4) it is the intention to account annually.

#### 2.5 DESCRIPTION OF THE NATIONAL SYSTEM FOR EMISSIONS INVENTORIES

The national emissions inventory system has been developed so that from 31 December 2005 it meets the requirements set out in the Kyoto Protocol and the EU Council Decision for a monitoring mechanism. A detailed description of the national emissions inventory system is given below.

#### 2.5.1 Objectives

In pursuance of Article 5(1) of the Kyoto Protocol, the Parties to the Protocol must establish national systems for the calculation of greenhouse gas emissions. The objective of establishing the national systems is to ensure good quality inventories. This is achieved by following the IPCC Guidelines for planning, implementation and execution of the activities connected with the work on the greenhouse gas

<sup>&</sup>lt;sup>2</sup> National Forest Inventory

inventories. The national system must also ensure that the inventories are transparent, consistent, comparable, complete and accurate.

2.5.2 Organisation of work etc.

The Danish National Environmental Research Institute (NERI) is responsible for producing the Kingdom of Denmark's greenhouse gas emission inventories and the annual reporting to the UNFCCC. NERI is therefore the contact point for the national system for greenhouse gas inventories under the Kyoto Protocol:

National Environmental Research Institute (NERI) Frederiksborgvej 399 POB 358 DK-4000 Roskilde Phone : +45 46 30 12 00 Fax: +45 46 30 11 14 Email: <u>dmu@dmu.dk / jbi@dmu.dk</u>

Furthermore, NERI participates in work under the auspices of the UNFCCC, where guidelines for reporting are discussed and decided upon, as well as participating in the EU monitoring mechanism for inventories of greenhouse gases, where guidelines for reporting to the EU are regulated.

The work on the annual inventories is carried out in cooperation with other Danish ministries, research institutes, organisations and private enterprises. Under the Kyoto Protocol the most important partners for this work are:

<u>The Danish Energy Authority, the Danish Ministry of Transport and Energy:</u> Annual energy statistics that are compatible with the format used for emission inventories and fuel consumption data for large incineration plants.

The Danish Environmental Protection Agency, the Danish Ministry of the Environment:

Database on waste volumes and emissions for potent greenhouse gases (F gases).

<u>Statistics Denmark, the Danish Ministry of Economic and Business Affairs:</u> Statistical yearbook, sales statistics for industry, and agricultural statistics.

<u>The Danish Institute of Agricultural Sciences, the Danish Ministry of Food,</u> Agriculture and Fisheries:

Data on use of fertilizer, fodder consumption, and nitrogen emissions from livestock.

<u>The Danish Road Directorate, the Danish Ministry of Transport and Energy:</u> Number of vehicles grouped by categories corresponding to the EU classifications, kilometres travelled and speeds shown by town, main roads and motorways.

Forest and Landscape Denmark, the Royal Veterinary and Agriculture University (KVL), the Ministry of Science, Technology, and Innovation: Background data for forests and removals of CO<sub>2</sub> by forests.

<u>The Civil Aviation Administration, the Danish Ministry of Transport and Energy:</u> Aircraft data (aircraft types and flight routes) for all flight departures and arrivals in Danish airports. DSB, the Danish Ministry of Transport and Energy:

Fuel related emission factors for diesel locomotives.

<u>Danish enterprises:</u> Environmental accounts and other information.

<u>The Greenland Home Rule, Department for Environment and Nature:</u> Data for waste volumes and emissions for potent greenhouse gases (F gases).

Statistics Greenland: Statistical yearbook.

<u>Greenlandic enterprises:</u> Environmental accounts and other information.

These partners provide a range of data that are needed to produce the inventory. NERI is therefore in the process of drawing up formal agreements that will ensure that NERI receives the necessary data on time.

#### 2.5.3 Calculation methods

The Danish emissions inventory is based on the IPCC guidelines for calculation of greenhouse gas emissions (the Revised 1996 Intergovernmental Panel on Climate Change (IPCC) Guidelines for National Greenhouse Gas Inventories (Houghton et al., 1997) and the Good Practice Guidance and Uncertainty Management in National Greenhouse Gas Inventories (Penman et al., 2000)) and the European CORINAIR (COoRdination of INformation on AIR emissions) program for calculation of national emissions. Generally, emissions are calculated by multiplying the activity data (e.g. fuel consumption, number of animals or vehicles) by an emission factor (e.g. the mass of material emitted per unit of energy, per animal or per vehicle). Activity data are mainly based on official statistics. The emission factors are either national values or values recommended in the IPCC guidelines.

#### 2.5.4 Important sources

Choice of calculation method for the individual sources depends among other things on how significant the source is. The sources that together accounted for 95 per cent of greenhouse gas emissions in 2003 or accounted for 95 per cent of the change in emission levels from 1990 to the most recently calculated year (2003) are defined as significant sources according to the IPCC guidelines. An analysis of the Danish sources shows that 21 sources account for 95 per cent of total greenhouse gas emissions and that the three largest sources - that together account for 62 per cent - are  $CO_2$  from the combustion of coal at stationary incineration plants,  $CO_2$  from road transport and  $CO_2$  from combustion of natural gas at stationary incineration plants.

#### 2.5.5 Procedure for recalculation

At the same time as the annual calculation of emissions for a new year takes place, any necessary recalculations of emissions inventories from previous years are also carried out. Recalculations are made if errors or oversights are found or if better knowledge becomes available. If better knowledge becomes available, statistical data, improvements of method, activity data or emission factors are updated according to new knowledge and research. In order to ensure consistent emission inventories, recalculations will be carried out on the whole time series, as far as circumstances permit.

#### 2.5.6 Uncertainty

Uncertainty in the greenhouse gas inventories is calculated as recommended in the IPCC guidelines and covers 93 per cent of total Danish greenhouse gas (GHG) emissions. The result of the calculations shows that total GHG emissions were calculated to have an uncertainty of 46 per cent, and the increase in GHG emissions since 1990 was calculated to be 4.8 per cent  $\pm$  19 per cent. Uncertainty is greatest for N<sub>2</sub>O emissions from agricultural land, whilst the uncertainty for CO<sub>2</sub> emissions from stationary incineration plants is only 8 per cent, and the uncertainty for the development is 1.8 per cent.

For  $CO_2$  removal in forests, uncertainties are currently only based on estimates. The overall uncertainty for binding of carbon resulting from afforestation, is calculated at 91 per cent for reports based on the Inventory of Forests 2000 (Skovtælling 2000). The main contributors to the high overall uncertainty for afforestation are expansion factors for calculation of the total biomass and calculation of area. Similarly, the uncertainty for forests from before 1990 is calculated at 44 per cent based on the Inventory of Forests 2000.

With the new National Forest Inventory (NFI), contributing with data from 2007, uncertainty is expected to drop considerably. The uncertainty for binding of carbon is expected to be reduced to 27 per cent, and uncertainty for forests from before 1990 is expected to be reduced to 15 per cent. In addition to improved area and wood mass estimates, reduced uncertainty is also due to the fact that it is expected that certain biomass expansion functions are applicable under Danish conditions.

#### 2.5.7 Quality assurance and control

As part of the national system, NERI is drawing up a manual to use in quality assurance and quality control of the emissions inventories. The manual contains precise and detailed guidelines on how to assure and control quality of the inventories. The quality plan described in the manual is based on the IPCC guidelines and ISO 9000, 9001, 9004 and 10005 standards. The objective of the quality planning is to ensure the quality of the inventories in a manner that optimises resources. The quality control includes routine checks of data correctness and completeness as well as ensuring that any possible errors and deficiencies are identified and corrected. All calculation methods are documented and all material concerning data, methods and recalculations is filed.

Reports are written for all sources of emissions that describe in detail and document the data and calculation methods used. These reports are evaluated by persons external to NERI who are experts in the area in question, but not directly involved in the inventory work.

In addition, a project has been started in which the Danish calculation methods, emission factors and uncertainties are compared with those of other countries, in order to further verify the correctness of the inventories.

#### 2.5.8 Annual reporting

NERI produces an annual report (National Inventory Report) for the Climate Convention in which the results of the calculations are presented and the background data, calculation methods, plan for quality assurance and control, uncertainty and recalculations are described and documented. At the request of the Climate Convention, the report is evaluated each year by international experts. During the last few years, improvements have been made in the inventories' quality and documentation, as a result of the quality assurance and control procedures and the evaluations of national and international experts.

#### 2.6 Description of the National Emissions Trading Registry

Denmark's National Emissions Trading Registry was opened on 1 January 2005. The registry is designed to manage holdings and transactions in emissions quotas allocated to enterprises covered by the EU Emissions Trading Directive. The Registry can also be used to manage holdings and transactions in EU allowances and Kyoto units under the first commitment period of the Kyoto Protocol.

In the following, the National Emissions Trading Registry is described in more detail. Additional information is available in the Registry Initialization Specifications included in Annex 2.

2.6.1 Information on the registry administrator

Danish Environmental Protection Agency Strandgade 29 DK-1401 Copenhagen K Phone : +45 32 66 01 60 Fax: +45 32 66 02 01 Email: mst@mst.dk

2.6.2 Cooperation with other countries concerning operation of the registry

Denmark does not cooperate with other countries concerning the administration or operation of the Danish  $CO_2$  emissions trading registry.

2.6.3 Database structure

The database structure of the Danish registry system is shown in Annex 3.

2.6.4 Standards for data exchange

The Danish registry system follows the UN Data Exchange Standards 7.

2.6.5 Procedures for administration and operation of the Emissions Trading Registry

The procedures are described in the Commission regulation (EC) no. 2216/2004 on a standardised and secure system of registries adopted pursuant to the Parliament

and Council directive 2003/87/EC and the Parliament and Council decision 280/2004/EC.

Denmark is in compliance with the procedures stated in the regulation.

#### 2.6.6 Safety standards

The registry is safeguarded with a FireWall based on 2 Cisco FireWall Software Modules (FWSM) in a Catalyst 6507.

There is dual access from all servers to the Internet, ensuring that a single error will not cause disconnections.

The RILO ports on the servers are connected to the internal networks, making it possible to have remote control of the machines via a secure net. Software is updated as required.

The entire system is monitored regularly and all security violations are recorded and corrected as soon as possible.

As regards the network, administrative access to the machines from the Ministry's internal network is secure.

The registry can only be accessed via the programme through WEB-Services. These WEB-Services can be accessed either through an open part (the initial communication) or a secure part (the register software application itself).The secure part of the system is based on SSL. Similarly the system is designed so as to make it impossible to use the same password more than once in the system.

The Registry's production system consists of 2 servers, a WEB server and a database server. The servers are configured so that a single disc error will not stop the system. Furthermore as regards the disc, the DB server is set up so that the transaction log and the database are physically located on separate discs.

Everyone who registers as users of the registry receives their own username and password and is instructed to ensure that these remain confidential. If a user discovers that an unauthorized person has gained access to his/her password, the password must be changed in the registry immediately and the registry administration must be notified.

The registry automatically disconnects when access has been inactive for some time. You must log on again using your username and password.

The safety standards are further described in Annex 2.

#### 2.6.7 Information available to the public

Only the information stated in Article 9 and the corresponding appendices in the Commission regulation (EC) no. 2216/2004 on a standardised and secure system of registries adopted pursuant to the Parliament and Council directive 2003/87/EC and the Parliament and Council decision 280/2004/EC is available to the public.

### 2.6.8 Internet address for the registry

http://dketreu.mst.dk/

#### 2.6.9 Protection, maintenance and recreation of data

The procedures for protection, maintenance and recreation of data are described in detail in Annex 2.

2.6.10 Test results

The most recent test result available obtained in the European Commission's test of the Danish registry system, is reproduced in Annex 2.

# Annex 1: Agreement under Article 4

2002/358/EC: Council Decision of 25 April 2002 concerning the approval, on behalf of the European Community, of the Kyoto Protocol to the United Nations Framework Convention on Climate Change and the joint fulfilment of commitments thereunder

Official Journal L 130 , 15/05/2002 P. 0001 - 0003

**Council Decision** 

of 25 April 2002

concerning the approval, on behalf of the European Community, of the Kyoto Protocol to the United Nations Framework Convention on Climate Change and the joint fulfilment of commitments thereunder

(2002/358/CE)

THE COUNCIL OF THE EUROPEAN UNION,

Having regard to the Treaty establishing the European Community, and in particular Article 175(1) in conjunction with Article 300(2), first sentence of the first subparagraph, and Article 300(3), first subparagraph, thereof,

Having regard to the proposal from the Commission(1),

Having regard to the Opinion of the European Parliament(2),

Whereas:

(1) The ultimate objective of the United Nations Framework Convention on Climate Change ("the Convention"), which was approved on behalf of the Community by Council Decision 94/69/EC of 15 December 1993 concerning the conclusion of the United Nations Framework Convention on Climate Change(3), is to achieve stabilisation of greenhouse-gas concentrations in the atmosphere at a level which prevents dangerous anthropogenic interference with the climate system.

(2) The Conference of the Parties to the Convention, at its first session, concluded that the commitment by developed countries to aim at returning, individually or jointly, their emissions of carbon dioxide and other greenhouse gases not controlled by the Montreal Protocol to the Convention for the Protection of the Ozone Layer to 1990 levels by the year 2000 was inadequate for achieving the Convention's long-term objective of preventing dangerous anthropogenic interference with the climate system. The Conference further agreed to begin a process to enable appropriate action to be taken for the period beyond 2000, through the adoption of a protocol or another legal instrument(4).

(3) This process resulted in the adoption on 11 December 1997 of the Kyoto Protocol to the United Nations Framework Convention on Climate Change ("the Protocol")(5).

(4) The Conference of the Parties to the Convention, at its fourth session, decided to adopt the Buenos Aires Plan of Action, to reach agreement on the implementation of key elements of the Protocol at the sixth session of the Conference of the Parties(6).

(5) The core elements for the implementation of the Buenos Aires Plan of Action were agreed upon by consensus by the Conference of the Parties at its resumed sixth session in Bonn from 19 to 27 July 2001(7).

(6) A range of decisions giving effect to the Bonn Agreements were adopted by consensus by the Conference of the Parties at its seventh session in Marrakech from 29 October to 10 November 2001(8).

(7) The Protocol, under Article 24, is open for ratification, acceptance or approval by States and by regional economic integration organisations that have signed it.

(8) The Protocol, under Article 4, provides for Parties to fulfil their commitments under Article 3 jointly, acting in the framework of and together with a regional economic integration organisation.

(9) When the Protocol was signed in New York on 29 April 1998, the Community declared that it and its Member States would fulfil their respective commitments under Article 3(1) of the Protocol jointly in accordance with Article 4 thereof.

(10) In deciding to fulfil their commitments jointly in accordance with article 4 of the Kyoto Protocol, the Community and the Member States are jointly responsible, under paragraph 6 of that article and in accordance with article 24(2) of the Protocol, for the fulfilment by the Community of its quantified emission reduction commitment under Article 3(1) of the Protocol. Consequently, and in accordance with Article 10 of the Treaty establishing the European Community, Member States individually and collectively have the obligation to take all appropriate measures, whether general or particular, to ensure fulfilment of the obligations resulting from action taken by the institutions of the Community, including the Community's quantified emission reduction commitment under the Protocol, to facilitate the achievement of this commitment and to abstain from any measure that could jeopardise the attainment of this commitment.

(11) The legal base of any further Decision in relation to the approval by the Community of future commitments in respect of emission reductions will be determined by the content and effect of that Decision.

(12) The Council agreed upon the contributions of each Member State to the overall Community reduction commitment in the Council conclusions of 16 June 1998(9). Certain Member States expressed assumptions concerning base year emissions and common and coordinated policies and measures. The contributions are differentiated to take account i.a. of expectations for economic growth, the energy mix and the industrial structure of the respective Member State. The Council further agreed that the terms of the agreement would be included in the Council Decision on the approval of the Protocol by the Community. Article 4(2) of the Protocol requires the Community and its Member States to notify the Secretariat, established by Article 8 of the Convention, of the terms of this agreement on the date of deposit of their instruments of ratification or approval. The Community and its Member States have an obligation to take measures in order to enable the Community to fulfil its obligations under the Protocol without prejudice to the responsibility of each Member State towards the Community and other Member States to fulfilling its own commitments.

(13) The base-year emissions of the Community and its Member States will not be established definitively before the entry into force of the Protocol. Once these base-year emissions are definitively established and at the latest before the start of the commitment period, the Community and its Member States shall determine these emission levels in terms of tonnes of carbon dioxide equivalent in accordance with the procedure referred to in Article 8 of Council Decision 93/389/EEC of 24 June 1993 for a monitoring mechanism of Community  $CO_2$  and other greenhouse gas emissions(10).

(14) The Gothenburg European Council on 15 and 16 June 2001 reaffirmed the determination of the Community and the Member States to meet their commitments under the Protocol, and stated that the Commission will prepare a proposal for ratification before the end of 2001 making it possible for the Community and its Member States to fulfil their commitment rapidly to ratify the Protocol.

(15) The Laeken European Council on 14 and 15 December 2001 confirmed the Union's determination to honour its commitment under the Kyoto Protocol and its desire that the Protocol should come into force before the Johannesburg World Summit on Sustainable Development, 26 August to 4 September 2002.

(16) The measures necessary for the implementation of this Decision should be adopted in accordance with Council Decision 1999/468/EC of 28 June 1999 laying down the procedures for the exercise of implementing powers conferred on the Commission(11),

HAS ADOPTED THIS DECISION:

Article 1

The Kyoto Protocol to the United Nations Framework Convention on Climate Change ("the Protocol") signed on 29 April 1998 in New York is hereby approved on behalf of the European Community.

The text of the Protocol is set out in Annex I.

#### Article 2

The European Community and its Member States shall fulfil their commitments under Article 3(1) of the Protocol jointly, in accordance with the provisions of Article 4 thereof, and with full regard to the provisions of Article 10 of the Treaty establishing the European Community.

The quantified emission limitation and reduction commitments agreed by the European Community and its Member States for the purpose of determining the respective emission levels allocated to each of them for the first quantified emission limitation and reduction commitment period, from 2008 to 2012, are set out in Annex II.

The European Community and its Member States shall take the necessary measures to comply with the emission levels set out in Annex II, as determined in accordance with Article 3 of this Decision.

#### Article 3

The Commission shall, at the latest by 31 December 2006 and in accordance with the procedure referred to in Article 4(2) of this Decision, determine the respective emission levels allocated to the European Community and to each Member State in terms of tonnes of carbon dioxide equivalent following the establishment of definitive base-year emission figures and on the basis of the quantified emission limitation or reduction commitments set out in Annex II, taking into account the methodologies for estimating anthropogenic emissions by sources and removals by sinks referred to in Article 5(2) of the Protocol and the modalities for the calculation of assigned amount pursuant to Article 3(7) and (8) of the Protocol.

The assigned amount of the European Community and of each Member State shall be equal to its respective emission level determined in accordance with this Article.

#### Article 4

1. The Commission shall be assisted by the committee instituted by Article 8 of Decision 93/389/EEC.

2. Where reference is made to this paragraph, Articles 5 and 7 of Decision 1999/468/EC shall apply.

The period laid down in Article 5(6) of Decision 1999/468/EC shall be set at three months.

3. The Committee shall adopt its rules of procedure.

#### Article 5

1. The President of the Council is hereby authorised to designate the person or persons empowered to notify, on behalf of the European Community, this Decision to the Secretariat of the United Nations Framework Convention on Climate Change in accordance with Article 4(2) of the Protocol.

2. The President of the Council is hereby authorised to designate the person or persons empowered to deposit, on the same date as the notification referred to in paragraph 1, the instrument of approval with the Secretary-General of the United Nations in accordance with Article 24(1) of the Protocol, in order to express the consent of the Community to be bound.

3. The President of the Council is hereby authorised to designate the person or persons empowered to deposit, on the same date as the notification referred to in paragraph 1, the declaration of competence set out in Annex III, according to the provisions of Article 24(3) of the Protocol.

#### Article 6

1. When depositing their instruments of ratification or approval of the Protocol, Member States shall notify, at the same time and on their own behalf, this Decision to the Secretariat of the United Nations Framework Convention on Climate Change in accordance with Article 4(2) of the Protocol.

2. Member States shall endeavour to take the necessary steps with a view to depositing their instruments of ratification or approval simultaneously with those of the European Community and the other Member States and as far as possible not later than 1 June 2002.

3. Member States shall inform the Commission not later than 1 April 2002 of their decisions to ratify or to approve the Protocol or, according to the circumstances, of the probable date of completion of the requisite procedures. The Commission shall, in cooperation with the Member States, arrange a date for depositing the instruments of ratification or approval simultaneously.

Article 7

This Decision is addressed to the Member States.

Done at Luxembourg, 25 April 2002.

For the Council

The President

M. Rajoy Brey

(1) OJ C 75 E, 26.3.2002, p. 17.

(2) Opinion delivered on 6 February 2002 (not yet published in the Official Journal).

(3) OJ L 33, 7.2.1994, p. 11.

(4) Decision 1/CP.1: "The Berlin Mandate: Review of the adequacy of Article 4, paragraph 2(a) and (b), of the Convention, including proposals related to a protocol and decisions on follow-up".

(5) Decision 1/CP.3: "Adoption of the Kyoto Protocol to the United Nations Framework Convention on Climate Change".

(6) Decision I/CP.4: "The Buenos Aires Plan of Action".

(7) Decision 5/CP.6: "Implementation of the Buenos Aires Plan of Action".

(8) Decisions 2-24/CP.7: "The Marrakech Accords".

(9) Doc. 9702/98 of 19 June 1998 of the Council of the European Union reflecting the outcome of proceedings of the Environment Council of 16-17 June 1998, Annex I.

(10) OJ L 167, 9.7.1993, p. 31. Decision as last amended by Decision 1999/296/EC (OJ L 117, 5.5.1999, p. 35).

(11) OJ L 184, 17.7.1999, p. 23.

# Annex 2: Registry Initialization Specifications

## Staff identification and planning

**REGISTRY CHECKLIST** 

#### Staff and address

Emissions Trading Registry Danish Ministry of the Environment Environmental Protection Agency Strandgade 29 1401 København K Phone: +45 32 66 03 40 Email: <u>kvoteregister@mst.dk</u>

| Danish Environmental Protection Agency<br>Strandgade 29<br>1401 København K<br>Phone: +45 32 66 01 00<br>Email: <u>mst@mst.dk</u>                                          |
|----------------------------------------------------------------------------------------------------|
| Mrs. Susanne Bødtker Petersen<br>Phone: +45 32 66 03 38<br>Email: <u>sbp@mst.dk / kvoteregister@mst.dk</u>                                                                 |
| Mr. John Egholm                                                                                                    |
| Phone: +45 32 66 02 38<br>Email: <u>jeje@mst.dk</u>                                                                                                    |
| Mr. Karim Arfaoui<br>Phone: +45 32 66 03 39<br>Email: <u>karar@mst.dk</u>                                                                                                  |
| Center for Koncernforvaltning<br>Mr. Carsten Hougs Lind<br>Rentemestervej 8<br>2400 København NV.<br>Phone: +45 72 30 70 93<br>Email: chl@Center for Koncernforvaltning.dk |
|                                                                                                    |

#### **Initialization Schedule**

Completion dates of each step of the initialization process

The initial testplan for the Danish Emission Trading Registry (No steps of the initialisation have been completed yet):

- Mid January 2007: Connectivitytest
- May 2007: Functional test
- May 2007: Confirmation of Danish governmental accounts for Cancellation, Replacement and Retirement for first Commitment Period to be submitted to the ITL

## **Documentation**

The following sections are describing the hosting responsibility and different plan setups of the Danish Emissions Trading Registry. Denmark has choosen to outsource the hosting to Center for Koncernforvaltning, whereby most primary individuals and primary individual's backups are representatives from the host.

#### DATABASE AND APPLICATION BACKUP

#### Planning of the Danish Backup plan

#### Staff and responsibility

The hardware and software support team consists of 2 persons from Center for Koncernforvaltning:

- Lars Lyager Olsen
- Preben G. Petersen

The hardware and software support team is organized in such a way that Lars Lyager Olsen is the primary individual and Preben G. Petersen is the primary individual's backup.

#### Backup schedule and procedures

The SQL maintenance plan is constructed so that daily backup of databases and backup of transactionl ogs on a 4 hourly schedule is carried out. The SQL backups are kept 8 days.

Furthermore at daily differential backup of file system including SQL backup files of databases and transaction logs is set up.

On a weekly basis a total backup of file system including SQL backup files of databases and transaction logs is carried out. The daily and weekly file backups are saved two months. Hereafter a weekly total file backup is saved 2 years separated into months. After 2 years a yearly total file backup is saved for 15 years.

#### Hardware, Hardware location, software and scope of backup

The hardware used for backup is QualStar Tape Library with LTO3 tape drives. The backup software used is Veritas Netbackup v. 6.0 MP3. All the primary backup hardware is located at:

Center for Koncernforvaltning Rentemestervej 8 DK-2400 København NV

The backup scope is a total file backup including system state backup.

#### Planning of the different points in the recovery plan

*Offsite, backup and storage facility* The offsite facility's running system for backup and storage is located at the TDC hosting centre at:

Rosenvængets Alle 9-13 DK-2100 København Ø

The Offsite hosting facilities are located on two addresses, the first one at:

Center for Koncernforvaltning Rentemestervej 8 DK-2400 København NV The second location for the offsite hosting facilities is found at:

Skov- og Naturstyrelsen Haraldsgade 53 DK-2100 København Ø

No dedicated hardware is available at offsite facilities, but the hardware is available in general, thus backup and storage is available at offsite facilities.

*Minimum requirements for temporary hosting of the Danish Registry in disaster situations* In case of disaster any Intel server hardware less than 3 years old can be used as a host. The needed system software is Windows 2003 SP1 including the latest security patches, Windows SQL 2000 Server SP4 and the at the time current version of the Emissions Trading Registry software.

#### Staff and responsibility

Hardware and software support team:

- Carsten Hougs Lind, Center for Koncernforvaltning application software
- Allan Kristensen, Center for Koncernforvaltning application software
- Alex Mokhtari, Center for Koncernforvaltning DBA
- Preben G. Petersen, Center for Koncernforvaltning hardware

Primary individual and the primary individual's backup

- Primary: Carsten Hougs Lind, Center for Koncernforvaltning
- Primary individual's backup: Allan Kristensen, Center for Koncernforvaltning

#### Roll back procedures

Procedures for getting back to the old condition the system was in before disaster incident:

- Scenario 1: Restoration of file system and/or database if hardware is intact.
- Scenario 2: Reinstallation of system software if system software is down followed by a restore of file system and database.
- Scenario 3: Procurement of new hardware, installation of system software and restoration of file system and database if hardware is down.

#### Internal notification plan

Within opening hours (daily 08:30-17:00 GMT+1): the Help desk receives an alarm from the surveillance system or from a user. Help desk contacts a person available in the support team to take action. Outside opening hours: The person on duty either takes action himself or contacts any member of the support team to take action if necessary.

Storage of documentation, procedure manuals and paper based forms All documentation, procedures and forms are digitalized and are stored on Center for Koncernforvaltning's intranet.

DISASTER RECOVERY PLAN

#### Notification plan

In case of a disaster, Center for Koncernforvaltning will immediately (within one hour from the discovery of the disaster) contact the registry administrator, Eva Jensen phone. +45 25 44 12 28, who will immediately get hold on the registry manager or one of the registry staff.

The Registry manager/staff will within two hours notify the registry administrator of the C/ITL by telephone and e-mail.

As soon as the hardware and software are re-installed with the latest back-up, the registry manager/staff will initiate the updating of the database by requesting a reconciliation from the C/ITL.

If further updating of the database has to be done by manual interventions, this will be agreed with the CITL administrator. All parties involved will be notified after agreement with the C/ITL.

After performing the needed manual interventions, the C/ITL is requested to initiate a new reconciliation.

The Registry manager/staff will notify C/ITL and Center for Koncernforvaltning (the host) when everything is recovered.

A newsletter will be sent to the users of the Danish ETR the following working day.

#### Strategy and plan for testing the Disaster Recovery Plan on regular basis

We plan to check the safeguarding by making a break-down test once a year. This will be arranged and made in full co-operation and co-ordination with the central registry administrator

#### Security Plan

#### Making sure the security meets the Data Exchange Standards

#### Server security

To make sure the user passwords and ID's are secure the Windows authentication programme Kerberos is utilized. The physical security and protection of the servers and applications is being handled by the Danish company TDC, which apart from their state of the art security system of their premises has the servers locked up in racks in their hosting centre. When access has been made to the premises coded keycards secure the restricted hosting centre.

#### User authentication security

In the Danish Emmissions Trading Registry a number of measures are taken to make sure that the security for the account holders meets the Data Exchange Standards for Registry Systems under the Kyoto Protocol.

As a first security measure, password requirements for each of registered users of the Danish Emissions Trading Registry, is build into the Registry software. The Registry software requires at least an 8 character long password, which has to be a mix of both alpha and numeric characters. Furthermore the chosen password can not be any of the user's 10 previous passwords.

When the Registry is handling requests by Registry users the mail is used as a validator for the user and if the Registry staff finds it necessary they can request more person validation data, such as memorable date and passport number or civil registration number.

Along with the above password requirements the software also requires the Registry users to change their passwords every three months. With regards to maintenance of user ID's, these remain the same from the user registers with the Danish Emmisions Trading Registry till the person retires from the Registry. Furthermore the users also has the possibility of changing their user ID.

#### Session security

The session security within the Emissions Trading Registry software is handled by SSL encryption when logging on to the system. Transfer of data to and from the registry is also handled by SSL encryption. The Danish Environmental Protection Agyncy is responsible for the security of the registry this includes network, database, user ID and password security and the physical security of the servers.

#### Application Logging Documentation

#### Summary of the Danish Registry's capability of maintaining database logs and activity logs

#### Database logging and activity logging

To survey the transactions in the registry software Microsoft SQL transaction logging is utilized. With regards to activity logging (logging of general usage and unauthorized attempts to log on to server), Microsoft Server 2003 security logging is being utilized.

All database and activity information logged is backed up, but is not shipped to a remote server.

#### TIME VALIDATION PLAN

#### Procedures for validating the synchronization of times in the Danish Register and the ITL

To make sure the Danish Emissions Trading Registry software is synchronized with the C/ITL the discrepancy is checked every week. This is check is done in the registry software by the registry staff. If the discrepancy is exceeding 60 seconds the servertime in the registry is set by the host.

Version Change Management

# Procedures for changing software version including the testing procedures before the new version goes online

The Danish Emission Trading Registry consists of a production environment and a test environment. The Production environment is connected to the C/ITL production and the test environment is connected to the C/ITL preproduction.

#### Procedures for updating the production environment

Planned changes/updates of the registry software at the production environment will be notified to the Registry Administrator of the C/ITL by e-mail 1 month in advance at the latest.

Update of the software will only take place after testing as described in the following section.

Before the update, all connections to and from the C/ITL will be disconnected in order to avoid the update being interfered by transactions.

Before the update, the following information is noted in order to check if anything has been changed in the Database afterwards:

- Number of Legal entities
- Number of accounts
- Latest account number
- Number of units

Immediately before the update a full back-up of the system and database is made, in order to be able to reinstall if a problem occurs during the update.

After updating the software, access to the registry from the www, the number of Legal entities, number of accounts, latest account number, and number of units are checked. If any discrepancies occur, the reason and a solution have to be found before the connection to the C/ITL is re-established.

When the connection to the C/ITL is re-established the C/ITL is requested to initiate reconciliation. Any discrepancies have to be solved in cooperation with the C/ITL

After successful reconciliation, the registry administrator performs a transaction between two party holding accounts in order to make sure, the registry is functioning correctly. The C/ITL is notified by e-mail when the update is successfully finalised.

After the finalization a back-up of the system and database is made.

#### Testing prior to updating the production environment

All tests will be performed at the preproduction environment. For each new software version a test plan will be developed. The test plan will consist of following elements described in the following sections.

#### All new software versions

All new software versions will be installed at the test environment. Tests will be performed by the Danish Emissions Registry team. Parts of the test, where ITL or CITL participation is needed (for instance reconciliation etc), will be coordinated with the C/ITL.

First of all the CITL test plan and the ITL test plan will be performed in order to check that all basic functionalities are still functioning. The results will be recorded in the test report.

If any of the basic functionalities fail in the test, this will be reported to the developer. The software will not be installed at the production environment until it passes all basic tests.

#### New software versions with minor changes

If a new software version only consists of minor changes (for instance small enhancements of existing functionalities), only the functionalities that have been changed will be thoroughly tested, besides the basic testing described above.

If the software fails the test, it will be reported to the developer. The Registry Administrator will decide whether the new software version should be installed at the production environment or whether the error should be corrected before the software is installed at the production environment. The decision must be based on the severity of the error. No errors which could breach the basic functionalities of the registry will be accepted.

#### New software versions with major changes and complete new functionalities

Besides passing the basic testing described earlier, each of these new software versions has to have all functionalities thoroughly tested in order to be sure no impacts on existing functionalities have occurred due to development of the new functionalities.

If the software fails the test, it will be reported to the developer. The Registry Administrator will decide whether the new software version should be installed at the production environment or whether the error should be corrected before the software is installed at the production environment. The decision must be based on the severity of the error and no errors which could breach the basic functionalities of the registry will be accepted.

#### Test plan and Test Report

# Plan to ensure that the registry has performed basic testing and is capable of participating in tests outlined in DES Annex H. This is required to be able to submit transactions to the ITL.

Description of Test Cases and the Regression Test Results of the Greta Registry Software from Siemens is included in the Appendix.

#### **OPERATIONAL PLAN**

# Plan for an effective running of the Danish Registry with emphasis on the different requirements of the DES and the continued upholding of these requirements

#### Daily management

The daily management of the registry wil be handeled by two fulltime and one parttime registry managers. Everything concerning management of IT is outsourced to the hosting center "Center for Korcernforvaltning", who manages all IT for the Ministry of the Environment.

A hotline is open at all Danish working days from 9.00 to 13.00 (GMT+1). The hotline takes care of all enquiries from C/ITL and/or private account holders in the Danish registry.

All functionalities and requirements for the Registry manager are described in detail in an internal procedure. This document includes all deadlines for C/ITL and all relevant information. It functions as a complete manual for managing the registry. The document is constantly being updated and it is only accessible in Danish.

A record of all changes, transactions, manual interventions etc. made by the registry managers are documented and filed.

#### Plan for training of staff

Every new member of the registry team will receive a 2 day training course arranged by the experienced members of the staff. The training includes basic knowledge and functionality of the registry software, national and international legislation, Kyoto issues and internal procedures for the daily management of the registry.

The responsibilities for new staff will be expanded due to the development of their skills and the understanding of the registry system.

## **Appendix to Annex 2**

# SIEMENS

### **Regression Test Cases:**

### 1. Register Operator Holding Account

| Test Case ID     | Test Case Description                                          |  |  |  |  |  |  |
|------------------|----------------------------------------------------------------|--|--|--|--|--|--|
| ITS_CITL         | New users need to register themselves as an operator by        |  |  |  |  |  |  |
|                  | clicking on the appropriate link. This will bring up a         |  |  |  |  |  |  |
|                  | registration form in which the details of the user can be      |  |  |  |  |  |  |
|                  | entered.                                                       |  |  |  |  |  |  |
| Pre-Condition    | Ensure Valid Permit ID is entered.                             |  |  |  |  |  |  |
| Test Script Name | Register Operator                                              |  |  |  |  |  |  |
| Input            | Select 'Operator Holding Account' from main menu               |  |  |  |  |  |  |
|                  | Select 'Next' to submit operator holding account application   |  |  |  |  |  |  |
|                  | Enter the 'Organizational Details'                             |  |  |  |  |  |  |
|                  | Enter 'Account Name'                                           |  |  |  |  |  |  |
|                  | Enter 'Primary Account Representative'                         |  |  |  |  |  |  |
|                  | Enter 'Secondary Account Representative'                       |  |  |  |  |  |  |
|                  | Enter 'Security Details'                                       |  |  |  |  |  |  |
|                  | Enter Permit Details                                           |  |  |  |  |  |  |
|                  | Select I Accept from Additional Information                    |  |  |  |  |  |  |
|                  | Click Apply.                                                   |  |  |  |  |  |  |
| Expected Output  | On clicking apply button new operator holding account should   |  |  |  |  |  |  |
|                  | be created successfully. There is nothing to be entered but do |  |  |  |  |  |  |
|                  | make a note of the primary and secondary user ids, which       |  |  |  |  |  |  |
|                  | should be needed to login to the system with access to the     |  |  |  |  |  |  |
|                  | accounts just created. Passwords will be sent out when         |  |  |  |  |  |  |
|                  | Registry Administrators has approved the account.              |  |  |  |  |  |  |
| Actual Result    | New Operator Holding Account is registered                     |  |  |  |  |  |  |
|                  | successfully. The Registry Administrators approves the         |  |  |  |  |  |  |
|                  | account and the password is sent to the users.                 |  |  |  |  |  |  |

### 2. Register Verifier

| Test Case ID     | Test Case Description                                                               |
|------------------|-------------------------------------------------------------------------------------|
| ITS_ACC          | New users need to register themselves as a verifier by clicking                     |
|                  | on the appropriate link. This will bring up a registration form                     |
|                  | in which the details of the user can be entered.                                    |
| Pre-Condition    | An operator can only appoint a verifier that has already been created and approved. |
|                  | Enter appropriate emissions for both installations for the year                     |
| Test Scrint Name | Verifier Registration                                                               |
|                  | Logon as ata01 and approve the verifier registration                                |
| input            | Logon as etao r and approve the vermer registration                                 |
|                  | Appoint the newly approved verifier for Operators 1 and 2                           |
|                  | Select 'Propose Emissions' from 'Compliance' menu.                                  |
| Expected Output  | The user should be able register a verifier successfully. There                     |
|                  | is nothing to be entered but do make a note of verifier user                        |
|                  | ids, which should be needed to login to the system with                             |
|                  | access to the accounts just created. Passwords will be sent                         |
|                  | out when Registry Administrators has approved the account.                          |
| Actual Result    | New Verifier Account is registered successfully. The                                |

| Registry Administrators approves the account and the |
|------------------------------------------------------|
| password is sent to the users.                       |

## 3. Register Personal Holding Account

| Test Case ID     | Test Case Description                                         |
|------------------|---------------------------------------------------------------|
| ITS_CITL         | New users need to register themselves as an individual by     |
|                  | clicking on the appropriate link. This will bring up a        |
|                  | registration form in which the details of the user can be     |
|                  | entered.                                                      |
| Pre-Condition    | Ensure Valid Permit ID is entered.                            |
| Test Script Name | Register Personal Holding Account -                           |
| Input            | Select 'Personal Holding Account' from main menu              |
| -                | Select 'Next' to submit personal holding account application  |
|                  | Enter the 'Account Details'                                   |
|                  | Check 'Account Assign Group'                                  |
|                  | Enter 'Primary Account Representative'                        |
|                  | Enter 'Secondary Account Representative'                      |
|                  | Enter 'Security Details'                                      |
|                  | Select I Accept from Additional Information                   |
|                  | Click Apply.                                                  |
| Expected Output  | A new personal holding account is created successfully. There |
|                  | is nothing to be entered but do make a note of the user id,   |
|                  | which should be needed to login to the system with access to  |
|                  | the accounts just created. Passwords will be sent out when    |
|                  | Registry Administrators has approved the account.             |
| Actual Result    | New Person Holding Account is registered successfully.        |
|                  | The Registry Administrators approves the account and          |
|                  | the password is sent to the users.                            |

## 4. Register an Organization

| Test Case ID     | Test Case Description                                        |
|------------------|--------------------------------------------------------------|
| ITS_CITL         | New users need to register themselves as an Organization by  |
|                  | clicking on the appropriate link. This will bring up a       |
|                  | registration form in which the details of the user can be    |
|                  | entered.                                                     |
| Pre-Condition    |                                                              |
| Test Script Name | Organization Registration                                    |
| Input            | Select 'External AAR' from main menu                         |
|                  | Select 'Next' to submit Organization Details                 |
|                  | Enter 'Organization Details'                                 |
|                  | Enter Account Details                                        |
|                  | Enter 'Primary Account Representative'                       |
|                  | Enter 'Secondary Account Representative'                     |
|                  | Enter 'Security Details'                                     |
|                  | Click on I accept the Terms and Conditions                   |
|                  | Click Apply                                                  |
| Expected Output  | A new user account should be successfully proposed. There is |
|                  | nothing to be entered but do make a note of user id, which   |
|                  | should be needed to login to the system with access to the   |
|                  | accounts just created. Passwords will be sent out when       |
|                  | Registry Administrators has approved the account.            |
| Actual Result    | New Organization Holding Account is registered               |
|                  | successfully. The Registry Administrators approves the       |
|                  | account and the password is sent to the users.               |

### 5. Register an AAR

| Test Case ID     | Test Case Description                                             |
|------------------|-------------------------------------------------------------------|
| ITS_CITL         | New users need to register themselves as an Additional            |
|                  | Authorized Representatives by clicking on the appropriate         |
|                  | link. This will bring up a registration form in which the details |
|                  | of the user can be entered.                                       |
| Pre-Condition    |                                                                   |
| Test Script Name | AAR Registration                                                  |
| Input            | Select 'External AAR' from main menu                              |
|                  | Select 'Next' to submit AAR Organization Application              |
|                  | Enter 'Organization Details'                                      |
|                  | Enter 'Primary Account Representative'                            |
|                  | Enter 'Security Details'                                          |
|                  | Click on I accept the Terms and Conditions                        |
|                  | Click Apply                                                       |
| Expected Output  | A new user account should be successfully proposed. There is      |
|                  | nothing to be entered but do make a note of the user id,          |
|                  | which should be needed to login to the system with access to      |
|                  | the accounts just created. Passwords will be sent out when        |
|                  | Registry Administrators has approved the account.                 |
| Actual Result    | New AAR Account is registered successfully. The                   |
|                  | Registry Administrators approves the account and the              |
|                  | password is sent to the users.                                    |

### 6. Secure Homepage

| Test Case ID     | Test Case Description                                            |
|------------------|------------------------------------------------------------------|
| ITS_CITL         | The work queue of the Registry Administrator is displayed on     |
|                  | the entry to the system. The RA will open work queue page to     |
|                  | approve the applications.                                        |
| Pre-Condition    | Registry Administrators can only approve the applications.       |
| Test Script Name | Secure Homepage -                                                |
| Test Script Name |                                                                  |
| Input            | Select Work Queue from Secure Home Page                          |
|                  | Clicking the pencil icon allows the user to view more details of |
|                  | the entry to approve or reject it.                               |
|                  | Click Approve                                                    |
| Expected Output  | On clicking the approve button the application is been           |
|                  | approved by the Registry Administrators.                         |
| Actual Result    | The Registry Administrators approves the work queue.             |

### 7. Open New Account

| Test Case ID     | Test Case Description                       |
|------------------|---------------------------------------------|
| ITS_MA           | The following accounts should be opened.    |
|                  | Party Holding Account                       |
|                  | Retirement Account for Commitment Period 0  |
|                  | Retirement Account for Commitment Period 1  |
|                  | Retirement Account for Commitment Period 0  |
|                  | Retirement Account for Commitment Period 1  |
| Pre-Condition    | Legal Entity to be selected as appropriate. |
| Test Script Name | Open New Account                            |

| Input           | Select 'Open New Account' from Manage Accounts.                                                           |
|-----------------|----------------------------------------------------------------------------------------------------|
|                 | Select 'Account Type', enter account name, reason for                                                     |
|                 | opening account. Select Primary Account Representative and                                                |
|                 | Secondary Account Representative. Click Open account.                                                     |
| Expected Output | All accounts will be held on the Registry Administrator's work                                            |
|                 | queue for approval. All accounts have been approved and                                                   |
|                 | gave status 'Active'.                                                                                     |
| Actual Result   | New Account is opened and the Registry Administrators approve the account and the password is sent to the |
|                 | users.                                                                                                    |

### 8. Upload Nap Data

| Test Case ID     | Test Case Description                                          |
|------------------|----------------------------------------------------------------|
| ITS_AD           | Select Upload Nap Data from Admin Functions.                   |
|                  | Select 'Open New Account' from Manage Accounts                 |
|                  | Select the legal entity i.e. two newly created operators.      |
|                  | Open a Person Holding Account for each of the operators.       |
| Pre-Condition    | Please be sure that the NAP spreadsheet file for period 0 has  |
|                  | been copied into the temporary table by your SQL               |
|                  | administrator via a backend DTS import.                        |
|                  | Ensure all accounts have a status of 'Active'.                 |
|                  | All accounts will be held on the registry administrator's work |
|                  | queue for approval.                                            |
| Test Script Name | Upload NAP Data                                                |
| Input            | Step One- Import the spreadsheet data                          |
|                  | Unclick 'Account Approval' check box. DB reset and Bulk        |
|                  | upload/logout.                                                 |
|                  | Step Two- Password generation                                  |
|                  | Password Generation/e-mail sending to all users.               |
|                  | Step Three- Update the number formats                          |
|                  | Update the number formats.                                     |
|                  | Step Four - Propose Bulk Accounts to CITL                      |
|                  | Submit account details of all new operators holding for CITL   |
|                  | approval.                                                      |
| Expected Output  | Two operators along with their permits, installation and       |
|                  | accounts should be created.                                    |
| Actual Result    | Step One: Import NAP data successful                           |
|                  | Step Two: Password Generation successful.                      |
|                  | Step Three: Update number formats successful                   |
|                  | Step Four: Propose Bulk Accounts to CITL successful.           |

### 9. Propose Transfer

| Test Case ID     | Test Case Description                                           |
|------------------|-----------------------------------------------------------------|
| ITS_TM           | Users can internally /externally transfer allowances from their |
|                  | own accounts.                                                   |
|                  | Internal Transfer of allowances from Allocation Reserve to      |
|                  | new OHAs.                                                       |
|                  | Internal Transfer of allowances due to NAP amendment to         |
|                  | existing OHAs.                                                  |
|                  | Internal/External transfer of allowances on behalf of           |
|                  | operators.                                                      |
| Pre-Condition    |                                                                 |
| Test Script Name | Propose Transfer -                                              |
| Input            | Select 'Propose Transfer' from Transaction Management           |

|                 | menu.<br>Select the Legal Entity as appropriate (e.g. Defra)<br>Select an account as appropriate (i.e. Party Holding Account)<br>Click Proceed |
|-----------------|----------------------------------------------------------------------------------------------------|
| Expected Output | Number of EUAs for transfer to the external Account should be in units.                                                                        |
| Actual Result   | Number of EUAs for transfer to the external Account is in units.                                                                               |

### 10. Update Account Details

| Test Case ID     | Test Case Description                                      |
|------------------|------------------------------------------------------------|
| ITS_ACC          | Registry Administrators should be able to amend account    |
|                  | details, installation and contact details.                 |
|                  | Updating of Primary Account Representative & Secondary     |
|                  | Account Representative details as well.                    |
| Pre-Condition    |                                                            |
| Test Script Name | Update Account Details                                     |
| Input            | Select 'Update Account Details' from Manage Accounts menu. |
|                  | Select the Legal Entity as appropriate (e.g. Operator 1).  |
|                  | Select an account as appropriate (i.e. Operator Holding    |
|                  | Account).                                                  |
| Expected Output  | The user should be able to amend account, installation and |
|                  | contact details as appropriate.                            |
|                  | The update of the account details was successful. Your     |
|                  | changes should be proposed to the CITL, and the account    |
|                  | representatives will receive an email confirmation.        |
| Actual Result    | The user is able to amend the account, installation and    |
|                  | contact details.                                           |
|                  | The account update is successful. Your Changes is          |
|                  | proposed to the CITL and the account representative        |
|                  | receives an email confirmation.                            |

#### 11. Close Account

| Test Case ID     | Test Case Description                                                                                                    |
|------------------|----------------------------------------------------------------------------------------------------|
| ITS_ACC          | RA is able to close an account that has a zero balance.                                                                                                    |
| Pre-Condition    |                                                                                                    |
| Test Script Name | Close Account                                                                                                    |
| Input            | Select 'Close Account' from Manage Accounts menu                                                                                                    |
|                  | Select the Legal Entity as appropriate (e.g. Operator 1)                                                                                                    |
|                  | Select an account as appropriate (i.e. Person Holding)                                                                                                    |
| Expected Output  | RA able to propose an account closure but despite never<br>having been issued with allowances, the closure was rejected<br>as "7117 – The installation linked to the specific account is not<br>in compliance therefore it is not possible to close the<br>account". I thought this only applied where allowances have<br>been allocated. This needs to be checked again with the<br>commission.<br>The account should be closed successfully. |
| Actual Result    | The account is closed successfully.                                                                                                    |

### 12. Transaction Status
| Test Case ID     | Test Case Description                                  |
|------------------|--------------------------------------------------------|
| ITS_AD           | RA is able to update the transaction status.           |
| Pre-Condition    | Enter an appropriate Transaction Number                |
| Test Script Name | Transaction Status                                     |
| Input            | Select 'Transaction Status' from Admin Functions menu. |
| Expected Output  | The transaction status should be updated.              |
| Actual Result    | The transaction status is updated.                     |

#### 13. Propose Issuance

| Test Case ID     | Test Case Description                                                                                                    |
|------------------|----------------------------------------------------------------------------------------------------|
| ITS_IS           | The user should be allowed to propose an issuance.                                                                                                    |
| Pre-Condition    | Unit type should be requested. For e.g. EU Force Majeure (FM)<br>Enter the Permit for operator 1 and search for the installation.<br>Amount of FM to be issued.<br>Year.                 |
| Test Script Name | Propose Issuance                                                                                                    |
| Input            | Select 'Propose Issuance' from Issuance menu.<br>Select the Legal Entity as appropriate (e.g. Defra)<br>Select an account as appropriate (i.e. Party Holding)                            |
| Expected Output  | The issuance request should be held on the Registry<br>Administrator's work queue for approval.<br>The issuance request should be approved and the allowances<br>have a status 'Active'. |
| Actual Result    | The issuance request is requested and approved.                                                                                                    |

# 14. Status of Transactions (Completed / Non-Completed)

| Test Case ID     | Test Case Description                                          |
|------------------|----------------------------------------------------------------|
| ITS_B12          | Status of transactions needs to be updated until the CITL has  |
|                  | acknowledged receipt of the request or response message.       |
| Pre-Condition    | Ensure valid format is keyed in.                               |
| Test Script Name | Transaction Status                                             |
| Input            | Select Admin Menu.                                             |
|                  | Select Transaction Status.                                     |
|                  | Enter the Transaction Number.                                  |
|                  | Input the Transaction Number.                                  |
| Expected Output  | As with all other messages sent to CITL, the GRETA software    |
|                  | should continuously try to send this message to CITL until     |
|                  | successful. The transaction status should be shown by clicking |
|                  | on the transaction status as Completed/Not Completed as per    |
|                  | transaction.                                                   |
| Actual Result    | Status of transaction is not updated until the CITL has        |
|                  | acknowledged receipt of the request or response                |
|                  | message.                                                       |

#### 15. Rollback

| Test Case ID | Test Case Description                                            |
|--------------|------------------------------------------------------------------|
| ITS_B13      | Rollback functionality needs to be reviewed for transaction      |
|              | processes like issuance, cancellation, correction to allowances, |
|              | amend NAP, internal and external transfer, surrender, cancel     |

| ITS_B14          | & replace, cancel & retire in order to determine whether any<br>further changes needs to be applied.<br>The rollback functionality needs to be reviewed for all account<br>management processes like update account, open account,<br>close account, propose/approve emissions and update<br>emissions.                                             |
|------------------|----------------------------------------------------------------------------------------------------|
| Pre-Condition    | Dell heek                                                                                                    |
| Test Script Name |                                                                                                    |
| Input            | Select Propose issuance, Propose Cancellation, EU Cancel &<br>Replace, EU Cancel & Retire, Surrender Allowances and<br>Correction to Allowances, Amend NAP and Internal & External<br>Transfer.<br>Select Update Account, Open Account, Close Account,<br>Propose/Approve emissions, Update Emissions.                                              |
| Expected Output  | The CITL should reject the transaction. So that rollback of data occurs. Certain scenarios like issuance, cancellation, correction to allowances, amend NAP, internal & external transfer, update account details, open account, close account, propose & approve emissions and update emissions are tested for rollback functionality.             |
| Actual Result    | The CITL rejects the transaction. So that rollback of<br>data occurs. Certain scenarios like issuance,<br>cancellation, correction to allowances, amend NAP,<br>internal & external transfer, update account details,<br>open account, close account, propose & approve<br>emissions and update emissions are tested for rollback<br>functionality. |

#### 16. Installation Transfer

| Test Case ID     | Test Case Description                                            |
|------------------|------------------------------------------------------------------|
| ITS_B15          | When the CITL rejects an installation transfer, the system       |
|                  | does not rollback. The rollback functionality needs to be        |
|                  | reviewed when AAR's are rejected or not recorded on the          |
| ITS_B16          | CITL.                                                            |
|                  | While propose installation transfer on entering the acquiring    |
|                  | operator id and click on continue an error has occurred          |
|                  | performing this process.                                         |
| Pre-Condition    |                                                                  |
| Test Script Name | Installation Transfer -                                          |
| Input            | Select Accounts menu                                             |
|                  | Select Propose Installation Transfer                             |
|                  | Select the Legal Entity and the account which corresponds to     |
|                  | the Installation to be transferred.                              |
| Expected Output  | The system should not roll back when the CITL rejects an         |
|                  | installation transfer.                                           |
|                  | At the time of proposed installation transfer while entering the |
|                  | acquiring operator id and pressing continue, error message       |
|                  | should not pop-up.                                               |
| Actual Result    | The system does not rollback when CITL rejects an                |
|                  | installation transfer.                                           |
|                  | While proposing an installation transfer general error           |
|                  | message is not popped up.                                        |

# 17. Transaction Duplication

| Test Case ID     | Test Case Description                                           |
|------------------|-----------------------------------------------------------------|
| ITS_B52          | When the screen is refreshed by pressing the F5 button or       |
|                  | using web browser buttons at the time of surrender allowance    |
|                  | duplicate transaction occurs.                                   |
| Pre-Condition    |                                                                 |
| Test Script Name | Transaction Duplication -                                       |
| Input            | Select Compliance Menu                                          |
|                  | Select Surrender Allowances                                     |
|                  |                                                                 |
| Expected Output  | User should be allowed to enter the surrender button to         |
|                  | complete the transaction. Even if the user is tried to press F5 |
|                  | duplicate transaction should not be shown.                      |
|                  |                                                                 |
| Actual Result    | No duplicate transaction is shown at the time pressing          |
|                  | F5 button.                                                      |

# 18. Display Balance

| Test Case ID     | Test Case Description                                                                                                    |
|------------------|----------------------------------------------------------------------------------------------------|
| ITS_B17          | When a transaction is rejected by CITL, the Registry would roll-back the derived unit balance running total figure held in |
|                  | the account table i.e. registry subtract the transferred amount                                                            |
|                  | from unit balance of the acquiring account and registry add                                                                |
|                  | the transferred amount to unit balance of the transferring                                                                 |
|                  | account.                                                                                                    |
| Pre-Condition    | Allowances to be attached to the account.                                                                                  |
| Test Script Name | Display Balance Details                                                                                                    |
| Input            | Select Accounts menu                                                                                                    |
|                  | Select Display Balance Details                                                                                             |
|                  | Select an account to work                                                                                                  |
| Expected Output  | The balance details should be displayed according to the                                                                   |
|                  | account selected.                                                                                                    |
|                  | The balance details should not change from the original                                                                    |
|                  | because the CITL has rejected the transaction.                                                                             |
|                  | The message should be displayed as CITL has rejected the                                                                   |
|                  | transaction.                                                                                                    |
| Actual Result    | The balance details are displayed according to the                                                                         |
|                  | account selected.                                                                                                    |

# 19. User Management / Account Holder

| Test Case ID     | Test Case Description                                                                                                    |
|------------------|----------------------------------------------------------------------------------------------------|
| ITS_B21          | When an external transfer has been accepted by the acquiring                                                                                                    |
|                  | holder of the acquiring account. This has caused a problem as<br>in one instance the account holder user no longer has access<br>to the account. The system should be amended to send an<br>email to notify the PAR & SAR users of the acquiring account<br>instead |
| Pre-Condition    |                                                                                                    |
| Test Script Name | User Management / Account Holder                                                                                                    |
| Input            | Select Entity                                                                                                    |
|                  | Select Account                                                                                                    |

| Expected Output | If a PAR is being changed or no longer associated with an account, the account holder of that account should no longer receive the notification as PAR is same as account holder of |
|-----------------|----------------------------------------------------------------------------------------------------|
|                 | that account.                                                                                                    |
| Actual Result   | PAR is not receiving the notification once he is no                                                                                                    |
|                 | longer associated with the account.                                                                                                    |

#### 20. View Account Details

| Test Case ID     | Test Case Description                                                                                            |
|------------------|----------------------------------------------------------------------------------------------------|
| ITS_B22          | The registry software submits the correct account holder information to the CITL when opening a new account. All |
|                  | account holder details currently held by the CITL must be<br>updated, to show the relevant organization details. |
| ITS_B53          |                                                                                                    |
| Pre-Condition    | Account activity should be associated with current account.                                                      |
| Test Script Name | View Account                                                                                                    |
| Test Script Name |                                                                                                    |
| Input            | Select Accounts menu                                                                                             |
|                  | Select View Account Details                                                                                      |
|                  | Select Entity                                                                                                    |
| Expected Output  | The registry software should submit the correct account                                                          |
|                  | holder information to the CITL when opening a new account.                                                       |
|                  | Account holders details currently held by the CITL must be                                                       |
|                  | updated, to show the relevant organization details.                                                              |
|                  | Deleted users details are still shown under View Account                                                         |
|                  | Details.                                                                                                    |
| Actual Result    | The deleted user is not shown in the list of users.                                                              |
|                  |                                                                                                    |

#### 21. Account Blocking

| Test Case ID     | Test Case Description                                              |
|------------------|--------------------------------------------------------------------|
| ITS_B11          | When the block is actually invoked, it does not conform to the     |
|                  | registry regulations it should only block transfer of allowances   |
|                  | out of the account, NOT appoint verifier, propose/record           |
|                  | emissions, surrender, cancel and replace.                          |
| Pre-Condition    | Ensure proper legal entity is selected.                            |
| Test Script Name | Block Account                                                      |
| Input            | Select Accounts menu                                               |
|                  | Select Block/Unblock Account                                       |
| Expected Output  | Registry Administrator should be able to block and unblock         |
|                  | accounts within the registry. The selected account should be       |
|                  | displayed stating the current account is not blocked click         |
|                  | below to block it. After the account is blocked still the verifier |
|                  | should be able to view the account.                                |
| Actual Result    | Registry Administrator is able to block and unblock the            |
|                  | accounts.                                                          |

# 22. Appoint Verifier

| Test Case ID | Test Case Description                                            |
|--------------|------------------------------------------------------------------|
| ITS_ACC      | Able to appoint a verifier from the approved list. Email sent to |

|                  | verifier.                                                     |
|------------------|---------------------------------------------------------------|
| Pre-Condition    | Ensure proper legal entity is selected.                       |
| Test Script Name | Appoint Verifier -                                            |
| Input            | Select Accounts menu                                          |
|                  | Select Appoint Verifier                                       |
|                  | Click search to select legal entity                           |
|                  | Select Open Account                                           |
| Expected Output  | Operator should be able to appoint a verifier from the        |
|                  | authorized verifier list.                                     |
|                  | Email should be sent to Primary Account Representative &      |
|                  | Secondary Account Representative.                             |
| Actual Result    | Email is sent to primary account representative and           |
|                  | secondary account representative.                             |
|                  | Cases:                                                        |
|                  | The account in question is of an incorrect type. You can only |
|                  | appoint a verifier to an operator holding account.            |
|                  | An error has occurred performing this process. Please report  |
|                  | the error to your country's helpdesk.                         |
|                  | The account is currently not 'Active' therefore you cannot    |
|                  | perform the required action on it.                            |
|                  | An error has occurred performing this process. Please report  |
|                  | the error to your country's helpdesk.                         |

# 23. Display Balance Details

| Test Case ID     | Test Case Description                                        |
|------------------|--------------------------------------------------------------|
| ITS_ACC          | This action was also performed when CITL has returned a      |
|                  | discrepancy response to our transaction request before the   |
|                  | transaction has been completed. The account balance          |
|                  | discrepancy display as that reported by UK and Sweden.       |
| Pre-Condition    | Please ensure proper allowances are attached to the account. |
| Test Script Name | Display Balance Details                                      |
| Input            | Select Accounts menu                                         |
|                  | Select Display Balance Details                               |
|                  | Select an account to work                                    |
| Expected Output  | RA should be able to display the account balance details     |
|                  | without discrepancy.                                         |
| Actual Result    | RA is able to display the account balance details            |
|                  | without discrepancy.                                         |

#### 24. View Account

| Test Case ID     | Test Case Description                                        |
|------------------|--------------------------------------------------------------|
| ITS_ACC          | RA to be able to view the account details.                   |
| Pre-Condition    | Please ensure proper allowances are attached to the account. |
| Test Script Name | View Account                                                 |
| Input            | Select Accounts menu                                         |
|                  | Select View Account                                          |
|                  | Select an account to work                                    |
| Expected Output  | RA should be able to view the account details.               |
| Actual Result    | RA is able to view the account details.                      |

# 25. Account Reports

| Test Case ID | Test Case Description |
|--------------|-----------------------|
|              |                       |

| ITS_ACC          | RA to be able to view the account details.                   |
|------------------|--------------------------------------------------------------|
| Pre-Condition    | Please ensure proper allowances are attached to the account. |
| Test Script Name | Account Reports                                              |
| Input            | Select Accounts menu                                         |
|                  | Select Account Reports                                       |
|                  | Select an account to work                                    |
| Expected Output  | RA should be able to generate and run the following account  |
|                  | reports: Account Units, Account Summary, Organization        |
|                  | Account Summary, Account Incomplete Transactions, Account    |
|                  | Complete Transactions, and Account Transfers. Account        |
|                  | Reports should be shown in CSV, PDF and excel format.        |
| Actual Result    | RA is able to generate and run the reports.                  |

#### 26. Block/Unblock Accounts

| Test Case ID     | Test Case Description                                          |
|------------------|----------------------------------------------------------------|
| ITS_ACC          | RA to be able to block an account and then re-access the       |
|                  | account to un-diock it. Relevant emails sent to PAS/SAR and    |
| Pre-Condition    |                                                                |
| Test Script Name | Block Account                                                  |
|                  | Unblock Account                                                |
| Input            | Select Accounts menu                                           |
|                  | Select Block/Unblock Account.                                  |
| Expected Output  | RA should be able to block and unblock accounts within the     |
|                  | registry. The selected account should be displayed stating the |
|                  | current account is not blocked click below to block it.        |
| Actual Result    | RA is able to block and unblock accounts within the            |
|                  | registry.                                                      |

# 27. Flag/Suspected Units

| Test Case ID     | Test Case Description                                                                                                    |
|------------------|----------------------------------------------------------------------------------------------------|
| ITS_ACC          | RA must be able to access function. Able to flag the account, serial numbers and individual transactions. Relevant emails issued to users (change request previously submitted to remove these emails). Able to cancel action. Email issued to users. |
| Pre-Condition    | Account to be blocked for flag suspected action to be taken                                                                                                    |
|                  | place.                                                                                                    |
| Test Script Name | Flag Suspect Units                                                                                                    |
| Input            | Select Accounts menu                                                                                                    |
|                  | Select Flag/Suspected Units                                                                                                    |
| Expected Output  | RA should be able to flag suspect units. A message will be                                                                                                    |
|                  | displayed at the top of the page stating whether the account                                                                                                    |
|                  | has been successfully suspended.                                                                                                    |
| Actual Result    | RA is able flag suspect units.                                                                                                    |

#### 28. Prevention Inactive Account Closure

| Test Case ID | Test Case Description                                         |
|--------------|---------------------------------------------------------------|
| ITS_ACC      | RA must be able to view screen. Unable to test as no accounts |
|              | were flagged for closure. Need to be inactive for 1 year and  |
|              | have zero allowances.                                         |

| Pre-Condition    | Required Inactive account for prevention of inactive account  |
|------------------|---------------------------------------------------------------|
|                  | closure action to take place.                                 |
| Test Script Name | Prevention Inactive Account Closure -                         |
| Input            | Select Accounts menu                                          |
|                  | Select Prevention Inactive Account Closure                    |
| Expected Output  | RA should be able to prevent an inactive account closure on a |
|                  | PHA.                                                          |
| Actual Result    | RA is able to prevent an inactive account closure on a        |
|                  | PHA.                                                          |

# 29. Appoint AAR

| Test Case ID     | Test Case Description                                   |
|------------------|---------------------------------------------------------|
| ITS_ACC          | RA must be able to view Internal AAR and External AAR.  |
| Pre-Condition    | Select Legal Entity and Account to view an Internal and |
|                  | External AAR.                                           |
| Test Script Name | Appoint AAR                                             |
| Input            | Select Accounts menu                                    |
|                  | Select Appoint AAR                                      |
| Expected Output  | RA should be able to view Internal and External AAR. RA |
|                  | should be able to add a new Internal and External AAR   |
|                  | successfully.                                           |
| Actual Result    | RA is able to view Internal & External AAR.             |

# 30. Accept Installation Transfer

| Test Case ID     | Test Case Description                                          |
|------------------|----------------------------------------------------------------|
| ITS_ACC          | RA must be able to propose and accept an installation          |
|                  | transfer. Transaction history availability allowed. Request    |
|                  | posted in WQ requiring different RA approval.                  |
| Pre-Condition    | Select Legal Entity to work with.                              |
|                  | Proposed Installation Transfer should be there.                |
| Test Script Name | Accept Installation Transfer                                   |
| Input            | Select Accounts menu                                           |
|                  | Select Accept Installation Transfer                            |
| Expected Output  | RA should be able to accept the proposed transfer on behalf of |
|                  | new operator. The installation transfer will be posted to the  |
|                  | RA work queue.                                                 |
| Actual Result    | RA is able to accept the proposed transfer on behalf of        |
|                  | new operator.                                                  |

# 31. Assign Account Groups

| Test Case ID     | Test Case Description                                         |
|------------------|---------------------------------------------------------------|
| ITS_ACC          | RA must be able to assign account groups.                     |
| Pre-Condition    | Select an Account to work with.                               |
| Test Script Name | Assign Account Groups                                         |
| Input            | Select Accounts menu                                          |
|                  | Select Assign Account Group                                   |
| Expected Output  | RA should be able to assign account groups. RA should select  |
|                  | a proper account to assign groups like EA, SEPA, DOENI, DTI   |
|                  | and Gibraltar. Check any one of the group and click on Apply. |
|                  | The account should be assigned successfully.                  |
| Actual Result    | RA is able to assign account groups.                          |

# 32. Propose Emissions

| Test Case ID     | Test Case Description                                           |
|------------------|-----------------------------------------------------------------|
| ITS_COM          | The user must be able to enter the installation ID and click on |
|                  | the 'Get Details' button, operator name, permits number and     |
|                  | installation name is displayed.                                 |
|                  | In the emissions details select the appropriate year and enter  |
|                  | the number of units, then click validate.                       |
|                  | Once the details have been validated, the emissions must be     |
|                  | submitted or the process cancelled. A success or failure        |
|                  | message is then displayed at the top of the page. If the        |
|                  | emissions are successfully submitted, the verified emissions    |
|                  | process has a status of completed.                              |
| Pre-Condition    | The user has to appoint a verifier before they can propose      |
|                  | verified emissions.                                             |
| Test Script Name | Propose Emissions                                               |
| Input            | Select Compliance Menu                                          |
|                  | Select Propose Emissions                                        |
|                  | Enter Installation ID.                                          |
| Expected Output  | The RA should submit the proposed emissions successfully.       |
| Actual Result    | RA is able to submit emissions successfully.                    |

# 33. Approve Emissions

| Test Case ID     | Test Case Description                                           |
|------------------|-----------------------------------------------------------------|
| ITS_COM          | On selecting the pending emission transaction to approve, the   |
|                  | installation details and proposed emission record is displayed. |
| Pre-Condition    | Only Verifiers and Registry Administrators have access to this  |
|                  | screen.                                                         |
| Test Script Name | Approve Emissions                                               |
| Input            | Select Compliance Menu                                          |
|                  | Select Approve Emissions                                        |
| Expected Output  | Click on Approve button a message is displayed regarding the    |
|                  | success or failure of the approval action and any remaining     |
|                  | transactions for verification should be displayed.              |
| Actual Result    | RA is able to approve emissions.                                |

# 34. Update Emissions

| Test Case ID     | Test Case Description                                          |
|------------------|----------------------------------------------------------------|
| ITS_COM          | Enter the Installation ID and click on Get Details button, the |
|                  | operator name, permit number and installation name is          |
|                  | displayed.                                                     |
|                  | Select the appropriate year, amend the number and              |
|                  | installation name is displayed.                                |
|                  | Click on Yes a success or failure message is displayed.        |
| Pre-Condition    |                                                                |
| Test Script Name | Update Emissions                                               |
| Input            | Select Compliance Menu                                         |
|                  | Select Update Emissions                                        |
| Expected Output  | The RA should be able to update previously approved verified   |
|                  | emissions for an installation. This is normally done upon      |
|                  | receipt of new emissions information.                          |

| Actual Result | RA  | is   | able   | to   | update    | previously | approved | verified |
|---------------|-----|------|--------|------|-----------|------------|----------|----------|
|               | emi | ssio | ons fo | r an | installat | tion.      |          |          |

#### 35. Surrender Allowances

| Test Case ID     | Test Case Description                                            |  |  |  |  |
|------------------|------------------------------------------------------------------|--|--|--|--|
| ITS_COM          | Enter the Installation ID and select the year then click the Get |  |  |  |  |
|                  | Details button. The operator details, surrendered units and      |  |  |  |  |
|                  | verified emissions details are displayed.                        |  |  |  |  |
| Pre-Condition    | For an installation to be in compliance an equal number of       |  |  |  |  |
|                  | units (or more) must be surrendered in comparison to the         |  |  |  |  |
|                  | total verified emissions for the period.                         |  |  |  |  |
| Test Script Name | Surrender Allowance                                              |  |  |  |  |
| Input            | Select Compliance Menu                                           |  |  |  |  |
|                  | Select Surrender Allowances                                      |  |  |  |  |
| Expected Output  | User should be allowed to enter the surrender button to          |  |  |  |  |
|                  | complete the transaction.                                        |  |  |  |  |
| Actual Result    | User is allowed to enter the surrender button to                 |  |  |  |  |
|                  | complete the transaction.                                        |  |  |  |  |

#### 36. CER & ERU Surrender Limit

| Test Case ID     | Test Case Description                                                      |
|------------------|----------------------------------------------------------------------------|
| ITS_COM          | The Default view, allows the user to work with all installations.          |
|                  | The search view allows the user to work with specific                      |
|                  | installation to set percentage limit.                                      |
| Pre-Condition    | The EU Registries Regulation states that from 1 <sup>st</sup> Jan'08 CER's |
|                  | and ERUs can only be used up to a percentage limit of the                  |
|                  | allocation made to each installation.                                      |
| Test Script Name | CER ERU Surrender Limit                                                    |
| Input            | Select Compliance Menu                                                     |
| -                | Select CER & ERU Surrender Limit                                           |
| Expected Output  | The RA should be able to perform Update All Performances,                  |
|                  | Clear All CER Percentages, Clear All ERU Percentages & Add                 |
|                  | Missing Installations.                                                     |
| Actual Result    | RA is able to perform update all performances, clear all                   |
|                  | CER percentages, clear all ERU percentages and add                         |
|                  | missing installations.                                                     |

#### **37**. View Verifier Appointments

| Test Case ID     | Test Case Description                                                                                                    |
|------------------|----------------------------------------------------------------------------------------------------|
| ITS_COM          | Enter the Verifier organization Name, Verifier Last Name and Verifier First Name then click on Search button. The user must be able to select verifier from the search facility. |
| Pre-Condition    |                                                                                                    |
| Test Script Name | View Verifier Appointments                                                                                                    |
| Input            | Select Compliance Menu                                                                                                    |
|                  | Select View Verifier Appointments                                                                                                    |
| Expected Output  | The user should be able to view verifier appointments details.                                                                                                    |
| Actual Result    | User is able to view verifier appointments details.                                                                                                    |

# 38. View Emissions History

| Test Case ID     | Test Case Description                                           |
|------------------|-----------------------------------------------------------------|
| ITS_COM          | On entering the installation id, the emissions history for that |
|                  | installation will be displayed.                                 |
| Pre-Condition    |                                                                 |
| Test Script Name | View Emissions History                                          |
| Input            | Select Compliance Menu                                          |
|                  | Select View Emissions History                                   |
| Expected Output  | The user should be able to view the emission history details.   |
| Actual Result    | User is able to view the emission history details.              |

#### 39. Create New User

| Test Case ID     | Test Case Description                                          |
|------------------|----------------------------------------------------------------|
| ITS_URS          | RA must be able to create a new admin user.                    |
|                  | RA must be able to promote/demote user to control their        |
|                  | access.                                                        |
| Pre-Condition    |                                                                |
| Test Script Name | Create New User -                                              |
| Input            | Select Users Menu                                              |
|                  | Select Manage Admin Users                                      |
|                  | Select Create New Users                                        |
|                  | Select Organization                                            |
| Expected Output  | RA should be able to create a new admin user. The RA should    |
|                  | be able to promote/demote user to control their access. Once   |
|                  | the user is created password should be sent to the user to the |
|                  | email specified at the time of creating a new user.            |
| Actual Result    | RA must be able to create a new admin user.                    |
|                  | RA must be able to promote/demote user to control              |
|                  | their access.                                                  |

#### 40. Delete User

| Test Case ID     | Test Case Description                               |
|------------------|-----------------------------------------------------|
| ITS_URS          | RA must be able to delete an admin user.            |
| Pre-Condition    |                                                     |
| Test Script Name | Delete User -                                       |
| Input            | Select Users Menu                                   |
|                  | Select Manage Admin Users                           |
|                  | Select Delete Users                                 |
|                  | Select Organization                                 |
| Expected Output  | RA should be able to delete a user (admin or other) |
| Actual Result    | RA is able to delete a user.                        |

# 41. Suspend Admin User

| Test Case ID     | Test Case Description                     |
|------------------|-------------------------------------------|
| ITS_URS          | RA must be able to suspend an admin user. |
| Pre-Condition    |                                           |
| Test Script Name | Suspend Admin User -                      |
| Input            | Select Users Menu                         |
|                  | Select Manage Admin Users                 |
|                  | Select Suspend Users                      |

|                 | Select Organization                                            |
|-----------------|----------------------------------------------------------------|
| Expected Output | In user details click on suspend user. RA should be able to    |
|                 | suspend a user. On clicking on suspend the full user details   |
|                 | are displayed and the action should be confirmed or cancelled. |
| Actual Result   | RA is able to suspend a user.                                  |

#### 42. Unsuspend Admin User

| Test Case ID     | Test Case Description                                          |
|------------------|----------------------------------------------------------------|
| ITS_URS          | RA must be able to Unsuspend an admin user.                    |
| Pre-Condition    |                                                                |
| Test Script Name | Unsuspend Admin User -                                         |
| Input            | Select Users Menu                                              |
|                  | Select Manage Admin Users                                      |
|                  | Select Unsuspend Users                                         |
|                  | Select Organization                                            |
| Expected Output  | In user details click on Unsuspend user. RA should be able to  |
|                  | unsuspend a user. On clicking on suspend the full user details |
|                  | are displayed and the action should be confirmed or cancelled. |
| Actual Result    | RA is able to unsuspend a user.                                |

### 43. Promote Admin User

| Test Case ID     | Test Case Description                                        |
|------------------|--------------------------------------------------------------|
| ITS_URS          | RA must be able to Promote an admin user.                    |
| Pre-Condition    |                                                              |
| Test Script Name | Promote Admin User -                                         |
| Input            | Select Users Menu                                            |
|                  | Select Manage Admin Users                                    |
|                  | Select Unsuspend Users                                       |
|                  | Select Organization                                          |
| Expected Output  | RA should be able to promote a user. On clicking on promote  |
|                  | the full user details are displayed and the action should be |
|                  | confirmed or cancelled.                                      |
| Actual Result    | RA is able to promote the full user details.                 |

#### 44. Demote Admin User

| Test Case ID     | Test Case Description                                        |
|------------------|--------------------------------------------------------------|
| ITS_URS          | RA must be able to Demote an admin user.                     |
| Pre-Condition    |                                                              |
| Test Script Name | Demote Admin User -                                          |
| Input            | Select Users Menu                                            |
|                  | Select Manage Admin Users                                    |
|                  | Select Unsuspend Users                                       |
|                  | Select Organization                                          |
| Expected Output  | RA should be able to Demote a user. On clicking on demote    |
|                  | the full user details are displayed and the action should be |
|                  | confirmed or cancelled.                                      |
| Actual Result    | RA is able to demote the full user details.                  |

# 45. Assign User to Account Groups

| Test Case ID     | Test Case Description                                                                                                    |
|------------------|----------------------------------------------------------------------------------------------------|
| ITS_URS          | On clicking the 'All account Groups' button will give the user access to all current account groups and any future account |
|                  | groups that may be created. This is different from checking all the boxes for the listed account groups which are not      |
|                  | automatically give the user access to future account groups.                                                               |
| Pre-Condition    |                                                                                                    |
| Test Script Name | Assign Account Groups                                                                                                    |
| Input            | Select Users Menu                                                                                                    |
|                  | Select Manage Admin Users                                                                                                  |
|                  | Select Assign User to Account Group                                                                                        |
|                  | Select Legal Entity                                                                                                    |
| Expected Output  | RA should be able to assign user to account groups.                                                                        |
| Actual Result    | RA is able to assign user to account groups.                                                                               |

#### 46. Reset User Password

| Test Case ID     | Test Case Description                                          |
|------------------|----------------------------------------------------------------|
| ITS_URS          | In order to reset an administrator user's password, the 'Reset |
|                  | User Password' menu option from the 'Manage Admin Users'       |
|                  | submenu should be used.                                        |
| Pre-Condition    | The users for default Legal Entity should be displayed.        |
| Test Script Name | Reset User Password -                                          |
| Input            | Select Users Menu                                              |
|                  | Select Manage Admin Users                                      |
|                  | Select Reset User Password                                     |
|                  | Select Legal Entity                                            |
|                  | Select Account ID                                              |
| Expected Output  | The RA should be able to reset the administrator password.     |
| Actual Result    | RA is able to reset the administrator password.                |

# 47. Request New User

| Test Case ID     | Test Case Description                                                                                                    |
|------------------|----------------------------------------------------------------------------------------------------|
| ITS_URS          | User must be able to request for a new user.                                                                                                    |
| Pre-Condition    | New User requests would require approval by the Registry                                                                                                    |
|                  | If the user is set an AAR they can never be selected as a PAR or SAR for an account. If they are not an AAR, they can never be selected as an AAR for an account. |
| Test Script Name | Request New User -                                                                                                    |
| Input            | Select Users Menu                                                                                                    |
|                  | Select Manage Users                                                                                                    |
|                  | Select Request New User                                                                                                    |
|                  | Select Legal Entity                                                                                                    |
| Expected Output  | User should be able to request a new user.                                                                                                    |
| Actual Result    | User is able to request a new user.                                                                                                    |

#### 48. Delete User

| Test Case ID  | Test Case Description                                      |
|---------------|------------------------------------------------------------|
| ITS_URS       | The RA must be able to delete the user. The user is not    |
|               | allowed to delete them.                                    |
| Pre-Condition | If the user is primary, secondary or additional authorized |

|                  | representative for an account, please appoint a new primary<br>or secondary authorized representative for that account<br>before deleting the user. This can be done through the update<br>relationships option of the edit account details section of the<br>update account details or appoint AAR page. |
|------------------|----------------------------------------------------------------------------------------------------|
| Test Script Name | Delete User -                                                                                                    |
| Input            | Select Users Menu                                                                                                    |
|                  | Select Manage Users                                                                                                    |
|                  | Select Delete User                                                                                                    |
|                  | Select Legal Entity                                                                                                    |
| Expected Output  | RA should be allowed to delete the user.                                                                                                    |
| Actual Result    | RA is able to delete the user.                                                                                                    |

#### 49. Suspend User

| Test Case ID     | Test Case Description                                         |
|------------------|---------------------------------------------------------------|
| ITS_URS          | The RA must be able to suspend the user.                      |
| Pre-Condition    | The user cannot suspend themselves                            |
| Test Script Name | Suspend User -                                                |
| Input            | Select Users Menu                                             |
|                  | Select Manage Users                                           |
|                  | Select Suspend User                                           |
|                  | Select Legal Entity                                           |
| Expected Output  | The RA should be allowed to suspend the user. On clicking the |
|                  | Suspend button the full details of the user are displayed and |
|                  | the user can confirm or cancel the action.                    |
| Actual Result    | RA is able to suspend the user.                               |

# 50. Unsuspended User

| Test Case ID     | Test Case Description                                           |
|------------------|-----------------------------------------------------------------|
| ITS_URS          | The RA must be able to Unsuspend the user.                      |
| Pre-Condition    | The user cannot suspend them.                                   |
| Test Script Name | Unsuspended User -                                              |
| Input            | Select Users Menu                                               |
|                  | Select Manage Users                                             |
|                  | Select Unsuspend User                                           |
|                  | Select Legal Entity                                             |
| Expected Output  | The RA should be allowed to Unsuspend the user. On clicking     |
|                  | the Unsuspend button the full details of the user are displayed |
|                  | and the user can confirm or cancel the action.                  |
| Actual Result    | RA is able to unsuspend the user.                               |

#### 51. Promote User

| Test Case ID     | Test Case Description                       |
|------------------|---------------------------------------------|
| ITS_URS          | The RA must be able to Promote a user.      |
| Pre-Condition    |                                             |
| Test Script Name | Promote User -                              |
| Input            | Select Users Menu                           |
|                  | Select Manage Users                         |
|                  | Select Promote User                         |
|                  | Select Legal Entity                         |
| Expected Output  | The RA should be allowed to promote a user. |

RA is able to promote the user.

#### 52. Demote User

| Test Case ID     | Test Case Description                       |
|------------------|---------------------------------------------|
| ITS_URS          | The RA must be able to Demote a user.       |
| Pre-Condition    |                                             |
| Test Script Name | Demote User -                               |
| Input            | Select Users Menu                           |
|                  | Select Manage Users                         |
|                  | Select Demote User                          |
|                  | Select Legal Entity                         |
| Expected Output  | The RA should be allowed to promote a user. |
| Actual Result    | The RA must be able to Demote a user.       |

#### 53. Reset User Password

| Test Case ID     | Test Case Description                        |
|------------------|----------------------------------------------|
| ITS_URS          | RA must be able to reset the user password.  |
| Pre-Condition    |                                              |
| Test Script Name | Reset User Password -                        |
| Input            | Select Users Menu                            |
|                  | Select Manage Users                          |
|                  | Select Reset User Password                   |
|                  | Select Legal Entity                          |
|                  | Select Address                               |
|                  | Select Country of Registry                   |
| Expected Output  | The RA should be able to reset the password. |
| Actual Result    | RA is able to reset the full user details.   |

#### 54. Propose Issuance

| Test Case ID                                 | Test Case Description                                                                                                    |
|----------------------------------------------|----------------------------------------------------------------------------------------------------|
| ITS_ISS                                      | Select Unit Type, enter number of units, select commitment<br>period, select country of origin and enter details supporting                                                                                  |
|                                              | added to work queue                                                                                                    |
| Pre-Condition                                | All the accounts for the selected entity will be displayed, but<br>the user must select one of the Party Holding Accounts for                                                                                |
|                                              | The Unit Type must be in line with the commitment period.                                                                                                    |
|                                              |                                                                                                    |
| Test Script Name                             | Propose Issuance                                                                                                    |
| Test Script Name                             | Propose Issuance<br>Select Issuance Menu                                                                                                    |
| Test Script Name<br>Input                    | Propose Issuance<br>Select Issuance Menu<br>Select Propose Issuance                                                                                                    |
| Test Script Name<br>Input                    | Propose Issuance<br>Select Issuance Menu<br>Select Propose Issuance<br>Select Legal Entity                                                                                                    |
| Test Script Name<br>Input                    | Propose Issuance<br>Select Issuance Menu<br>Select Propose Issuance<br>Select Legal Entity<br>Select Account to work with                                                                                    |
| Test Script Name<br>Input                    | Propose Issuance<br>Select Issuance Menu<br>Select Propose Issuance<br>Select Legal Entity<br>Select Account to work with<br>Click Search                                                                    |
| Test Script Name<br>Input                    | Propose Issuance<br>Select Issuance Menu<br>Select Propose Issuance<br>Select Legal Entity<br>Select Account to work with<br>Click Search<br>Click Work Queue to approve issuance request                    |
| Test Script Name<br>Input<br>Expected Output | Propose IssuanceSelect Issuance MenuSelect Propose IssuanceSelect Legal EntitySelect Account to work withClick SearchClick Work Queue to approve issuance requestIssuance should be added to the work queue. |

#### 55. National Allocation

| Test Case ID     | Test Case Description                                            |
|------------------|------------------------------------------------------------------|
| ITS_ISS          | Select Year and click on assign now button the national          |
|                  | allocation plan units and assigns the units to all the relevant  |
|                  | accounts.                                                        |
| Pre-Condition    | National Allocation Plan must be uploaded into the system        |
|                  | before this functionality can be used. This function may be      |
|                  | performed multiple times to allocate allowances to those         |
|                  | installations that have previously failed to be allocated to.    |
|                  | Account should be Party Holding Account.                         |
| Test Script Name | National Allocation                                              |
| Input            | Select Issuance Menu                                             |
|                  | Select National Allocation                                       |
|                  | Select Legal Entity                                              |
|                  | Select Year from drop down list                                  |
| Expected Output  | National allocation plan units should be assigned after clicking |
|                  | on assign button.                                                |
| Actual Result    | National Allocation Plan units are able to assign after          |
|                  | clicking on assign button.                                       |

#### 56. National Allocation Details

| Test Case ID     | Test Case Description                                                                                                    |
|------------------|----------------------------------------------------------------------------------------------------|
| ITS_ISS          | Once the National Allowance has been run, the user can see<br>whether the allocation has been successful and how much has<br>been allocated to each organization /permit / installation for a<br>particular year. |
| Pre-Condition    |                                                                                                    |
| Test Script Name | National Allocation Details -                                                                                                    |
| Input            | Select Issuance Menu<br>Select National Allocation Details<br>Select Allocation Year                                                                                                    |
| Expected Output  | The user should be able to see whether the allocation has<br>been successful and how much has been allocated to each<br>organization / permit / installation for a particular year.                               |
| Actual Result    | User is able to see whether the allocation has been successful and hoe much has been allocated to each organization / permit / installation for a particular year.                                                |

# 57. Propose Manual Allocation

| Test Case ID     | Test Case Description                                      |
|------------------|------------------------------------------------------------|
| ITS_ISS          | When there is an increase in allocation for an existing    |
|                  | installation,                                              |
| Pre-Condition    | Allocating to new entrants should be performed by internal |
|                  | transfer.                                                  |
| Test Script Name | Propose Manual Allocation -                                |
| Input            | Select Issuance Menu                                       |
|                  | Select Propose Manual Allocation                           |
|                  | Select Legal Entity                                        |
|                  | Select Account to work with                                |
|                  | Enter Installation ID                                      |
| Expected Output  | Manual Allocation should be performed when there is an     |
|                  | increase in allocation for an existing installation.       |
| Actual Result    | Manual Allocation is performed when there is an            |

#### 58. Amend National Allocation

| Test Case ID     | Test Case Description                                           |
|------------------|-----------------------------------------------------------------|
| ITS_ISS          | This screen queries the NAP table the user must enter           |
|                  | relevant record that the user wishes to amend.                  |
| Pre-Condition    |                                                                 |
| Test Script Name | Amend National Allocation                                       |
| Input            | Select Issuance Menu                                            |
|                  | Select Amend National Allocation                                |
|                  | Select Commitment Period                                        |
|                  | Select Activity Type                                            |
|                  | Enter Organization Name                                         |
|                  | Enter Permit ID                                                 |
|                  | Enter Installation Name                                         |
|                  | Enter Installation ID                                           |
|                  | Select Allocation Prevented                                     |
|                  | Click Search                                                    |
| Expected Output  | The user should enter appropriate data into the search criteria |
|                  | to bring back the relevant record that the user wishes to       |
|                  | amend.                                                          |
| Actual Result    | User is able to enter appropriate data into the search          |
|                  | criteria to bring back the relevant record that the user        |
|                  | wishes to amend.                                                |

#### 59. Prevent Allocation

| Test Case ID     | Test Case Description                                           |
|------------------|-----------------------------------------------------------------|
| ITS_ISS          | This page allows the RA to block the installation of allowances |
|                  | to the specified installation during the National Allocation    |
|                  | process.                                                        |
|                  | If the RA wants to prevent the allocation of allowances to a    |
|                  | particular year, they can tick the check box. This can also be  |
|                  | unticked to allow the allocation. If the allocation was         |
|                  | prevented during the process, it will need to be run again so   |
|                  | that the installation receives its allowances.                  |
| Pre-Condition    | This is privilege permission and should only be performed by    |
|                  | the Registry Administrator.                                     |
| Test Script Name | Prevent Allocation                                              |
| Input            | Select Issuance Menu                                            |
|                  | Select Prevent Allocation                                       |
|                  | Select Commitment Period                                        |
|                  | Select Activity Type                                            |
|                  | Enter Organization Name                                         |
|                  | Enter Permit ID                                                 |
|                  | Enter Installation Name                                         |
|                  | Enter Installation ID                                           |
|                  | Select Allocation Prevented                                     |
|                  | Click Search                                                    |
| Expected Output  | The RA should be able to prevent the allocation of allowances   |
|                  | for a particular year.                                          |
| Actual Result    | RA is able to prevent the allocation of allowances for a        |
|                  | particular year.                                                |

# 60. Record Assigned Amount

| Test Case ID     | Test Case Description                                                                                                    |
|------------------|----------------------------------------------------------------------------------------------------|
| ITS_ISS          | The RA can record the assigned amount, for a specific commitment period. The assigned amount determines the maximum number of AAU's that a party may issue for the specified commitment period and must be recorded before performing AAU issuance.    |
| Pre-Condition    |                                                                                                    |
| Test Script Name | Record Assigned Amount                                                                                                    |
| Input            | Select Issuance Menu<br>Select Record Assigned Amount<br>Input Pre Kyoto Period<br>Input First Commitment Period<br>Input Second Commitment Period<br>Input Third Commitment Period<br>Input Fourth Commitment Period<br>Input Fifth Commitment Period |
| Expected Output  | The RA should be able to record assigned amount for a particular commitment period.                                                                                                    |
| Actual Result    | RA is able to record assigned amount for a particular commitment period.                                                                                                    |

#### 61. RMU Issuance Parameters

| Test Case ID     | Test Case Description                                         |
|------------------|---------------------------------------------------------------|
| ITS_ISS          | The RA can specify the issuance limit and frequency for the   |
|                  | different LULUCF activity categories for removal units (RMU). |
|                  | The information is required for the issuance of RMU units,    |
|                  | which is not due until commitment period 1.                   |
| Pre-Condition    |                                                               |
| Test Script Name | RMU Issuance Parameters                                       |
| Input            | Select Issuance Menu                                          |
| -                | Select RMU Issuance Parameters                                |
|                  | Select Kyoto Commitment Period from drop down                 |
|                  | Specify Issuance Limit                                        |
|                  | Select Category 1: Afforestation & Reforestation from drop    |
|                  | down.                                                         |
|                  | Select Category 2: Deforestation from drop down               |
|                  | Select Category 3: Forest Management from drop down           |
|                  | Select Category 4: Cropland Management from drop down         |
|                  | Select Category 5: Grazing Land Management from drop          |
|                  | down.                                                         |
|                  | Select Category 6: Revegetation from drop down.               |
|                  | Click Save                                                    |
| Expected Output  | The RA should be able to specify the issuance limit and       |
|                  | frequency for the different activity categories for removal   |
|                  | units.                                                        |
| Actual Result    | RA is able to specify the issuance limit and frequency        |
|                  | for the different activity categories for removal units.      |

# 62. Propose Transfer (Internal)

| Test Case ID | Test Case Description |
|--------------|-----------------------|
|              |                       |

| ITS TMT          | The RA must check whether transfer occurs between accounts      |
|------------------|-----------------------------------------------------------------|
| —                | within a registry.                                              |
| Pre-Condition    | Incase of internal transfer, the existence of the account id is |
|                  | transaction is successfully validated by the registry a         |
|                  | transaction summary is displayed and the transaction is sent    |
|                  | to the external log.                                            |
| Test Script Name | Propose Internal Transfer                                       |
| Input            | Select Transaction Management                                   |
|                  | Select propose Transfer                                         |
|                  | Enter Transferor Details                                        |
|                  | Enter Acquirer Details                                          |
|                  | Enter General Details                                           |
|                  | Click Submit                                                    |
| Expected Output  | On clicking submit button the registry checks that sufficient   |
|                  | units are available in the transferring account.                |
| Actual Result    | On clicking submit button the registry checks that              |
|                  | sufficient units is available in the transferring account.      |

# 63. Propose Transfer (External)

| Test Case ID     | Test Case Description                                         |
|------------------|---------------------------------------------------------------|
| ITS_TMT          | The RA must check whether transfer occurs between accounts    |
|                  | in different registries.                                      |
| Pre-Condition    | Incase of external transfer, the transaction log sends the    |
|                  | proposal to the acquiring registry for validation.            |
| Test Script Name | Propose External Transfer                                     |
| Input            | Select Transaction Management                                 |
|                  | Select propose Transfer                                       |
|                  | Enter Transferor Details                                      |
|                  | Enter Acquirer Details                                        |
|                  | Enter General Details                                         |
|                  | Click Submit                                                  |
| Expected Output  | On clicking submit button the registry checks that sufficient |
|                  | units are available in the transferring account.              |
| Actual Result    | On clicking submit button the registry checks that            |
|                  | sufficient units is available in the transferring account.    |

# 64. Propose Cancellation

| Test Case ID     | Test Case Description                                          |
|------------------|----------------------------------------------------------------|
| ITS_TMT          | Once the units are cancelled, they cannot be transferred out   |
|                  | of the account or used for compliance purposes. In the Pre-    |
|                  | Kyoto period any units for cancellation will be transferred to |
|                  | the voluntary cancellation account for that period.            |
| Pre-Condition    |                                                                |
| Test Script Name | Propose Cancellation                                           |
| Input            | Select Transaction Management                                  |
|                  | Select Propose Cancellation                                    |
|                  | Enter Transferor Details                                       |
|                  | Enter Acquirer Details                                         |
|                  | Enter General Details                                          |
|                  | Click Submit                                                   |
| Expected Output  | On clicking submit button the registry checks that sufficient  |

|               | units are available in the transferring account. If transactions<br>are successfully validated by the registry, a transaction<br>summary is displayed and the transaction is sent to the<br>transaction log.                                                               |
|---------------|----------------------------------------------------------------------------------------------------|
| Actual Result | On clicking submit button the registry checks that<br>sufficient units is available in the transferring account.<br>Transactions are successfully validated by the registry,<br>transaction summaries are displayed and the<br>transaction is sent to the transaction log. |

#### 65. EU Cancel & Replace

| Test Case ID     | Test Case Description                                           |
|------------------|-----------------------------------------------------------------|
| ITS_TMT          | The RA must be able to cancel all EU Allowances from every      |
|                  | holding account for the selected period. These are then         |
|                  | replaced by the same number of EU allowances which have         |
|                  | been converted from AAUs in the Party Holding Account for       |
|                  | the next period.                                                |
| Pre-Condition    | If the exception is when the process is run in period 1, all EU |
|                  | Allowances from period 0 are cancelled and are replaced by a    |
|                  | number of period 1 allowances equivalent to the number of       |
|                  | cancelled allowances multiplied by the replacement              |
|                  | percentage.                                                     |
| Test Script Name | Cancel & Replace                                                |
| Input            | Select Transaction Management                                   |
|                  | Select EU Cancel & Retire                                       |
|                  | Select Party Holding Account from drop down                     |
|                  | Select Commitment Period from drop down                         |
|                  | Input Replacement Percentage                                    |
|                  | Click Validate Cancel and Replace                               |
| Expected Output  | On clicking the confirm button should cancel all EU allowances  |
|                  | from every holding account for the selected period.             |
| Actual Result    | On clicking the confirm button cancels all EU                   |
|                  | allowances from every holding account for the selected          |
|                  | period.                                                         |

#### 66. EU Cancel & Retire

| Test Case ID     | Test Case Description                                         |
|------------------|---------------------------------------------------------------|
| ITS_TMT          | The user must perform the EU cancellation and retirement      |
|                  | process, which is part of EU compliance process. The number   |
|                  | of units for retirement must be equal the number of units     |
|                  | surrendered for that period.                                  |
| Pre-Condition    | This is a privileged function and should be performed only by |
|                  | the Registry Administrators.                                  |
| Test Script Name | Cancel & Retire                                               |
| Input            | Open an New Account from Accounts Menu                        |
|                  | Upload Nap Data from Admin Menu                               |
|                  | Propose Issuance from Issuance Menu                           |
|                  | Select Year for National Allocation from drop down            |
|                  | Select Legal Entity                                           |
|                  | Select Account                                                |
|                  | Input General Details                                         |
|                  | Click Proceed                                                 |

| Expected Output | On clicking proceed button the transaction should be initiated<br>successfully. After the transaction is validated by the registry,<br>a transaction summary is displayed and the transaction is<br>sent to the transaction log. |
|-----------------|----------------------------------------------------------------------------------------------------|
| Actual Result   | On clicking proceed button the transaction is initiated<br>successfully. After the transaction is validated by the<br>registry, transaction summaries are displayed and the<br>transaction is sent to the transaction log.       |

# 67. Kyoto Retirement

| Test Case ID     | Test Case Description                                             |
|------------------|-------------------------------------------------------------------|
| ITS_TMT          | The retirement has been initiated from a party holding            |
|                  | account; the system also informs the administrator of the         |
|                  | number of outstanding Kyoto units to be retired and suggests      |
|                  | the required units to retire, in order to be in compliance.       |
| Pre-Condition    | This is a privileged function and should be performed only by     |
|                  | the Registry Administrators.                                      |
| Test Script Name | Kyoto Retirement                                                  |
| Input            | Open an New Account from Accounts Menu                            |
|                  | Upload Nap Data from Admin Menu                                   |
|                  | Propose Issuance from Issuance Menu                               |
|                  | Select Year for National Allocation from drop down                |
|                  | Select Legal Entity                                               |
|                  | Select Account                                                    |
|                  | Select Commitment period from drop down                           |
|                  | Input General Details                                             |
|                  | Click Proceed                                                     |
| Expected Output  | On clicking proceed button the transaction should be initiated    |
|                  | successfully. After the transaction is validated by the registry, |
|                  | a transaction summary is displayed and the transaction is         |
|                  | sent to the transaction log.                                      |
| Actual Result    | On clicking proceed button the transaction is initiated           |
|                  | successfully. After the transaction is validated by the           |
|                  | registry, transaction summaries are displayed and the             |
|                  | transaction is sent to the transaction log.                       |

### 68. Propose Carry-Over

| Test Case ID     | Test Case Description                                          |
|------------------|----------------------------------------------------------------|
| ITS_TMT          | The retirement has been initiated from a party holding         |
|                  | account; the system also informs the administrator of the      |
|                  | number of outstanding Kyoto units to be retired and suggests   |
|                  | the required units to retire, in order to be in compliance.    |
| Pre-Condition    | This is a privileged function and should be performed only by  |
|                  | the Registry Administrators.                                   |
| Test Script Name | Propose Carryover                                              |
| Input            | Open an New Account from Accounts Menu                         |
|                  | Upload Nap Data from Admin Menu                                |
|                  | Propose Issuance from Issuance Menu                            |
|                  | Select Year for National Allocation from drop down             |
|                  | Select Legal Entity                                            |
|                  | Select Account                                                 |
|                  | Click Carryover period 0 to period 1                           |
|                  | Click Proceed                                                  |
| Expected Output  | On clicking proceed button the transaction should be initiated |

|               | successfully. After the transaction is validated by the registry,<br>a transaction summary is displayed and the transaction is<br>sent to the transaction log.                                                             |
|---------------|----------------------------------------------------------------------------------------------------|
| Actual Result | On clicking proceed button the transaction is initiated<br>successfully. After the transaction is validated by the<br>registry, transaction summaries are displayed and the<br>transaction is sent to the transaction log. |

# 69. Propose Conversion

| Test Case ID     | Test Case Description                                             |
|------------------|-------------------------------------------------------------------|
| ITS_TMT          | The RA must perform the Kyoto conversion process to create        |
|                  | Emission Reduction Units for eligible JI projects.                |
| Pre-Condition    | This is a privileged function and should be performed only by     |
|                  | the Registry Administrators.                                      |
| Test Script Name | Propose Conversion                                                |
| Input            | Open an New Account from Accounts Menu                            |
| -                | Upload Nap Data from Admin Menu                                   |
|                  | Propose Issuance from Issuance Menu                               |
|                  | Select Year for National Allocation from drop down                |
|                  | Select Legal Entity                                               |
|                  | Select Account                                                    |
|                  | Click Carryover period 0 to period 1                              |
|                  | Click Details to acquire account id                               |
|                  | Enter conversion details                                          |
|                  | View units available for conversion                               |
|                  | Click Proceed                                                     |
| Expected Output  | On clicking proceed button the transaction should be initiated    |
|                  | successfully. After the transaction is validated by the registry, |
|                  | a transaction summary is displayed and the transaction is         |
|                  | sent to the transaction log.                                      |
| Actual Result    | On clicking proceed button the transaction is initiated           |
|                  | successfully. After the transaction is validated by the           |
|                  | registry, transaction summaries are displayed and the             |
|                  | transaction is sent to the transaction log.                       |

#### **Create New User**

# 70. Upload NAP Data

| Test Case ID     | Test Case Description                                                                                                    |
|------------------|----------------------------------------------------------------------------------------------------|
| ITS_ADM          | Import the spreadsheet data                                                                                                    |
| Pre-Condition    | Spreadsheet of Installations, accounts, users and NAP allocations for the years within a particular period is created and approved. |
| Test Script Name | Upload NAP Data                                                                                                    |
| Input            | Select Admin Menu                                                                                                    |
|                  | Click on upload NAP Data                                                                                                    |
|                  |                                                                                                    |
| Expected Output  | Upload Data screen will be displayed from there user will be                                                                        |
|                  | able to Import Spreadsheet Data, 'Generate' Password                                                                                |
|                  | Generation, Update the Number Formats & Propose Bulk                                                                                |
|                  | Accounts to CITL.                                                                                                    |
| Actual Result    | NAP Data is uploaded into the system.                                                                                               |

### 71. Add To NAP

| Test Case ID     | Test Case Description                                           |
|------------------|-----------------------------------------------------------------|
| ITS_ADM          | Select Admin Menu, click 'Add To NAP' Insertion of Installation |
|                  | ID is required or it can be viewed by clicking on 'Get Details' |
| Pre-Condition    | NAP Table has already created & agreed amendments with          |
|                  | commission exists.                                              |
| Test Script Name | Add To NAP                                                      |
| Input            | Select Admin Menu                                               |
|                  | Click on upload NAP Data                                        |
|                  | Insert Installation ID & enter                                  |
| Expected Output  | Installation Details should be shown with Permit ID,            |
|                  | Organization Name, Installation Name, Account ID, and           |
|                  | Account Name.                                                   |
| Actual Result    | Installation details is shown with Permit ID,                   |
|                  | Organization Name, Installation Name, Account ID, and           |
|                  | Account Name.                                                   |

#### 72. Installation ID

| Test Case ID     | Test Case Description                                         |
|------------------|---------------------------------------------------------------|
| ITS_ADM          | To allocate Yearly allocation in NAP Table - Select Admin     |
|                  | Menu, click 'Add To NAP' Insertion of Installation ID is      |
|                  | required or it can be viewed by clicking on 'Get Details' or  |
|                  | insert Installation ID.                                       |
| Pre-Condition    | NAP Table has already created & agreed amendments with        |
|                  | commission exists.                                            |
| Test Script Name | Installation ID                                               |
|                  |                                                               |
| Input            | Select Admin Menu                                             |
|                  | Click on upload NAP Data                                      |
|                  | Insert Installation ID & enter                                |
|                  | Insert allocation amount                                      |
|                  | Click Add                                                     |
|                  |                                                               |
| Expected Output  | The allocation amount for each year should be included in NAP |
|                  | table.                                                        |
| Actual Result    | The allocation amount for each year is included in NAP        |
|                  | table.                                                        |

#### 73. Allocation Confirmation

| Test Case ID     | Test Case Description                                          |
|------------------|----------------------------------------------------------------|
| ITS_ADM          | Confirmation of allocation to Party Holding Account - Select   |
|                  | Admin Menu, click 'Add To NAP' Insertion of Installation ID is |
|                  | required or it can be viewed by clicking on 'Get Details' or   |
|                  | insert Installation ID, enter amount and 'Add'                 |
| Pre-Condition    | NAP Table has already created & agreed amendments with         |
|                  | commission exists.                                             |
| Test Script Name | Allocation Confirmation -                                      |
| Input            | Select Admin Menu                                              |
|                  | Click on upload NAP Data                                       |
|                  | Insert Installation ID & enter                                 |
|                  | Insert allocation amount                                       |
|                  | Click Add                                                      |
|                  | Select Party Holding Account                                   |
|                  | Click on 'Confirm'                                             |

| Expected Output | System should give successful Msg. – The additions to NAP  |
|-----------------|------------------------------------------------------------|
|                 | have been added to the Registry Administrators work queue. |
| Actual Result   | Success message is displayed that the additions to NAP     |
|                 | have been added to the RA's work queue.                    |

#### 74. Security Matrix

| Test Case ID     | Test Case Description                                         |
|------------------|---------------------------------------------------------------|
| ITS_ADM          | Certain groups have access to certain screens & functionality |
|                  | & are controlled by this matrix. This screen can be viewed to |
|                  | see View Groups.                                              |
| Pre-Condition    | Group data should be in Master Table                          |
| Test Script Name | Security Matrix Groups                                        |
| Input            | Select Admin Menu                                             |
|                  | Click on Security Matrix                                      |
|                  | Click on View Groups                                          |
|                  |                                                               |
| Expected Output  | The enlisted Groups should be viewed to user screen after     |
|                  | screen depends on number of Groups.                           |
| Actual Result    | The enlisted groups are viewed to user screen after           |
|                  | screen depends on number of groups.                           |

#### 75. Edit Security Matrix

| Test Case ID     | Test Case Description                                            |
|------------------|------------------------------------------------------------------|
| ITS_ADM          | Certain groups have access to certain screens & functionality    |
|                  | & are controlled by this matrix. The Roll & access are editable. |
| Pre-Condition    | Group data should be in Master Table                             |
| Test Script Name | Edit Security Matrix -                                           |
| Input            | Select Admin Menu                                                |
|                  | Click on Security Matrix                                         |
|                  | Click on View Groups                                             |
|                  | Click on Record                                                  |
|                  |                                                                  |
| Expected Output  | The record for certain activity should open where user can       |
|                  | edit the access right of particular group.                       |
| Actual Result    | The code for certain activity opens for user to edit the         |
|                  | activity code for particular functionality.                      |

#### 76. View Permission

| Test Case ID     | Test Case Description                                         |
|------------------|---------------------------------------------------------------|
| ITS_ADM          | For every activity contains Permission Code & user need to    |
|                  | see 'View Permission' though this.                            |
| Pre-Condition    | Permission Code data should be in Master Table                |
| Test Script Name | View Permission -                                             |
| Input            | Select Admin Menu                                             |
|                  | Click on Security Matrix                                      |
|                  | Click on View Permissions                                     |
| Expected Output  | The codes of all the functionalities should be shown to user. |
| Actual Result    | The codes of all the functionalities are shown to the         |
|                  | user.                                                         |

#### 77. Edit Activity Code

| Test Case ID | Test Case Description |
|--------------|-----------------------|
|              |                       |

| ITS_ADM          | All the functionalities have code & these are editable.       |
|------------------|---------------------------------------------------------------|
| Pre-Condition    | Permission Code should be in Master Table                     |
| Test Script Name | Edit Activity Code -                                          |
| Input            | Select Admin Menu                                             |
|                  | Click on Security Matrix                                      |
|                  | Click on View Permission                                      |
|                  | Click on Record                                               |
|                  |                                                               |
| Expected Output  | The code for certain activity should open where user can edit |
|                  | the activity code for particular functionality.               |
| Actual Result    | The code for certain activity opens for user to edit the      |
|                  | activity code for particular functionality.                   |

# 78. Delete Activity

| Test Case ID     | Test Case Description                                       |
|------------------|-------------------------------------------------------------|
| ITS_ADM          | Any activity can be removed from the admin group using this |
|                  | function.                                                   |
| Pre-Condition    | Data should be in the Master Table                          |
| Test Script Name | Delete Activity -                                           |
| Input            | Select Admin Menu                                           |
|                  | Click on Security Matrix                                    |
|                  | Click on View Groups                                        |
|                  | Click on Record                                             |
|                  | Click on X cross mark                                       |
|                  |                                                             |
| Expected Output  | The selected group or activity should be deleted.           |
| Actual Result    | The selected group or activity is deleted.                  |

#### 79. Data Insertion

| Test Case ID     | Test Case Description                                          |
|------------------|----------------------------------------------------------------|
| ITS_ADM          | Certain groups & Permission code can be generated newly by     |
|                  | using Syntax & Matrix screen.                                  |
| Pre-Condition    | Data should be in the Master Table                             |
| Test Script Name | Data Insertion                                                 |
| Input            | Select Admin Menu                                              |
|                  | Click on Security Matrix                                       |
|                  | Click on View Groups                                           |
|                  | Click on asterisk icon                                         |
|                  |                                                                |
| Expected Output  | System will make available a blank box to user to insert value |
|                  | and after clicking on tick mark the value will be saved.       |
| Actual Result    |                                                                |

# 80. Manage Work Queue

| Test Case ID     | Test Case Description                                   |
|------------------|---------------------------------------------------------|
| ITS_ADM          | User can change the priority of the pending work        |
| Pre-Condition    | Data should be in Work Queue                            |
| Test Script Name | Manage Work Queue                                       |
| Input            | Select Admin Menu                                       |
|                  | Click on Manage Work Queue                              |
|                  | Change in Priority Tab                                  |
|                  |                                                         |
| Expected Output  | User should be able to change the priority of Activity. |
| Actual Result    | User is able to change the priority of activity.        |

# 81. Status Change

| Test Case ID     | Test Case Description                                 |
|------------------|-------------------------------------------------------|
| ITS_ADM          | User can change the status of the pending work        |
| Pre-Condition    | Data should be in Work Queue                          |
| Test Script Name | Status Change                                         |
| Input            | Select Admin Menu                                     |
|                  | Click on Manage Work Queue                            |
|                  | Change in status Tab                                  |
|                  |                                                       |
| Expected Output  | User should be able to change the status of Activity. |
| Actual Result    | User is able to change the status of activity.        |

# 82. Approve Request

| Test Case ID     | Test Case Description                                                                                                    |
|------------------|----------------------------------------------------------------------------------------------------|
| ITS_ADM          | A Registry Administrator can approve a transaction on behalf                                                                         |
|                  | of an Additional Authorized Representative (AAR).                                                                                    |
| Pre-Condition    | Queue items are in database.                                                                                                    |
| Test Script Name | Approve Request                                                                                                    |
| Input            | Select Admin Menu<br>Click on AAR Queue<br>Enter User Name, Family Name, First Name<br>Click on Search<br>Click on 'Approve Request' |
| Expected Output  | User should be able to Approve the Request.                                                                                          |
| Actual Result    | User is able to approve the request.                                                                                                 |

# 83. Approve Transaction

| Test Case ID     | Test Case Description                                        |
|------------------|--------------------------------------------------------------|
| ITS_ADM          | A Registry Administrator can approve a transaction on behalf |
|                  | of an Additional Authorized Representative (AAR).            |
| Pre-Condition    | Queue items are in database.                                 |
| Test Script Name | Approve Transaction                                          |
| Input            | Select Admin Menu                                            |
|                  | Click on AAR Queue                                           |
|                  | Enter User Name, Family Name, First Name                     |
|                  | Click on Search                                              |
|                  | Click on 'Approve Request'                                   |
|                  |                                                              |
| Expected Output  | User should be able to Approve the Request.                  |
| Actual Result    | User is able to approve the request.                         |

# 84. Transaction Rejection

| Test Case ID     | Test Case Description                                          |
|------------------|----------------------------------------------------------------|
| ITS_ADM          | A Registry Administrator can reject a transaction on behalf of |
|                  | an Additional Authorized Representative (AAR).                 |
| Pre-Condition    | Queue items are in database.                                   |
| Test Script Name | Transaction Rejection -                                        |
| Input            | Select Admin Menu                                              |
|                  | Click on AAR Queue                                             |
|                  | Enter User Name, Family Name, First Name                       |
|                  | Click on Search                                                |

|                 | Click on 'Reject Request'                  |
|-----------------|--------------------------------------------|
| Expected Output | User should be able to Reject the Request. |
| Actual Result   | User is able to reject the request.        |

### 85. Reject AAR Acceptance

| Test Case ID     | Test Case Description                                    |
|------------------|----------------------------------------------------------|
| ITS_ADM          | A Registry Administrator can cancel a transaction on     |
|                  | behalf of an Additional Authorized Representative (AAR). |
| Pre-Condition    | Queue items are in database.                             |
| Test Script Name | Reject AAR Acceptance -                                  |
| Input            | Select Admin Menu                                        |
|                  | Click on AAR Queue                                       |
|                  | Enter User Name, Family Name, First Name                 |
|                  | Click on Search                                          |
|                  | Click on 'Reject Request'                                |
|                  |                                                          |
| Expected Output  | User should be able to cancel the Request.               |
| Actual Result    | User is able to cancel the request.                      |

# 86. Approve AAR Acceptance

| Test Script Name | Approve AAR Acceptance -                               |
|------------------|--------------------------------------------------------|
| ITS_ADM          | The AAR Acceptance queue is available to the Registry  |
|                  | Administrator who can accept the appointment of an AAR |
|                  | to an account on behalf of the AAR.                    |
| Pre-Condition    | AAR Acceptance Queue is available to the Registry      |
| Test Script Name | Approve AAR Acceptance                                 |
| Input            | Select Admin Menu                                      |
|                  | Click on AAR Acceptance Queue                          |
|                  | Enter User Name, Family Name, First Name               |
|                  | Click on Search                                        |
|                  | Click on 'Approve Request'                             |
|                  |                                                        |
| Expected Output  | User should be able to cancel the Request.             |
| Actual Result    | User is able to cancel the request.                    |

# 87. AAR Acceptance Queue

| Test Case ID     | Test Case Description                                  |
|------------------|--------------------------------------------------------|
| ITS_ADM          | The AAR Acceptance queue is available to the Registry  |
|                  | Administrator who can accept the appointment of an AAR |
|                  | to an account on behalf of the AAR & can approve it.   |
| Pre-Condition    | AAR Acceptance Queue is available to the Registry      |
| Test Script Name | AAR Acceptance Queue                                   |
| Input            | Select Admin Menu                                      |
|                  | Click on AAR Acceptance Queue                          |
|                  | Enter User Name, Family Name, First Name               |
|                  | Click on Search                                        |
|                  | Click on 'Approve Request'                             |
|                  |                                                        |
| Expected Output  | The details of the item needing approval are displayed |
|                  | here and User should be able to Approve the Request.   |
| Actual Result    | User is able to approve the request.                   |

### 88. AAR Reject

| Test Case ID     | Test Case Description                                                                                                    |
|------------------|----------------------------------------------------------------------------------------------------|
| ITS_ADM          | The AAR Acceptance queue is available to the Registry<br>Administrator who can accept the appointment of an AAR<br>to an account on behalf of the AAR and can reject<br>request. |
| Pre-Condition    | AAR Acceptance Queue is available to the Registry                                                                                                    |
| Test Script Name | AAR Reject                                                                                                    |
| Input            | Select Admin Menu<br>Click on AAR Acceptance Queue<br>Enter User Name, Family Name, First Name<br>Click on Search<br>Click on 'Reject Request'                                   |
| Expected Output  | The details of the item needing approval are displayed here and User should be able to Reject the Request.                                                                       |
| Actual Result    | User is able to reject the request.                                                                                                    |

#### 89. AAR Cancel

| Test Case ID     | Test Case Description                                  |
|------------------|--------------------------------------------------------|
| ITS_ADM          | The AAR Acceptance queue is available to the Registry  |
|                  | Administrator who can accept the appointment of an AAR |
|                  | to an account on behalf of the AAR and can cancel      |
|                  | request.                                               |
| Pre-Condition    | AAR Acceptance Queue is available to the Registry      |
| Test Script Name | AAR Cancel                                             |
| Input            | Select Admin Menu                                      |
|                  | Click on AAR Acceptance Queue                          |
|                  | Enter User Name, Family Name, First Name               |
|                  | Click on Search                                        |
|                  | Click on 'Cancel'                                      |
|                  |                                                        |
| Expected Output  | The details of the item needing approval are displayed |
|                  | here and User should be able to Cancel the Request.    |
| Actual Result    | User is able to cancel the request.                    |

#### 90. Manage Custom Schemas

| Test Case ID     | Test Case Description                               |
|------------------|-----------------------------------------------------|
| ITS_ADM          | Each Registry's database can be customized for each |
|                  | Party's needs.                                      |
| Pre-Condition    | Registry Data should exist.                         |
| Test Script Name | Manage Custom Schema                                |
| Input            | Select Admin Menu                                   |
|                  | Click on Manage Custom Schemas                      |
|                  | Select User from Select Schema                      |
|                  | Click on the pencil icon                            |
|                  | Insert value in required boxes i.e. Name, Type,     |
|                  | Mandatory, Auditable, Length.                       |
|                  | Click on 'tick icon'                                |
|                  |                                                     |
| Expected Output  | The value of schema should be saved.                |
| Actual Result    | The value of schema is saved.                       |

#### 91. Delete Custom Schemas

| Test Case ID     | Test Case Description                               |
|------------------|-----------------------------------------------------|
| ITS_ADM          | Each Registry's database can be customized for each |
|                  | Party's needs & old values can be deleted also.     |
| Pre-Condition    | Registry Data should exist.                         |
| Test Script Name | Delete Custom Schemas -                             |
| Input            | Select Admin Menu                                   |
|                  | Click on Manage Custom Schemas                      |
|                  | Select User from Select Schema                      |
|                  | Select 'dustbin icon'                               |
| Expected Output  | The record should be deleted.                       |
| Actual Result    | The custom schemas record is deleted.               |

#### 92. Group Matrix

| Test Case ID     | Test Case Description                                                                                                    |
|------------------|----------------------------------------------------------------------------------------------------|
| ITS_ADM          | User can change the permissions given to a group of users.                                                                             |
| Pre-Condition    | Group data should be existed in database.                                                                                              |
| Test Script Name | Group Matrix                                                                                                    |
| Input            | Select Admin Menu<br>Click on Group Matrix<br>Click on the record 'pencil icon'<br>Check functionality<br>Click on 'tick icon' to save |
| Expected Output  | The modified record should be saved.                                                                                                   |
| Actual Result    | The modified record is saved.                                                                                                    |

# 93. Time Management

| Test Case ID     | Test Case Description                                    |
|------------------|----------------------------------------------------------|
| ITS_ADM          | Time Management allows user to remove any messages which |
|                  | are older than a specified number of days.               |
| Pre-Condition    | Record should be in Database under ITL                   |
| Test Script Name | Time Management                                          |
| Input            | Select Admin Menu                                        |
|                  | Select Time Management                                   |
|                  | Insert value to delete the record (as user wants)        |
|                  | Click on 'Remove' button                                 |
| Expected Output  | System should remove data as per value inserted by user. |
| Actual Result    | System removes data as per value inserted by user.       |

# 94. Admin Messages

| Test Case ID     | Test Case Description                                                                                  |
|------------------|----------------------------------------------------------------------------------------------------|
| ITS_ADM          | User is able to send Transaction Log                                                                   |
| Pre-Condition    |                                                                                                    |
| Test Script Name | Admin Messages                                                                                         |
| Input            | Select Admin Menu<br>Select Admin Messages<br>Insert Messages in Msg. Box<br>Click on Send New Message |
| Expected Output  | Transaction Log should be accepted by system.                                                          |
| Actual Result    | Transaction log is accepted by system.                                                                 |

#### 95. Transaction Status

| Test Case ID     | Test Case Description                                          |
|------------------|----------------------------------------------------------------|
| ITS_ADM          | On entering transaction number the user can find out the       |
|                  | status of that transaction as recorded by CITL.                |
| Pre-Condition    | Transaction process has been successfully executed.            |
| Test Script Name | Transaction Status                                             |
| Input            | Select Admin Menu                                              |
|                  | Select Transaction Status                                      |
|                  | Insert Transaction Number                                      |
|                  | Click on 'Search' button                                       |
|                  | Click on 'Select' [ Transaction Log Status ]                   |
| Expected Output  | User should be able to see whether the transaction is pending, |
|                  | checked, completed or terminated.                              |
| Actual Result    | User is able to see whether the pending, checked,              |
|                  | completed or terminated transactions.                          |

#### 96. Operators Users

| Test Case ID     | Test Case Description                                         |
|------------------|---------------------------------------------------------------|
| ITS_ADM          | User is able to see list of operators                         |
| Pre-Condition    | Operators data is in database                                 |
| Test Script Name | Operators Users                                               |
| Input            | Select Admin Menu                                             |
|                  | Select Operator Users                                         |
| Expected Output  | The user should be able to see all operator users, user names |
|                  | within the Registry.                                          |
| Actual Result    | The user is able to see all operator users, user names        |
|                  | within the registry.                                          |

# 97. Reports

| Test Case ID     | Test Case Description                                           |
|------------------|-----------------------------------------------------------------|
| ITS_ADM          | The reports are generated on a weekly basis, starting in the    |
|                  | week after the account has been created in the registry.        |
| Pre-Condition    | Required Transactions are executed to view the report.          |
| Test Script Name | Reports                                                         |
| Input            | Select Admin Menu                                               |
|                  | Select Reports                                                  |
|                  | Select Report Type                                              |
|                  | Click on 'Select'                                               |
|                  | Tick on Public Availability box                                 |
|                  | Click on 'Save Public Availability'                             |
|                  |                                                                 |
| Expected Output  | User should be able to view reports as well as saved for Public |
|                  | Home Page.                                                      |
| Actual Result    | User is able to view reports as well as saved for public        |
|                  | home page.                                                      |

# 98. Generate Reports

| Test Case ID | Test Case Description |
|--------------|-----------------------|
|              |                       |

| ITS_ADM          | Generation of Reports for various Report Types.                                                                                                    |
|------------------|----------------------------------------------------------------------------------------------------|
| Pre-Condition    | Required Transactions are executed to generate the report.                                                                                                    |
| Test Script Name | Generate Reports                                                                                                    |
| Input            | Select Admin Menu                                                                                                    |
| -                | Select Reports                                                                                                    |
|                  | Select 'Generate Reports'                                                                                                    |
| Expected Output  | Registry Administrator should be able to use this functionality<br>to generate these reports on an ad-hoc basis, although user<br>will be warned by system that this process consumes valuable<br>database resources. |
| Actual Result    | RA uses this functionality to generate these reports on                                                                                                    |
|                  | an adhoc basis although this process consumes valuable database resources.                                                                                                    |

# 99. Adhoc Reports

| Test Case ID     | Test Case Description                                         |
|------------------|---------------------------------------------------------------|
| ITS_ADM          | User will be produce reports as & when they are required.     |
| Pre-Condition    | Required Transactions are executed to generate the report.    |
| Test Script Name | Adhoc Reports                                                 |
| Input            | Select Admin Menu                                             |
|                  | Select Reports                                                |
|                  | Select 'Ad Hoc Reports'                                       |
|                  | Insert date in 'Date Format'                                  |
|                  | Click on 'Generate'                                           |
| Expected Output  | Registry Administrator can use this functionality to generate |
|                  | these reports on an ad-hoc basis although this process        |
|                  | consumes valuable database resources.                         |
| Actual Result    | RA uses this functionality to generate these reports on       |
|                  | an adhoc basis although this process consumes                 |
|                  | valuable database resources.                                  |

#### 100. Reconciliation Log

| Test Case ID     | Test Case Description                                                                                                    |
|------------------|----------------------------------------------------------------------------------------------------|
| ITS_ADM          | In this process CITL & Registry ensure that the data is same.                                                                                                    |
|                  | run.                                                                                                    |
| Pre-Condition    | Transactions should have been executed & required data                                                                                                    |
|                  | should exist for matching between CITL & Registry.                                                                                                    |
| Test Script Name | Reconciliation Log -                                                                                                    |
| Input            | Select Admin Menu                                                                                                    |
|                  | Select Reconciliation Log                                                                                                    |
|                  | Click on icon                                                                                                    |
| Expected Output  | Reconciliation request section should display a list of communication between the CITL & the Registry where the communications between them are the CITL's request for various information & the Registry's responses.<br>Status column will have 1 or 0 to identify valid or invalid identity. |
| Actual Result    | Reconciliation request section displays a list of<br>communication between the CITL and the registry<br>where the communications between the CITL's request<br>for various information of the registry responses.                                                                               |

# 101. Rejected Project ID's

| Test Case ID     | Test Case Description                                      |
|------------------|------------------------------------------------------------|
| ITS_ADM          | Registry may like to exclude units from projects being     |
|                  | surrendered or retired.                                    |
| Pre-Condition    | Any valid amount of units is occupied by a project.        |
| Test Script Name | Rejected Project ID                                        |
| Input            | Select Admin Menu                                          |
|                  | Select Reject Project ID's                                 |
|                  | Select Pencil Icon against Project Code                    |
|                  | Insert Project ID & Reason                                 |
|                  | Click on tick icon to save.                                |
| Expected Output  | The Registry should be able to exclude unit from projects. |
| Actual Result    | The registry is able to exclude unit from projects.        |

#### 102. Terms & Conditions

| Test Case ID     | Test Case Description                                        |
|------------------|--------------------------------------------------------------|
| ITS_ADM          | New Terms and Conditions can be created for Website (for     |
|                  | view )                                                       |
| Pre-Condition    |                                                              |
| Test Script Name | Terms & Conditions                                           |
| Input            | Select Admin Menu                                            |
|                  | Select Terms & Conditions                                    |
|                  | Select 'Web Site'                                            |
|                  | Click on 'Create New'                                        |
|                  | Enter Title, Content                                         |
|                  | Click on Preview Terms & Conditions                          |
|                  |                                                              |
| Expected Output  | User should be able to see the display format of the terms & |
|                  | conditions.                                                  |
| Actual Result    | The user is able to see the display format of the terms      |
|                  | and conditions.                                              |

#### 103. Add Terms & Conditions

| Test Case ID     | Test Case Description                                |
|------------------|------------------------------------------------------|
| ITS_ADM          | New Terms and Conditions can be created for Website. |
| Pre-Condition    |                                                      |
| Test Script Name | Add Terms & Conditions                               |
| Input            | Select Admin Menu                                    |
|                  | Select Terms & Conditions                            |
|                  | Select 'Web Site'                                    |
|                  | Click on 'Create New'                                |
|                  | Enter Title, Content                                 |
|                  | Click on Add New                                     |
|                  |                                                      |
| Expected Output  | User should be able to add New Terms & Conditions.   |
| Actual Result    | The user is able to add new terms and conditions.    |

# 104. View Terms & Conditions

| Test Case ID | Test Case Description                                             |
|--------------|-------------------------------------------------------------------|
| ITS_ADM      | New Terms and Conditions can be created for Registry ( for view ) |

| Pre-Condition    |                                                              |
|------------------|--------------------------------------------------------------|
| Test Script Name | View Terms & Conditions                                      |
| Input            | Select Admin Menu                                            |
|                  | Select Terms & Conditions                                    |
|                  | Select 'Web Site'                                            |
|                  | Click on 'Create New'                                        |
|                  | Enter Title, Content                                         |
|                  | Click on Preview Terms & Conditions                          |
|                  |                                                              |
| Expected Output  | User should be able to see the display format of the terms & |
|                  | conditions for Registry                                      |
| Actual Result    | The user is able to see the display format of the terms      |
|                  | and conditions.                                              |

### 105. Create Terms & Conditions

| Test Case ID     | Test Case Description                                   |
|------------------|---------------------------------------------------------|
| ITS_ADM          | New Terms and Conditions can be created for Registry.   |
| Pre-Condition    |                                                         |
| Test Script Name | Create Terms & Conditions                               |
| Input            | Select Admin Menu                                       |
|                  | Select Terms & Conditions                               |
|                  | Select 'Web Site'                                       |
|                  | Click on 'Create New'                                   |
|                  | Enter Title, Content                                    |
|                  | Click on Preview Terms & Conditions                     |
|                  |                                                         |
| Expected Output  | User should be able to create new format of the terms & |
|                  | conditions.                                             |
| Actual Result    | The user is able to create new format of the terms and  |
|                  | conditions.                                             |

# 106. Suspend Access

| Test Case ID     | Test Case Description                                       |
|------------------|-------------------------------------------------------------|
| ITS_ADM          | In the case Suspend Access a news page item informing users |
|                  | why they are unable to log-in. (For Registry)               |
| Pre-Condition    | Approved Register should be in Data Base                    |
| Test Script Name | Suspend Access -                                            |
| Input            | Select Admin Menu                                           |
|                  | Select Suspend Access                                       |
|                  | Select Disable Access                                       |
|                  | Click on Update                                             |
| Expected Output  | The users should not be able to access the site.            |
| Actual Result    | The user is able to access the site.                        |

# 107. CITL Operation Suspend Access

| Test Case ID     | Test Case Description                                           |
|------------------|-----------------------------------------------------------------|
| ITS_ADM          | In the case Suspend Access, it will cease all operations to the |
|                  | CITL                                                            |
| Pre-Condition    | Approved Register should be in Data Base                        |
| Test Script Name | CITL Operation Suspend Access -                                 |
| Input            | Select Admin Menu                                               |
|                  | Select Suspend Access                                           |
|                  | Select Suspend                                                  |

| Expected Output | All operation to the CITL should be ceased. |
|-----------------|---------------------------------------------|
| Actual Result   | All operation to the CITL is ceased.        |

#### 108. News Page Management

| Test Case ID     | Test Case Description                                     |
|------------------|-----------------------------------------------------------|
| ITS_ADM          | News Page Management.                                     |
| Pre-Condition    |                                                           |
| Test Script Name | News Page Management                                      |
| Input            | Select Admin Menu                                         |
|                  | Select News Page Management                               |
|                  | Click on asterisk                                         |
|                  | Insert Title & content in Body section                    |
|                  | Insert From & To date                                     |
|                  | Select Priority                                           |
|                  | Select sections & Groups                                  |
|                  | Click on 'Save' button                                    |
| Expected Output  | New item should be saved for specific Sections and Groups |
| Actual Result    | New item is saved for specific sections and groups.       |

### 109. Insert New Item

| Test Case ID     | Test Case Description          |
|------------------|--------------------------------|
| ITS_ADM          | News Page Sections Management. |
| Pre-Condition    |                                |
| Test Script Name | NA                             |
| Input            | Select Admin Menu              |
|                  | Select News Page Management    |
|                  | Click on Pencil Icon to edit   |
|                  | Insert News Page Name          |
|                  | Click on tick icon to save     |
| Expected Output  | New item should be saved.      |
| Actual Result    | New item is saved.             |

# 110. Revoke Permit (Search)

| Test Case ID     | Test Case Description                                                 |
|------------------|-----------------------------------------------------------------------|
| ITS_ADM          | Accounts covered by a revoked permit can be revoked                   |
|                  | (Search)                                                              |
| Pre-Condition    | There should be accounts covered by a revoked permit should           |
|                  | be closed on 30 <sup>th</sup> June the year after the revocation took |
|                  | place. The organization need to be revoked can be searched.           |
| Test Script Name | Revoke Permit                                                         |
| Input            | Select Admin Menu                                                     |
|                  | Select Revoke Permit                                                  |
|                  | Insert Permit ID or Choose 'All Permits'                              |
|                  | Click Search                                                          |
| Expected Output  | The Organization against given Permit ID should be displayed.         |
| Actual Result    | The permit id is displayed.                                           |

### 111. Revoked Permit

| Test Case ID | Test Case Description                                |
|--------------|------------------------------------------------------|
| ITS_ADM      | Accounts covered by a revoked permit can be revoked. |

| Pre-Condition    | The data of the organization should be in system for which |
|------------------|------------------------------------------------------------|
|                  | Revoke Permit will run.                                    |
| Test Script Name | Revoked Permit -                                           |
| Input            | Select Admin Menu                                          |
|                  | Select Revoke Permit                                       |
|                  | Insert Permit ID or Choose 'All Permits'                   |
|                  | Click Search                                               |
|                  | Click on Pencil Icon                                       |
|                  | Click on Subsequent Pencil Icon to see PAR & SAR           |
|                  | Click on Revoke Permit                                     |
| Expected Output  | The Organization against given Permit ID which was de-     |
|                  | activated should be revoked.                               |
| Actual Result    | The permit id is deactivated and revoked.                  |

# 112. Register Shell Operator

| Test Case ID     | Test Case Description                                      |
|------------------|------------------------------------------------------------|
| ITS_ADM          | A shell operator is a legal entity set up with two users.  |
|                  | Register Shell Operator.                                   |
| Pre-Condition    |                                                            |
| Test Script Name | Register Shell Operator                                    |
| Input            | Select Admin Menu                                          |
| -                | Select Register Shell Operator                             |
|                  | Click on Next                                              |
|                  | Insert organizational, primary & secondary representative  |
|                  | details.                                                   |
|                  | Click on Submit                                            |
|                  |                                                            |
| Expected Output  | The intended shell operator should be in proposed state in |
|                  | system                                                     |
| Actual Result    | The intended shell operator is in proposed state in the    |
|                  | system.                                                    |

# 113. Approve Shell Operator

| Test Case ID     | Test Case Description                                    |  |  |
|------------------|----------------------------------------------------------|--|--|
| ITS_ADM          | Approval of Shell Operator                               |  |  |
| Pre-Condition    | Data for the Shell Operator need to be in Proposed State |  |  |
| Test Script Name | Approve Shell Operator                                   |  |  |
| Input            | Login the System                                         |  |  |
|                  | Select Work Queue                                        |  |  |
|                  | Click on Pencil Icon                                     |  |  |
|                  | Click on Approve Button                                  |  |  |
| Expected Output  | The proposed state of Shell Operator should be approved. |  |  |
| Actual Result    | The proposed state of shell operator is approved.        |  |  |

# 114. Register Regulation Organization

| Test Case ID  | Test Case Description                                        |
|---------------|--------------------------------------------------------------|
| ITS_ADM       | Registration of Regular Organization for Account Group to    |
|               | allow Administrative Users to be created under them. These   |
|               | Administrative Users should be Regulators who have access to |
|               | accounts assigned to the Account Group.                      |
| Pre-Condition | Select Admin Menu                                            |
|               | Select Register Regulator Organization                       |
|               |                                                              |

|                  | Insert Organizational Details                                 |
|------------------|---------------------------------------------------------------|
| Test Script Name | Register Regulation Organization                              |
| Input            |                                                               |
| Expected Output  | A new Organization with the ID should be created successfully |
| Actual Result    | New organization id is created successfully.                  |

# 115. Change Default Admin User

| Test Case ID     | Test Case Description                                  |  |
|------------------|--------------------------------------------------------|--|
| ITS_ADM          | Changing of Default Administrator.                     |  |
| Pre-Condition    | The data of different Administrators will be data base |  |
| Test Script Name | Change Default Admin User -                            |  |
| Input            | Select Admin Menu                                      |  |
|                  | Select Change Default Admin User                       |  |
|                  | Select New User                                        |  |
|                  | Click on 'Change Default Admin User'                   |  |
| Expected Output  | User should be able to change Default Admin User.      |  |
| Actual Result    | User is able to change default admin user.             |  |

# 116. Maintain Account Groups

| Test Case ID     | Test Case Description                      |  |
|------------------|--------------------------------------------|--|
| ITS_ADM          | Creation of Account Group                  |  |
| Pre-Condition    |                                            |  |
| Test Script Name | Maintain Account Description               |  |
| Input            | Select Admin Menu                          |  |
|                  | Select Maintain Account Groups             |  |
|                  | Insert Name, Description                   |  |
|                  | Click on Save                              |  |
| Expected Output  | The account Group will be created.         |  |
| Actual Result    | The account group is created successfully. |  |

# 117. Record Other Registry Operators

| Test Case ID     | Test Case Description                                |  |  |  |
|------------------|------------------------------------------------------|--|--|--|
| ITS_ADM          | Recording other Registry Parameters – update of Base |  |  |  |
|                  | Emissions                                            |  |  |  |
| Pre-Condition    | A base emission value should be in system.           |  |  |  |
| Test Script Name | Record Other Registry Operators -                    |  |  |  |
| Input            | Select Admin Menu                                    |  |  |  |
|                  | Select Record Other Registry Parameters              |  |  |  |
|                  | Edit value of Base Emissions                         |  |  |  |
|                  | Click on Update                                      |  |  |  |
|                  |                                                      |  |  |  |
| Expected Output  | The parameter value will be changed                  |  |  |  |
| Actual Result    | The parameter value is changed successfully.         |  |  |  |

| Register an Operator (Before starting this test, ensure that NAP table has been uploaded) |                                                                                |                                                                                                    |                  |        |  |  |
|-------------------------------------------------------------------------------------------|--------------------------------------------------------------------------------|----------------------------------------------------------------------------------------------------|------------------|--------|--|--|
| Test Case<br>ID                                                                           | Script                                                                         | Expected Result                                                                                     | Actual<br>Result | Tester |  |  |
|                                                                                           | General                                                                        |                                                                                                    |                  |        |  |  |
|                                                                                           |                                                                                |                                                                                                    |                  |        |  |  |
| 1                                                                                         | On the public homepage, click<br>"register for an Operator Holding<br>Account" | Blank application form opens                                                                        | As expected      | SK     |  |  |
| 2                                                                                         | Click Next                                                                     | Error message lists each mandatory field                                                            | As expected      | SK     |  |  |
| 3                                                                                         | Complete each mandatory field with correct data, click Next                    | Data is accepted, Account Name page opens                                                           | As expected      | SK     |  |  |
| 4                                                                                         | Repeat for each page                                                           | Every mandatory field is marked with a red asterisk                                                 | As expected      | SK     |  |  |
| 5                                                                                         |                                                                                | Once correct data has been entered in<br>each marked field, it is possible to<br>open the next page | As expected      | SK     |  |  |
| 6                                                                                         | When all pages have been<br>completed, click Apply                             | Confirmation of user IDs for Primary<br>and Secondary Reps is displayed                             | As expected      | SK     |  |  |
| 7                                                                                         | Log on as Admin user, view Work<br>Queue                                       | Application for Operator Holding<br>Account is marked on the queue as<br>Pending                    | As expected      | SK     |  |  |
| 8                                                                                         | Click Pencil icon                                                              | Approval page opens                                                                                 | As expected      | SK     |  |  |
| 9                                                                                         | The following details are as entered on the application form:                  | Organisation name and address                                                                       | As expected      | SK     |  |  |
| 10                                                                                        |                                                                                | Account name                                                                                        | As expected      | SK     |  |  |
| 11                                                                                        |                                                                                | Installation name                                                                                   | As expected      | SK     |  |  |
| 12                                                                                        |                                                                                | Permit number (UK only)                                                                             | As expected      | SK     |  |  |
| 13                                                                                        |                                                                                | First user, defaults to PAR                                                                         | As expected      | SK     |  |  |
| 14                                                                                        |                                                                                | Second user, defaults to SAR                                                                        | As expected      | SK     |  |  |
| 15                                                                                        | Click Approve                                                                  | Confirmation of approval<br>("successfully proposed") is displayed<br>at the top of the page        | As expected      | SK     |  |  |
| 16                                                                                        | View email.<br>Confirm that the following emails<br>have been received:        | Confirmation of approval of Account application                                                     | As expected      | SK     |  |  |
| 17                                                                                        |                                                                                | CITL approval of account application (2 emails)                                                     | As expected      | SK     |  |  |
| 18                                                                                        |                                                                                | Password for Primary user                                                                           | As expected      | SK     |  |  |
| 19                                                                                        |                                                                                | Password for Secondary user                                                                         | As expected      | SK     |  |  |
| 20                                                                                        | Log on as Primary user                                                         | "Confirm details" page opens                                                                        | As expected      | SK     |  |  |
| 21                                                                                        |                                                                                | All details are correct, as entered on the Application form                                         | As expected      | SK     |  |  |
| 22                                                                                        | Click Installation Details                                                     | Installation details are displayed correctly                                                        | As expected      | SK     |  |  |
| 23                                                                                        | Click Continue                                                                 | "Change Password" page opens                                                                        | As expected      | SK     |  |  |
| 24                                                                                        | Click Confirm                                                                  | Error message lists each mandatory field                                                            | As expected      | SK     |  |  |

# Run 1 - 10 July 2006 To 04 Aug 2006
| 25 | Enter old and new passwords,<br>click Continue<br>(NB, new password must contain<br>at least 1 letter and at least 1<br>number) | New password accepted                                                                               | As expected | SK |
|----|----------------------------------------------------------------------------------------------------|----------------------------------------------------------------------------------------------------|-------------|----|
| 26 |                                                                                                    | Email is sent to confirm password change                                                            | As expected | SK |
| 27 | Log off, log back in with new password                                                                                          | Login successful                                                                                    | As expected | SK |
| 28 |                                                                                                    | Homepage lists the correct account under "All Accessible accounts"                                  | As expected | SK |
| 29 |                                                                                                    | No other accounts are visible                                                                       | As expected | SK |
| 30 |                                                                                                    | No Admin-user functions are available                                                               | As expected | SK |
| 31 | Repeat for Secondary user                                                                                                    | No differences in results                                                                           | As expected | SK |
| 32 |                                                                                                    | Secondary user is required to set<br>Security Questions of their own                                | As expected | SK |
| 33 | Register a Verifier                                                                                                    |                                                                                                    |             |    |
| 34 | On the public homepage, click on "Register as a Verifier"                                                                       | Blank registration form opens                                                                       | As expected | SK |
| 35 | Click Next                                                                                                    | Error message lists each mandatory field                                                            | As expected | SK |
| 36 | Complete each mandatory field with correct data, click Next                                                                     | Data is accepted, Account Name page opens                                                           | As expected | SK |
| 37 | Repeat for each page                                                                                                    | Every mandatory field is marked with a red asterisk                                                 | As expected | SK |
| 38 |                                                                                                    | Once correct data has been entered in<br>each marked field, it is possible to<br>open the next page | As expected | SK |
| 39 | When all pages have been completed, click Apply                                                                                 | Confirmation of user ID is displayed                                                                | As expected | SK |
| 40 | Log on as Admin user, view Work<br>Queue                                                                                        | Application for Verifier is marked on the queue as Pending                                          | As expected | SK |
| 41 | Click Pencil icon                                                                                                    | Approval page opens                                                                                 | As expected | SK |
| 42 | View details on Approval page                                                                                                   | All details are as entered on the<br>Application form                                               | As expected | SK |
| 43 | Click Approve                                                                                                    | Confirmation of approval is displayed at the top of the page                                        | As expected | SK |
| 44 | View email                                                                                                    | Password has been sent to the verifier's email address                                              | As expected | SK |
| 45 | Log on as Verifier                                                                                                    | "Confirm details" page opens                                                                        | As expected | SK |
| 46 |                                                                                                    | All details are correct, as entered on the Application form                                         | As expected | SK |
| 47 | Click Continue                                                                                                    | "Change Password" page opens                                                                        | As expected | SK |
| 48 | Click Confirm                                                                                                    | Error message lists each mandatory field                                                            | As expected | SK |
| 49 | Enter old and new passwords,<br>click Continue<br>(NB, new password must contain<br>at least 1 letter and at least 1<br>number) | New password accepted                                                                               | As expected | SK |
| 50 |                                                                                                    | Email is sent to confirm password change                                                            | As expected | SK |
| 51 | Log off, log back in with new password                                                                                          | Login successful                                                                                    | As expected | SK |

| 52 | Register a Person Holding<br>Account                                                                                            |                                                                                                    |             |    |
|----|----------------------------------------------------------------------------------------------------|----------------------------------------------------------------------------------------------------|-------------|----|
| 53 | On the public homepage, click on<br>"Register a Person Holding<br>Account"                                                      | Blank registration form opens                                                                       | As expected | SK |
| 54 | Click Next                                                                                                    | Error message lists each mandatory field                                                            | As expected | SK |
| 55 | Complete each mandatory field with correct data, click Next                                                                     | Data is accepted, Account Name page opens                                                           | As expected | SK |
| 56 | Repeat for each page                                                                                                    | Every mandatory field is marked with a red asterisk                                                 | As expected | SK |
| 57 |                                                                                                    | Once correct data has been entered in<br>each marked field, it is possible to<br>open the next page | As expected | SK |
| 58 | When all pages have been completed, click Apply                                                                                 | Confirmation of user ID is displayed                                                                | As expected | SK |
| 59 | Log on as Admin user, view Work<br>Queue                                                                                        | Application for Person Holding<br>Account is marked on the queue as<br>Pending                      | As expected | SK |
| 60 | Click Pencil icon                                                                                                    | Approval page opens                                                                                 | As expected | SK |
| 61 | The following details are as entered on the application form:                                                                   | Organisation name and address                                                                       | As expected | SK |
| 62 |                                                                                                    | Account name                                                                                        | As expected | SK |
| 63 |                                                                                                    | Installation name                                                                                   | As expected | SK |
| 64 |                                                                                                    | First user, defaults to PAR                                                                         | As expected | SK |
| 65 |                                                                                                    | Second user, defaults to SAR                                                                        | As expected | SK |
| 66 | Click Approve                                                                                                    | Confirmation of approval<br>("successfully proposed") is displayed<br>at the top of the page        | As expected | SK |
| 67 | View email.<br>Confirm that the following emails<br>have been received:                                                         | Confirmation of approval of Account application                                                     | As expected | SK |
| 68 |                                                                                                    | CITL approval of account application (2 emails)                                                     | As expected | SK |
| 69 |                                                                                                    | Password for Primary user                                                                           | As expected | SK |
| 70 |                                                                                                    | Password for Secondary user                                                                         | As expected | SK |
| 71 | Log on as Primary user                                                                                                    | "Confirm details" page opens                                                                        | As expected | SK |
| 72 |                                                                                                    | All details are correct, as entered on the Application form                                         | As expected | SK |
| 73 | Click Continue                                                                                                    | "Change Password" page opens                                                                        | As expected | SK |
| 74 | Click Confirm                                                                                                    | Error message lists each mandatory field                                                            | As expected | SK |
| 75 | Enter old and new passwords,<br>click Continue<br>(NB, new password must contain<br>at least 1 letter and at least 1<br>number) | New password accepted                                                                               | As expected | SK |
| 76 |                                                                                                    | Email is sent to confirm password change                                                            | As expected | SK |
| 77 | Log off, log back in with new password                                                                                          | Login successful                                                                                    | As expected | SK |
| 78 |                                                                                                    | Homepage lists the correct account<br>under "All Accessible accounts"                               | As expected | SK |

| 79  |                                                                                                    | No other accounts are visible                                                                 | As expected | SK |
|-----|----------------------------------------------------------------------------------------------------|-----------------------------------------------------------------------------------------------|-------------|----|
| 80  |                                                                                                    | No Admin-user functions are available                                                         | As expected | SK |
| 81  | Repeat for Secondary user                                                                                                    | No differences in results                                                                     | As expected | SK |
| 82  |                                                                                                    | Secondary user is required to set<br>Security Questions of their own                          | As expected | SK |
| 83  | Register an External AAR                                                                                                    |                                                                                               |             |    |
| 84  | On the public homepage, click on<br>"Register an External AAR<br>Organisation"                                                  | Blank registration form opens                                                                 | As expected | SK |
| 85  | Click Next                                                                                                    | Error message lists each mandatory field                                                      | As expected | SK |
| 86  | Complete each mandatory field with correct data, click Next                                                                     | Data is accepted, Account Name page opens                                                     | As expected | SK |
| 87  | Repeat for each page                                                                                                    | Every mandatory field is marked with a red asterisk                                           | As expected | SK |
| 88  |                                                                                                    | Once correct data has been entered in each marked field, it is possible to open the next page | As expected | SK |
| 89  | When all pages have been completed, click Apply                                                                                 | Confirmation of user ID is displayed                                                          | As expected | SK |
| 90  | Log on as Admin user, view Work<br>Queue                                                                                        | Application for AAR Account is marked on the queue as Pending                                 | As expected | SK |
| 91  | Click Pencil icon                                                                                                    | Approval page opens                                                                           | As expected | SK |
| 92  | The following details are as entered on the application form:                                                                   | Organisation name and address                                                                 | As expected | SK |
| 93  |                                                                                                    | Account name                                                                                  | As expected | SK |
| 94  | Click Approve                                                                                                    | Confirmation of approval is displayed at the top of the page                                  | As expected | SK |
| 95  | View email                                                                                                    | Password has been sent to the AAR's email address                                             | As expected | SK |
| 96  | Log on as AAR                                                                                                    | "Confirm details" page opens                                                                  | As expected | SK |
| 97  |                                                                                                    | All details are correct, as entered on the Application form                                   | As expected | SK |
| 98  | Click Continue                                                                                                    | "Change Password" page opens                                                                  | As expected | SK |
| 99  | Click Confirm                                                                                                    | Error message lists each mandatory field                                                      | As expected | SK |
| 100 | Enter old and new passwords,<br>click Continue<br>(NB, new password must contain<br>at least 1 letter and at least 1<br>number) | New password accepted                                                                         | As expected | SK |
| 101 |                                                                                                    | Email is sent to confirm password change                                                      | As expected | SK |
| 102 | Log off, log back in with new<br>password                                                                                       | Login successful                                                                              | As expected | SK |
| 103 |                                                                                                    | No User functions are available                                                               | As expected | SK |
| 104 | Register an Internal AAR                                                                                                    |                                                                                               |             |    |

| 105 | Log in as Admin user<br>From the Users tab, select<br>Manage Users/Request A New<br>Uuser (for full test, see Manage<br>Users/Request New User, below)<br>Select test Person Holding<br>Account<br>Complete all fields<br>On "Is this user an AAR?", select<br>Yes<br>Click Confirm | Advisory message confirms that the<br>user request has been sent to Admin<br>for approval | As expected | SK |
|-----|----------------------------------------------------------------------------------------------------|-------------------------------------------------------------------------------------------|-------------|----|
| 106 | Log on as Admin user, view Work Queue                                                                                                    | Request for New User is marked on the queue as Pending                                    | As expected | SK |
| 107 | Click Pencil icon                                                                                                    | Approval page opens                                                                       | As expected | SK |
| 108 | The following details are as entered on the application form:                                                                                                    | Organisation name and address                                                             | As expected | SK |
| 109 |                                                                                                    | Account name                                                                              | As expected | SK |
| 110 | Click Approve                                                                                                    | Confirmation of approval is displayed at the top of the page                              | As expected | SK |
| 111 | View email                                                                                                    | Password has been sent to the AAR's email address                                         | As expected | SK |
| 112 | Log on as Internal AAR                                                                                                    | "Confirm details" page opens                                                              | As expected | SK |
| 113 |                                                                                                    | All details are correct, as entered on the Application form                               | As expected | SK |
| 114 | Complete Security Questions<br>Click Continue                                                                                                    | "Change Password" page opens                                                              | As expected | SK |
| 115 | Click Continue                                                                                                    | "Change Password" page opens                                                              | As expected | SK |
| 116 | Click Confirm                                                                                                    | Error message lists each mandatory field                                                  | As expected | SK |
| 117 | Enter old and new passwords,<br>click Continue<br>(NB, new password must contain<br>at least 1 letter and at least 1<br>number)                                                                                                    | New password accepted                                                                     | As expected | SK |
| 118 |                                                                                                    | Email is sent to confirm password change                                                  | As expected | SK |
| 119 | Log off, log back in with new<br>password                                                                                                    | Login successful                                                                          | As expected | SK |
| 120 |                                                                                                    | No User functions are available                                                           | As expected | SK |
| 121 | Register a Shell Operator                                                                                                    |                                                                                           |             |    |
| 122 | Log on as Admin user eta01<br>From the Admin menu, select<br>Register Shell Operator                                                                                                    | Blank Shell Operator form opens                                                           | As expected | SK |
| 123 | Complete all mandatory fields,<br>submit application<br>View Work Queue                                                                                                    | Application is visible in work queue                                                      | As expected | SK |
| 124 | Approve application                                                                                                    | Not permitted. Has to be approved by a different Admin user                               | As expected | SK |
| 125 | Log on as Admin user eta02<br>View Work Queue                                                                                                    | Application is visible in work queue                                                      | As expected | SK |
| 126 | Approve application                                                                                                    | Application successfully approved                                                         | As expected | SK |
| 127 | View email                                                                                                    | Passwords have been sent to the PAR and SAR                                               | As expected | SK |
| 128 | Manage Users                                                                                                    |                                                                                           |             |    |

| 129 | Request new user                                                                                                    |                                                                                                    |             |    |
|-----|----------------------------------------------------------------------------------------------------|----------------------------------------------------------------------------------------------------|-------------|----|
| 130 | Log on as Admin User. From the<br>Users tab, select Manage<br>Users/Request New User                                                                                                    | The process requires that an entity is selected first                                                | As expected | SK |
| 131 | Search for all entities, select the<br>Person Holding organisation<br>created in earlier test                                                                                                    | Blank New User form opens                                                                            | As expected | SK |
| 132 | Complete all mandatory fields<br>Leave "Is this user an AAR?" as<br>No<br>Click Confirm                                                                                                    | Advisory message states that user<br>application has been sent to the<br>Registry Admin for approval | As expected | SK |
| 133 | Click Continue                                                                                                    | Promote/Demote Users page opens                                                                      | As expected | SK |
| 134 |                                                                                                    | New user is listed in the Users section                                                              | As expected | SK |
| 135 |                                                                                                    | New user's status is "Pending"                                                                       | As expected | SK |
| 136 | Click the Pencil icon against the new user                                                                                                    | User's row activates                                                                                 | As expected | SK |
| 137 | Select Person-Organisation, and<br>click the Tick icon<br>Confirm action                                                                                                    | Change of User Access is saved OK                                                                    | As expected | SK |
| 138 | View Work Queue<br>Select New User                                                                                                    | All details are correct, as entered on the Application form                                          | As expected | SK |
| 139 | Click Approve                                                                                                    | An advisory message quotes the new user's username                                                   | As expected | SK |
| 140 | Check email                                                                                                    | Password has been sent to the new user                                                               | As expected | SK |
| 141 | Log on as new user                                                                                                    | "Confirm details" page opens                                                                         | As expected | SK |
| 142 |                                                                                                    | All details are correct, as entered on the Application form                                          | As expected | SK |
| 143 | Complete Security Questions<br>Click Continue                                                                                                    | "Change Password" page opens                                                                         | As expected | SK |
| 144 | Click Confirm                                                                                                    | Error message lists each mandatory field                                                             | As expected | SK |
| 145 | Enter old and new passwords,<br>click Continue<br>(NB, new password must contain<br>at least 1 letter and at least 1<br>number)                                                                                                    | New password accepted                                                                                | As expected | SK |
| 146 |                                                                                                    | Email is sent to confirm password change                                                             | As expected | SK |
| 147 | Log off, log back in with new<br>password                                                                                                    | Login successful                                                                                     | As expected | SK |
| 148 | Appoint PAR/SAR                                                                                                    |                                                                                                    |             |    |
| 149 | Create and approve a new user,<br>as above<br><b>NEW USER DOES NOT LOG IN</b><br>On Accounts tab, select Update<br>Account Details<br>Search for and select the Person<br>Holding Account created in the<br>earlier test<br>Click the Arrow icon for account<br>details<br>Click Edit Account Details<br>Click Update Relationships | The new user is listed in the Account<br>Representatives section                                     | As expected | SK |

| 150 | Against the new user's row, select<br>the SAR radio button<br>Click "Change Current Account<br>Representatives"                                                                                                    | The new user is now the Secondary<br>Account Representative for the Test<br>Person Holding Account | As expected                                                                                                    | SK |
|-----|----------------------------------------------------------------------------------------------------|----------------------------------------------------------------------------------------------------|----------------------------------------------------------------------------------------------------|----|
| 151 | Return to the Account Details<br>Page<br>Click "Submit All Changes"                                                                                                    | New user is now displayed as the SAR on the Account Details page                                   | As expected                                                                                                    | SK |
| 152 | Repeat, using the first New User                                                                                                    | Can also be appointed as a PAR or SAR (log-on status doesn't matter)                               | As expected                                                                                                    | SK |
| 153 | Delete User                                                                                                    |                                                                                                    |                                                                                                    |    |
| 154 | Log on as Admin User<br>Remove the first New User from<br>their PAR/SAR appointment,<br>submit all changes<br>From the Users tab, select<br>Manage Users/Delete User<br>Unless already selected, select<br>Test Person Holding Organisation | All users currently assigned to the selected entity are listed in the Users section                | As expected                                                                                                    | SK |
| 155 |                                                                                                    |                                                                                                    | After<br>selecting a<br>different<br>PAR/SAR to<br>replace the<br>user to be<br>deleted, the<br>amended<br>Account Rep<br>field is always<br>blank on the<br>Summary<br>page, until<br>the Update<br>Account<br>Details<br>function is<br>called again.<br>This has<br>occurred on<br>all tests to<br>date | SK |
| 156 |                                                                                                    | Each user has an active Delete button                                                              | As expected                                                                                                    | SK |
| 157 | Click the Delete button beside the first New User                                                                                                    | User's details are displayed correctly                                                             | As expected                                                                                                    | SK |
| 158 |                                                                                                    | Cancel and Confirm buttons are active at the bottom of the page                                    | As expected                                                                                                    | SK |
| 159 | Click Confirm                                                                                                    | Advisory message confirms successful deletion of the user                                          | As expected                                                                                                    | SK |
| 160 | On the Accounts tab, select View<br>Account<br>Display full details                                                                                                    | Deleted user is still listed                                                                       | As expected                                                                                                    | SK |
| 161 | Click Update Account Details<br>Click Update Relationships                                                                                                    | Deleted user no longer listed on the Relationships section                                         | As expected                                                                                                    | SK |
| 162 | Log on as deleted New User                                                                                                    | Access denied<br>Warning message: "User's status is<br>not active"                                 | As expected                                                                                                    | SK |
| 163 | View email                                                                                                    | Confirmation of deletion received by deleted user                                                  | As expected                                                                                                    | SK |

| 164 | <b>Upload NAP Data</b> (this step must<br>be carried out before any other<br>testing can proceed)                               |                                                                                                    |             |    |
|-----|----------------------------------------------------------------------------------------------------|----------------------------------------------------------------------------------------------------|-------------|----|
| 165 | Log on as Admin User.<br>On the Admin tab, select "Upload<br>NAP Data"                                                          | If the spreadsheet has been uploaded<br>prior to testing, the four command<br>buttons are active                                        | As expected | SK |
| 166 |                                                                                                    | If the spreadsheet has not been<br>uploaded, there is an "Action Failed"<br>error message, and the command<br>buttons are not available | As expected | SK |
| 167 | Clear the "Require Approval"<br>tickbox on Step One, then click all<br>four buttons in turn                                     | No errors                                                                                                    | As expected | SK |
| 168 | View email.<br>Confirm that the following emails<br>have been received:                                                         | Confirmation of successful NAP<br>Upload                                                                                                | As expected | SK |
| 169 |                                                                                                    | New User for Sample Operator 1 and 2, with passwords                                                                                    | As expected | SK |
| 170 |                                                                                                    | Secondary users for Sample<br>Operators 1 and 2, with passwords                                                                         | As expected | SK |
| 171 |                                                                                                    | Account Approval for Sample Operator 1                                                                                                  | As expected | SK |
| 172 |                                                                                                    | CITL Approval for Sample Operator 1 (2 emails)                                                                                          | As expected | SK |
| 173 |                                                                                                    | Account Approval for Sample Operator 2                                                                                                  | As expected | SK |
| 174 |                                                                                                    | CITL Approval for Sample Operator 2 (2 emails)                                                                                          | As expected | SK |
| 175 | On the Accounts tab, select View<br>Account and search for All Legal<br>Entities<br>View list                                   | Two new sample operators, 1 and 2, have been created                                                                                    | As expected | SK |
| 176 | Click the Arrow icon beside<br>Sample Operator 1 for more<br>details<br>View details of:                                        | Two account representatives (PAR and SAR)                                                                                               | As expected | SK |
| 177 |                                                                                                    | Permit number                                                                                                    | As expected | SK |
| 178 |                                                                                                    | Installation                                                                                                    | As expected | SK |
| 179 | Select "Display Balance Details"                                                                                                | No details found                                                                                                    | As expected | SK |
| 180 | Log on as PAR                                                                                                    | "Confirm Details" page opens                                                                                                    | As expected | SK |
| 181 | Click Correct                                                                                                    | Change Password page opens                                                                                                    | As expected | SK |
| 182 | Click Confirm                                                                                                    | Error message lists each mandatory field                                                                                                | As expected | SK |
| 183 | Enter old and new passwords,<br>click Continue<br>(NB, new password must contain<br>at least 1 letter and at least 1<br>number) | New password accepted                                                                                                    | As expected | SK |
| 184 |                                                                                                    | Email is sent to confirm password change                                                                                                | As expected | SK |
| 185 | Log off, log back in with new password                                                                                          | Login successful                                                                                                    | As expected | SK |

| 186 | Create National Holding,<br>Retirement and Cancellation<br>Accounts                                                               |                                                                                       |             |    |
|-----|----------------------------------------------------------------------------------------------------|---------------------------------------------------------------------------------------|-------------|----|
| 187 | Log on as Admin user<br>From the Accounts tab, select<br>"Open New Account"                                                       | System prompts for a legal entity to be selected                                      | As expected | SK |
| 188 | Search for and select DEFRA                                                                                                    | Blank New Account page opens                                                          | As expected | SK |
| 189 | Select Account Type "National<br>Holding (Party)"<br>Enter a meaningful account name<br>Select a PAR and SAR from the<br>picklist | Account name is mandatory<br>PAR and SAR can't be the same                            | As expected | SK |
| 190 | Click Open Account                                                                                                    | Advisory message confirms creation of account                                         | As expected | SK |
| 191 | Repeat, selecting Voluntary<br>Cancellation as the Account Type                                                                   | New field is displayed at the bottom of the page: "Commitment Period"                 | As expected | SK |
| 192 | Complete mandatory fields<br>Select "Pre-Kyoto Period" from<br>the Commitment Period picklist<br>Click Open Account               | Cancellation account successfully created                                             | As expected | SK |
| 193 | Repeat, selecting Retirement<br>Account as the Account Type,<br>and "Pre-Kyoto" as the<br>Commitment Period                       | Retirement account successfully created                                               | As expected | SK |
| 194 | Create Retirement and<br>Cancellation accounts for First<br>Commitment Period                                                     | Accounts created successfully                                                         | As expected | SK |
| 195 | Click View Account, select<br>DEFRA                                                                                               | Each new account is displayed against the DEFRA organisation                          | As expected | SK |
| 196 |                                                                                                    | Each new Account is at Pending status                                                 | As expected | SK |
| 197 | View email.<br>Confirm that the following emails<br>have been received:                                                           | Account Open Requests for each new account                                            | As expected | SK |
| 198 | View Work Queue                                                                                                    | 5 new accounts are awaiting approval                                                  | As expected | SK |
| 199 | Select the National Holding<br>Account and click Approve                                                                          | Advisory message confirms proposal<br>of account<br>Account is awaiting CITL Approval | As expected | SK |
| 200 |                                                                                                    | Nat Holding Account is now at<br>Proposed status                                      | As expected | SK |
| 201 | View email.<br>Confirm that the following emails<br>have been received:                                                           | Approval of Nat Holding Account                                                       | As expected | SK |
| 202 |                                                                                                    | Confirmation of CITL approval (an email sent to each Account Representative)          | As expected | SK |
| 203 | View Account<br>Search for and select DEFRA (in<br>order to refresh the account<br>details)                                       | Nat Holding Account is now Active                                                     | As expected | SK |
| 204 |                                                                                                    |                                                                                       |             |    |
| 205 | From Work Queue, select and approve the Retirement and Cancellation accounts                                                      | All accounts now active                                                               | As expected | SK |

| 206 | Create Operator and Person<br>Holding Accounts                                                                            |                                                                                       |             |    |
|-----|----------------------------------------------------------------------------------------------------|---------------------------------------------------------------------------------------|-------------|----|
| 207 | Log on as Admin user<br>From the Accounts tab, select<br>"Open New Account"                                               | System prompts for a legal entity to be selected                                      | As expected | SK |
| 208 | Search for and select DEFRA                                                                                               | Blank New Account page opens                                                          | As expected | SK |
| 209 | Select Account Type "Operator<br>Holding"<br>Enter a meaningful account name<br>Select a PAR and SAR from the<br>picklist | Account name is mandatory<br>PAR and SAR can't be the same                            | As expected | SK |
| 210 | Click Open Account                                                                                                    | Permit page opens                                                                     | As expected | SK |
| 211 | Complete mandatory fields<br>Click Add Installation Permit<br>Account                                                     | Advisory message confirms creation of account                                         | As expected | SK |
| 212 | View email                                                                                                    | Account Open Request received                                                         | As expected | SK |
| 213 | From Work Queue, select and approve the Operator Holding account                                                          | Advisory message confirms proposal<br>of account<br>Account is awaiting CITL Approval | As expected | SK |
| 214 | View email                                                                                                    | Confirmation of approval                                                              | As expected | SK |
| 215 |                                                                                                    | Confirmation of CITL approval (an email sent to each Account Representative)          | As expected | SK |
| 216 | Repeat, selecting Person Holding as the Account Type                                                                      | A set of tickboxes for Account Group is displayed at the bottom of the page           | As expected | SK |
| 217 | Select DOENI<br>Click Open Account                                                                                        | Advisory message confirms creation of account                                         | As expected | SK |
| 218 | From Work Queue, select and approve the Person Holding account                                                            | Advisory message confirms proposal<br>of account<br>Account is awaiting CITL Approval | As expected | SK |
| 219 | View email                                                                                                    | Confirmation of approval                                                              | As expected | SK |
| 220 |                                                                                                    | Confirmation of CITL approval (an<br>email sent to each Account<br>Representative)    | As expected | SK |
| 221 | View Account<br>Search for and select DEFRA (in<br>order to refresh the account<br>details)                               | Operator and Person Accounts are<br>now Active                                        | As expected | SK |
| 222 | Bulk Upload New Operators                                                                                                 |                                                                                       |             |    |
| 223 | Log on as Admin User<br>From the Admin tab, select Bulk<br>Upload New Operators                                           | Introductory page opens                                                               | As expected | SK |
| 224 |                                                                                                    |                                                                                       | As expected | SK |
| 225 | Click Accept<br>Browse for upload file, and select<br>Click Upload                                                        | Administrator approval page opens                                                     | As expected | SK |
| 226 | Leave the "Approval Required"<br>tickbox blank (No authorisation<br>required)<br>Click Continue                           | A further Continue/Cancel prompt is displayed                                         | As expected | SK |
| 227 | Click Continue                                                                                                    | Termination page opens, confirming upload of new operators                            | As expected | SK |
| 228 | View Work Queue                                                                                                    | New operator is not displayed in the Work Queue                                       | As expected | SK |

| 229 | From the Users tab, select<br>Manage All Users/Find User<br>Accounts<br>Search for the new user accounts,<br>using the surnames specified in<br>the Bulk Upload file | Usernames found and identified                                                                                               | As expected | SK |
|-----|----------------------------------------------------------------------------------------------------|----------------------------------------------------------------------------------------------------|-------------|----|
| 230 | View email. Check that the following emails have been received:                                                                                                    | Confirmation of successful bulk upload                                                                                       | As expected | SK |
| 231 |                                                                                                    | Passwords to PAR and AAR                                                                                                    | As expected | SK |
| 232 |                                                                                                    | Confirmation of approval of the uploaded account                                                                             | As expected | SK |
| 233 |                                                                                                    | Confirmation of CITL approval (2 emails - to PAR and SAR)                                                                    | As expected | SK |
| 234 | On the Accounts tab, select View<br>Accounts<br>Search for All Accounts                                                                                              | The uploaded operator is visible on the list of accessible accounts                                                          | As expected | SK |
| 235 | Log on as PAR of new account                                                                                                    | "Confirm Details" page opens                                                                                                 | As expected | SK |
| 236 | Click Correct                                                                                                    | Change Password page opens                                                                                                   | As expected | SK |
| 237 | Click Confirm                                                                                                    | Error message lists each mandatory field                                                                                     | As expected | SK |
| 238 | Enter old and new passwords,<br>click Continue<br>(NB, new password must contain<br>at least 1 letter and at least 1<br>number)                                      | New password accepted                                                                                                    | As expected | SK |
| 239 |                                                                                                    | Email is sent to confirm password change                                                                                     | As expected | SK |
| 240 | Log off, log back in with new<br>password                                                                                                    | Login successful                                                                                                    | As expected | SK |
| 241 | Issuance                                                                                                    |                                                                                                    |             |    |
| 242 | Propose Issuance                                                                                                    |                                                                                                    |             |    |
| 243 | Log on as Admin user<br>On the "Issuance and NAP" tab,<br>select Propose Issuance                                                                                    | Prompt to select a legal entity                                                                                              | As expected | SK |
| 244 | Search for and select DEFRA,<br>National Holding Account                                                                                                    | Propose Issuance page opens                                                                                                  | As expected | SK |
| 245 |                                                                                                    | Number of Units is the amount specified in the NAP table (read-only)                                                         | As expected | SK |
| 246 |                                                                                                    | Commitment Period is Pre-Kyoto<br>(read-only)                                                                                | As expected | SK |
| 247 |                                                                                                    | Country of Origin is UK (read-only)                                                                                          | As expected | SK |
| 248 | Click Submit Request                                                                                                    | Remarks' field is mandatory<br>Advisory message confirms that the<br>request has been sent to the Admin<br>User for approval | As expected | SK |
| 249 | View Work Queue                                                                                                    | Issuance Request is awaiting approval                                                                                        | As expected | SK |
| 250 | Select and approve the Issuance<br>Request                                                                                                    | Issuance Request is approved and sent to the Transaction Log                                                                 | As expected | SK |
| 251 | From the Accounts tab, select<br>View Account<br>Locate and select DEFRA,<br>National Holding Account                                                                | Details of Issuance displayed in the Account Activity section                                                                | As expected | SK |

| 252 | On the Accounts tab, select<br>Display Balance Details<br>Search for and select DEFRA,<br>National Holding Account | 100000 EU Allowances are displayed for the pre-Kyoto period                                                        | As expected | SK |
|-----|----------------------------------------------------------------------------------------------------|----------------------------------------------------------------------------------------------------|-------------|----|
| 253 | Click on 100000 EUA figure                                                                                         | Unit Details are displayed                                                                                         | As expected | SK |
| 254 |                                                                                                    | The units have the status of<br>"Proposed"                                                                         | As expected | SK |
| 255 | View email. Check that the following emails have been received:                                                    | Confirmation that the Proposed<br>Issuance has been sent to the<br>Transaction log                                 | As expected | SK |
| 256 |                                                                                                    | CITL approval of issuance                                                                                          | As expected | SK |
| 257 | View Balance Details                                                                                               | The units have the status of "Active"                                                                              | As expected | SK |
| 258 | National Allocation                                                                                                |                                                                                                    |             |    |
| 259 | From 'Issuance' tab select<br>'National Allocation'<br>Select year 2005<br>Click 'Assign Now'                      | Allowances are transferred to each of the Operator Holding Accounts                                                | As expected | SK |
| 260 | From the Accounts tab, select<br>View Account<br>Locate and select DEFRA,<br>National Holding Account              | Details of Internal Transfers displayed<br>in the Account Activity section                                         | As expected | SK |
| 261 | Repeat for 2006 and 2007                                                                                           | Allowances are transferred to each of the Operator Holding Accounts, as above                                      | As expected | SK |
| 262 | Select Sample Operator 1 and View Balance                                                                          | 3 allocations of 10000                                                                                             | As expected | SK |
| 263 | Select Sample Operator 2 and View Balance                                                                          | 3 allocations of 15000                                                                                             | As expected | SK |
| 264 | National Allocation Details                                                                                        |                                                                                                    |             |    |
| 265 | On the Issuance & NAP tab,<br>select National Allocation Details<br>Select year 2005<br>View All Allocations       | 10000 units have been allocated to<br>Sample Operator 1<br>15000 units have been allocated to<br>Sample Operator 2 | As expected | SK |
| 266 | View Allocated                                                                                                    | Allocations to Sample Operator 1 and 2 are listed, as per All Allocations                                          | As expected | SK |
| 267 | View Errors                                                                                                    | No errors listed                                                                                                   | As expected | SK |
| 268 | View Unallocated                                                                                                   | No unallocated accounts listed                                                                                     | As expected | SK |
| 269 | Repeat for 2006 and 2007                                                                                           | The same amounts have been<br>allocated to the same operators for<br>each year of Period 0                         | As expected | SK |
| 270 | Amend National Allocation                                                                                          | (Dependent on amended NAP table being uploaded by Kyoto helpdesk)                                                  |             |    |
| 271 | Amend test-data file "Amend<br>National Alloc.xml -                                                                | Anemd National Allocation                                                                                          | As expected | SK |
| 272 | ensure that the Registry, Permit<br>ID and Installtion ID are correct<br>for Sample Operator 2                     | Check Registry, Permit ID & Installtion ID                                                                         | As expected | SK |
| 273 | that the allocatoin figure for 2005 is 2000                                                                        | Check for Allocation figures                                                                                       | As expected | SK |
| 274 | Send XML file to Kyoto Helpdesk<br>at the above adress. Awaiting<br>confirmation of upload before<br>continuing    | Send XML file to Kyoto Helpdesk before upload                                                                      | As expected | SK |

| 275 | Select 'Amend National Allocation'<br>from 'Issuance' menu                                                                                                | Blank Search form opens                                                                | As expected | SK |
|-----|----------------------------------------------------------------------------------------------------|----------------------------------------------------------------------------------------|-------------|----|
| 276 | Enter search criteria for Sample<br>Operator 2 (e.g. Permit ID GB-<br>ETS-P2, Installation ID GB-2)<br>Click Search                                       | All accounts/installations meeting the search criteria are displayed                   | As expected | SK |
| 277 | Select Sample Operator 2,<br>Operator Account<br>Select the Allocation row for 2005                                                                       | Row becomes editable                                                                   | As expected | SK |
| 278 | Enter correction of 2000 units to<br>Operator 2 allocated amount for<br>2005<br>Click the Tick icon                                                       | System prompts to select<br>Cancellation, Transfer to New Entrant<br>Reserve, or Abort | As expected | SK |
| 279 | Select Cancellation<br>Select the National Holding<br>Account                                                                                             | 13000 allowances cancelled from the<br>Party Holding Account                           | As expected | SK |
| 280 | On the Account tab, locate and select DEFRA View All Accessible Accounts                                                                                  | Cancellation account now holds 13000 units                                             | As expected | SK |
| 281 |                                                                                                    | National Holding Account has been reduced by 13000                                     | As expected | SK |
| 282 | Manual Allocation                                                                                                    | (Dependent on amended NAP table being uploaded by Kyoto helpdesk)                      |             |    |
| 283 | Amend test-data file "Manual Alloc.xml" as follows:                                                                                                    | Anemd National Allocation                                                              | As expected | SK |
| 284 | Ensure that the Registry, Permit<br>ID and Installtion ID are correct<br>for Sample Operator 1                                                            | Check Registry, Permit ID & Installtion ID                                             | As expected | SK |
| 285 | that the allocatoin figure for 2005 is 12000                                                                                                    | Check for Allocation figures                                                           | As expected | SK |
| 286 | Send XML file to Kyoto Helpdesk<br>at the above adress. Awaiting<br>confirmation of upload before<br>continuing                                           | Send XML file to Kyoto Helpdesk<br>before upload                                       | As expected | SK |
| 287 | Log in as Admin User eta01.<br>On the Issuance & Nap tab, select<br>Propose Manual Allocation.<br>Locate and select the DEFRA<br>National Holding Account | Blank field opens for the Acquiring<br>Installation number                             | As expected | SK |
| 288 | Enter the Installation ID for<br>Sample Operator 1 and click Get<br>Acquirer Details                                                                      | The correct details of the installation, organisation and account reps are displayed   | As expected | SK |
| 289 | Enter year 2005<br>Enter amount 2000<br>Click Submit Allocation                                                                                           | Submission successful                                                                  | As expected | SK |
| 290 | View email                                                                                                    | Notification email has been sent to Admin User {?}                                     | As expected | SK |
| 291 | View Work Queue                                                                                                    | Manual Allocation proposal is now on the Work Queue                                    | As expected | SK |
| 292 | Select and approve the Manual Allocation Request                                                                                                    | Not permitted. Has to be approved by a different admin user                            | As expected | SK |
| 293 | Log in as Admin User eta02<br>View Work Queue and select the<br>Manual Allocation proposal                                                                | All Allocation details are correctly displayed                                         | As expected | SK |

| 294 | Click Approve                                                                                                   | Advisory message confirms that approval has been sent to CITL                                                                   | As expected | SK |
|-----|----------------------------------------------------------------------------------------------------|----------------------------------------------------------------------------------------------------|-------------|----|
| 295 | On View Account page, view details of test operator account                                                     | 2000 units have been credited to the account                                                                                    | As expected | SK |
| 296 | Select View Balance Details                                                                                     | The 2000 units have the status of Active                                                                                        | As expected | SK |
| 297 | Add to NAP                                                                                                    | (Dependent on amended NAP table being uploaded by Kyoto helpdesk)                                                               |             |    |
| 298 | Amend test-data file "Add to NAP.xml" as follows:                                                               | Anemd National Allocation                                                                                                    | As expected | SK |
| 299 | Ensure that the Registry, Permit<br>ID and Installtion ID are correct<br>for Test Operator Holding Account      | Check Registry, Permit ID & Installtion ID                                                                                      | As expected | SK |
| 300 | that the allocatoin figure for 2005<br>is 100, 2006 = 200 and 2007 =<br>300                                     | Check for Allocation figures                                                                                                    | As expected | SK |
| 301 | Send XML file to Kyoto Helpdesk<br>at the above adress. Awaiting<br>confirmation of upload before<br>continuing | Send XML file to Kyoto Helpdesk<br>before upload                                                                                | As expected | SK |
| 302 | Enter Installation ID number of<br>test Operator Holding Account<br>Click Get Details                           | Details of the Organisation are<br>displayed correctly in the Installation<br>Details section                                   | As expected | SK |
| 303 | In Yearly Allocation, enter:<br>100 for 2005<br>200 for 2006<br>300 for 2007<br>Click Add                       | NAP Entries section opens, displaying<br>correct allocation amounts against the<br>correct Installation/Organisation<br>details | As expected | SK |
| 304 | Click Submit                                                                                                    | National Holding Account is listed in<br>the Party Holding Account picklist<br>The Submit button has changed to<br>Confirm      | As expected | SK |
| 305 | Click Confirm                                                                                                   | Advisory message confirms successful submission                                                                                 | As expected | SK |
| 306 | View Work Queue                                                                                                 | Add To NAP proposal is awaiting approval                                                                                        | As expected | SK |
| 307 | Select and approve                                                                                              | Not permitted. Approval must be done by a different Admin user                                                                  | As expected | SK |
| 308 | Log on as Admin User eta02<br>View Work Queue<br>Select and approve Add To NAP<br>proposal                      | Advisory message confirms that approval has been sent to CITL                                                                   | As expected | SK |
| 309 | View email                                                                                                    | CITL confirmation message                                                                                                    | As expected | SK |
| 310 | From the Issuance tab, select<br>National Allocation<br>Select the DEFRA/National<br>Holding Account            | National Holding Account balance has<br>increased by 600 (the amount<br>specified on the Add To NAP page)                       | As expected | SK |
| 311 | Select year 2005, click Assign Now                                                                              | Updated allocation is sent to CITL for approval                                                                                 | As expected | SK |
| 312 | Repeat for 2006 and 2007                                                                                        | CITL approvals are issued for each year                                                                                         | As expected | SK |

| 313 | On the Accounts tab, select<br>Display Balance Details<br>Locate and select test Operator<br>Holding Account<br>View details of balance                                                                                                    | Balance has increased by 100                                                                                   | As expected | SK |
|-----|----------------------------------------------------------------------------------------------------|----------------------------------------------------------------------------------------------------|-------------|----|
| 314 | View Account Details                                                                                                    | Account Activity lists the extra allocation                                                                    | As expected | SK |
| 315 | Manage Accounts                                                                                                    |                                                                                                    |             |    |
| 316 | Appoint Verifier                                                                                                    |                                                                                                    |             |    |
| 317 | Ensure that a Verifier account<br>exists<br>Log on as Admin user<br>On the Accounts tab, select<br>Appoint Verifier<br>Locate and select Sample<br>Operator 1                                                                                                    | Available Verifier accounts are listed in<br>the "System Verifiers" section                                    | As expected | SK |
| 318 | Click Select Verifier button                                                                                                    | Selection is successful                                                                                        | As expected | SK |
| 319 | View email                                                                                                    | A notification has been sent to the Verifier's email address                                                   | As expected | SK |
| 320 | Log on as Verifier user<br>On the Compliance tab, select<br>"View Verifier Appointments"                                                                                                    | Details of the account used in step 1<br>are listed in the "Associated<br>Account(s) Details" section          | As expected | SK |
| 321 | Log on as Admin user<br>On the Compliance tab, select<br>"View Verifier Appointments"<br>Locate and select Verifier                                                                                                    | Details of the account used in step 1<br>are listed in the "Associated<br>Account(s) Details" section          | As expected | SK |
| 322 | Repeat, appointing Verifier to<br>Sample Operator 2 and the Test<br>Operating Account created in<br>section "Create Operator and<br>Person Holding Accounts"                                                                                                    | Verifier successfully appointed to both accounts                                                               | As expected | SK |
| 323 | View Verifier Appointments                                                                                                    | All three accounts are shown, with correct details                                                             | As expected | SK |
| 324 | Change/Remove Verifier                                                                                                    |                                                                                                    |             |    |
| 325 | Ensure that Verifier 1 has been<br>appointed to 3 accounts as above<br>Ensure that Sample Operator 1<br>and Sample Operator 2 have<br>outstanding emission proposals,<br>the third account does not<br>Log on as Verifier 1, review<br>Verifier Appointments and<br>Emissions History | Sample Operator 1 and 2, and Test<br>operator, are listed in Associated<br>Accounts                            | As expected | SK |
| 326 |                                                                                                    | Pending proposals can be found in<br>Emissions History for Installation IDs<br>of both Sample Operator 1 and 2 | As expected | SK |
| 327 | Log on as Admin user<br>Create Verifier 2, assign to<br>Sample Operator 1                                                                                                    | Details of Verifier 2 replace Verifier 1's<br>details in the My Existing Account<br>Verifiers section          | As expected | SK |
| 328 | View email                                                                                                    | Verifier 1 has received an email<br>confirming that they are no longer the<br>Verifier of Sample Operator 1    | As expected | SK |
| 329 | Log as on as Verifier 1, review Verifier Appointments                                                                                                    | Sample Operator 1 is no longer on the list of Associated Accounts                                              | As expected | SK |

| 330 | On the Emissions History page,<br>search for Installation ID of<br>Sample Operator 1                                                                                                    | Not found                                                                                                    | As expected | SK |
|-----|----------------------------------------------------------------------------------------------------|----------------------------------------------------------------------------------------------------|-------------|----|
| 331 | On the Emissions History page,<br>search for Installation ID of<br>Sample Operator 2                                                                                                    | Found<br>Displays 1 emissions proposal at<br>Pending                                                                                                    | As expected | SK |
| 332 | View Approve Emissions                                                                                                    | Proposals from Sample Operators 1<br>and 2 are still available for approval                                                                                     | As expected | SK |
| 333 | Log on as Verifier 2, view Verifier Appointments                                                                                                    | Sample Operator 1 appears in<br>Associated Accounts                                                                                                    | As expected | SK |
| 334 | View Emissions History                                                                                                    | Sample Operator 1's proposal is displayed, at status Pending                                                                                                    | As expected | SK |
| 335 | View Approve Emissions                                                                                                    | Sample Operator 1's proposal is available for approval                                                                                                    | As expected | SK |
| 336 | Log on as Admin User<br>On the Compliance tab, select<br>"View Verifier Appointments"<br>Locate and select Verifier 1<br>Click Remove Verifier                                                                                                    | "Reason" is a mandatory field                                                                                                    | As expected | SK |
| 337 |                                                                                                    | NB - UK TEST SYSTEM IS SET NOT<br>TO REQUIRE APPROVAL FOR<br>VERIFIER REMOVAL<br>Advisory message confirms that<br>Verifier has been removed from the<br>system | As expected | SK |
| 338 | View email                                                                                                    | Notification of removal has been sent<br>to PAR and SAR of the affected<br>account                                                                              | As expected | SK |
| 339 |                                                                                                    | Notification of removal from the system has been sent to the Verifier                                                                                           | As expected | SK |
| 340 |                                                                                                    | Notification of removal and list of affected emissions proposals has been sent to                                                                               | As expected | SK |
| 341 | View outstanding emissions proposals                                                                                                    | All rejected                                                                                                    | As expected | SK |
| 342 | Log in as Verifier 1                                                                                                    | Access denied                                                                                                    | As expected | SK |
| 343 | Update account details                                                                                                    |                                                                                                    |             |    |
| 344 | Log on as Admin user.<br>In the Accounts tab, click Update<br>Account Details<br>Locate and select the operator<br>uploaded in the Bulk Upload test<br>(above)<br>Click the Arrow icon on the<br>account's Basic Detail row to<br>display more details | Account details match those specified in the upload file                                                                                                    | As expected | SK |
| 345 | Click Edit Account Details                                                                                                    | Account Type is read-only                                                                                                    | As expected | SK |
| 346 |                                                                                                    | Account Name can be amended                                                                                                    | As expected | SK |
| 347 |                                                                                                    | Relationships (PAR and SAR) can be changed                                                                                                    | As expected | SK |
| 348 | Amend account name, click<br>Update<br>Confirm the update                                                                                                    | Amended Account name is<br>immediately visible in the Summary<br>Details section                                                                                | As expected | SK |
| 349 | Click Update Relationships                                                                                                    | PAR and SAR details are displayed                                                                                                    | As expected | SK |

| 350 | Switch the roles of the PAR and<br>SAR<br>Click "Change Current Account<br>Representatives"                                                                                                    | Advisory message confirms the update                                                            | As expected | SK |
|-----|----------------------------------------------------------------------------------------------------|-------------------------------------------------------------------------------------------------|-------------|----|
| 351 | Click Back to Update Account                                                                                                    | Amendments to PAR and SAR are visible on the Details page                                       | As expected | SK |
| 352 | Click Edit Permit                                                                                                    | Permit details section opens wit Permit number in an editable field                             | As expected | SK |
| 353 | Click Cancel                                                                                                    | Permit section closes without change                                                            | As expected | SK |
| 354 | Click Edit Installation                                                                                                    | Installation details section opens<br>All fields editable                                       | As expected | SK |
| 355 | Amend the Installation Contact name                                                                                                    | PAR and SAR are both listed in the<br>picklist                                                  | As expected | SK |
| 356 | Click Cancel                                                                                                    | Change to Installation Contact is<br>undone                                                     | As expected | SK |
| 357 | Click Submit All Updates                                                                                                    | Advisory message confirms update                                                                | As expected | SK |
| 358 |                                                                                                    | Updates now awaiting CITL approval                                                              | As expected | SK |
| 359 | View Account, locate and select the amended account                                                                                                    | All changes visible                                                                             | As expected | SK |
| 360 | Block/Unblock/Close accounts                                                                                                    |                                                                                                 |             |    |
| 361 | Ensure that a test Operator<br>Holding Account exists<br>Log on as Admin User<br>On the Accounts tab, select View<br>Accounts<br>Search for and select the test<br>Operator Holding Account<br>On the function menu, click<br>Block/Unblock Account | The selected account's details are<br>correctly displayed on the<br>Block/Unblock page          | As expected | SK |
| 362 |                                                                                                    | "Block Account" button is active at the bottom of the page                                      | As expected | SK |
| 363 | Click Block Account                                                                                                    | Advisory message confirms that account status has been amended                                  | As expected | SK |
| 364 | In View Accounts, check status of account                                                                                                    | Account is listed as Blocked                                                                    | As expected | SK |
| 365 | View email                                                                                                    | Emails confirming that the account is<br>blocked have been sent to Admin<br>user, PAR and SAR   | As expected | SK |
| 366 | With the blocked account's details displayed, click Close Account                                                                                                    | Not permitted. "Only active accounts can be closed"                                             | As expected | SK |
| 367 | On the function menu, click<br>Block/Unblock Account                                                                                                    | The button at the bottom of the account's details now says "Unblock Account"                    | As expected | SK |
| 368 | Click Unblock Account                                                                                                    | Advisory message confirms that account status has been amended                                  | As expected | SK |
| 369 | In View Accounts, check status of account                                                                                                    | Account is listed as Active                                                                     | As expected | SK |
| 370 | View email                                                                                                    | Emails confirming that the account is<br>unblocked have been sent to Admin<br>user, PAR and SAR | As expected | SK |
| 371 | Select the Bulk Uploaded<br>operator<br>Click Close Account on the<br>function menu                                                                                                    | The selected account's details are<br>correctly displayed on the Close<br>Account page          | As expected | SK |

| 372 |                                                                                                    | "Close Account" button is active at the bottom of the page                                      | As expected | SK |
|-----|----------------------------------------------------------------------------------------------------|-------------------------------------------------------------------------------------------------|-------------|----|
| 373 | Click Close Account                                                                                                    | Error message warns that Reason is mandatory                                                    | As expected | SK |
| 374 | Complete the Reason field, click<br>Close Account                                                                                                    | Advisory message confirms that account closure is pending CITL approval                         | As expected | SK |
| 375 | View email                                                                                                    | Emails confirming CITL request and account closure have been sent to the Admin user             | As expected | SK |
| 376 | In View Accounts, check status of account                                                                                                    | Account is listed as Closed                                                                     | As expected | SK |
| 377 | Ensure that a test Person Holding<br>Account exists<br>Log on as Admin User<br>On the Accounts tab, select View<br>Accounts<br>Search for and select the test<br>Person Holding Account<br>On the function menu, click<br>Block/Unblock Account | The selected account's details are<br>correctly displayed on the<br>Block/Unblock page          | As expected | SK |
| 378 |                                                                                                    | "Block Account" button is active at the bottom of the page                                      | As expected | SK |
| 379 | Click Block Account                                                                                                    | Advisory message confirms that account status has been amended                                  | As expected | SK |
| 380 | In View Accounts, check status of account                                                                                                    | Account is listed as Blocked                                                                    | As expected | SK |
| 381 | View email                                                                                                    | Emails confirming that the account is<br>blocked have been sent to Admin<br>user, PAR and SAR   | As expected | SK |
| 382 | With the blocked account's details displayed, click Close Account                                                                                                    | Not permitted. "Only active accounts can be closed"                                             | As expected | SK |
| 383 | On the function menu, click<br>Block/Unblock Account                                                                                                    | The button at the bottom of the account's details now says "Unblock Account"                    | As expected | SK |
| 384 | Click Unblock Account                                                                                                    | Advisory message confirms that account status has been amended                                  | As expected | SK |
| 385 | In View Accounts, check status of account                                                                                                    | Account is listed as Active                                                                     | As expected | SK |
| 386 | View email                                                                                                    | Emails confirming that the account is<br>unblocked have been sent to Admin<br>user, PAR and SAR | As expected | SK |
| 387 | With the unblocked account's details displayed, click Close Account on the function menu                                                                                                    | The selected account's details are<br>correctly displayed on the Close<br>Account page          | As expected | SK |
| 388 |                                                                                                    | "Close Account" button is active at the bottom of the page                                      | As expected | SK |
| 389 | Click Close Account                                                                                                    | Error message warns that Reason is mandatory                                                    | As expected | SK |
| 390 | Complete the Reason field, click<br>Close Account                                                                                                    | Advisory message confirms that account closure is pending CITL approval                         | As expected | SK |
| 391 | View email                                                                                                    | Emails confirming CITL request and account closure have been sent to the Admin user             | As expected | SK |

| 392 | In View Accounts, check status of account                                                                                                    | Account is listed as Closed                                                                             | As expected | SK |
|-----|----------------------------------------------------------------------------------------------------|----------------------------------------------------------------------------------------------------|-------------|----|
| 393 | Log on as Admin User<br>Ensure that there is an Operator<br>Holding Account containing<br>allowances<br>From the Accounts tab, select<br>Block/Unblock Account<br>Locate and select the required<br>account<br>Click Block Account | Permitted                                                                                               | As expected | SK |
| 394 |                                                                                                    | Advisory message confirms that account status has been amended                                          | As expected | SK |
| 395 | In View Accounts, check status of account                                                                                                    | Account is listed as Blocked                                                                            | As expected | SK |
| 396 | View email                                                                                                    | Emails confirming that the account is<br>blocked have been sent to Admin<br>user, PAR and SAR           | As expected | SK |
| 397 | With the blocked account's details displayed, click Close Account                                                                                                    | Not permitted. "Only active accounts can be closed"                                                     | As expected | SK |
| 398 | On the function menu, click<br>Block/Unblock Account                                                                                                    | The button at the bottom of the account's details now says "Unblock Account"                            | As expected | SK |
| 399 | Click Unblock Account                                                                                                    | Advisory message confirms that account status has been amended                                          | As expected | SK |
| 400 | In View Accounts, check status of account                                                                                                    | Account is listed as Active                                                                             | As expected | SK |
| 401 | View email                                                                                                    | Emails confirming that the account is<br>unblocked have been sent to Admin<br>user, PAR and SAR         | As expected | SK |
| 402 | With the unblocked account's details displayed, click Close Account on the function menu                                                                                                    | Advisory message warns that<br>accounts which still contain<br>allowances can't be closed               | As expected | SK |
| 403 | Appoint AAR                                                                                                    |                                                                                                    |             |    |
| 404 | Log in as Admin user<br>From the Accounts tab, select<br>"Appoint AAR"                                                                                                    | Process requires that a legal entity needs to be selected first                                         | As expected | SK |
| 405 | From the list of accounts, select<br>the account against which the<br>Internal AAR was created in test,                                                                                                    | Account opens, displaying correct details                                                               | As expected | SK |
| 406 | Click the Arrow icon to display<br>AAR details<br>Select "AAR Approvers" view<br>Select "View Internal AARs"                                                                                                    | The test Internal AAR created in the User tests is displayed                                            | As expected | SK |
| 407 | Select a different account, return to "Appoint AAR"                                                                                                    | The Internal AAR is only displayed<br>when the Account against which the<br>AAR was created is selected | As expected | SK |
| 408 | Toggle to "View External AARs"                                                                                                    | The test External AAR created in the General tests is displayed                                         | As expected | SK |
| 409 | Appoint Internal AAR to the<br>appropriate account<br>Do not set as Approver                                                                                                    | Appointment successful                                                                                  | As expected | SK |

| 410 | Appoint External AAR to the test<br>account, and to Sample Operator<br>1<br>On Sample Operator 1, set as<br>Approver for Internal and External<br>Transfers                                                                                                    | Appointments successful                                                                                                    | As expected | SK |
|-----|----------------------------------------------------------------------------------------------------|----------------------------------------------------------------------------------------------------|-------------|----|
| 411 | View email                                                                                                    | Verify Transaction Type notifications<br>have been sent to PAR and SAR (? -<br>not possible to tell who the recipients<br>are on the test system) | As expected | SK |
| 412 |                                                                                                    | Notification emails have been sent to each Approver AAR                                                                                           | As expected | SK |
| 413 |                                                                                                    | Set AAR Approver' confirmations sent<br>to ExtAAR and the PAR and SAR (?)<br>of the Approver account                                              | As expected | SK |
| 414 | Log on as External AAR user                                                                                                    | Both accounts are visible in the<br>Accessible Accounts list                                                                                      | As expected | SK |
| 415 | On the Admin tab, select AAR<br>Acceptance Queue                                                                                                    | Queue shows the account to which the ExtAAR has been appointed as Approver                                                                        | As expected | SK |
| 416 | Select Approval Request account, click Arrow tab for more details                                                                                                    | Full details of Approval Request are<br>correctly displayed                                                                                       | As expected | SK |
| 417 | Click Approve Request                                                                                                    | Advisory message confirms<br>appointment                                                                                                    | As expected | SK |
| 418 | View email                                                                                                    | Acceptance confirmations sent to ExtAAR, PAR and SAR                                                                                              | As expected | SK |
| 419 | On the Admin tab, select AAR Queue                                                                                                    | Queue is blank as no appropriate transactions have occurred                                                                                       | As expected | SK |
| 420 | Log on as Internal AAR user                                                                                                    | Only one account is visible in the<br>Accessible Accounts list                                                                                    | As expected | SK |
| 421 | On the Admin tab, select AAR<br>Acceptance Queue                                                                                                    | Queue is blank, as the IntAAR was<br>not set to be an Approver during set-<br>up                                                                  | As expected | SK |
| 422 | On the Admin tab, select AAR Queue                                                                                                    | Queue is blank                                                                                                    | As expected | SK |
| 423 | Installation Transfer                                                                                                    |                                                                                                    |             |    |
| 424 | Log on as Admin user eta01<br>On the Accounts tab, locate the<br>Shell Operator created in the<br>earlier test, and note the OrgID<br>number<br>On the Accounts tab, select the<br>test Operator Holding Account<br>Select Propose Installation<br>Transfer<br>Locate and select the test account<br>with the installation for transfer<br>In the Acquirer Selection field,<br>enter the number of the Shell<br>Operator and click Get Details | Correct details displayed, as entered<br>when the Shell Operator was created                                                                      | As expected | SK |
| 425 | Click Continue                                                                                                    | Transaction and Emission History<br>transfer defaults to No                                                                                       | As expected | SK |

| 426 | Select "Transfer the Permit"<br>Click Additional Checks<br>Click Submit Proposal, and<br>confirm the transfer                                                                        | An advisory message confirms that<br>the transfer has been successfully<br>proposed                                                                           | As expected                                                                                                    | SK |
|-----|----------------------------------------------------------------------------------------------------|----------------------------------------------------------------------------------------------------|----------------------------------------------------------------------------------------------------|----|
| 427 | View email                                                                                                    | Confirmation of proposed transfer has<br>been sent to the PAR and SAR of the<br>initiating organisation                                                       | As expected                                                                                                    | SK |
| 428 | Log on as PAR of the Shell<br>Operator                                                                                                    | Transferred installation is visible and marked "awaiting approval"                                                                                            | As expected                                                                                                    | SK |
| 429 | Select the transferred installation<br>Click the Arrow icon for more<br>details<br>Set new PAR and SAR, click<br>Accept Transfer                                                     | Advisory message confirms<br>acceptance                                                                                                    | As expected                                                                                                    | SK |
| 430 |                                                                                                    | Transfer is awaiting Admin approval                                                                                                    | As expected                                                                                                    | SK |
| 431 | Log on as Admin User eta01<br>View Work Queue and select<br>Transfer Proposal                                                                                                    | Unable to approve: "must be<br>approved by a different administrator<br>because it was proposal or accepted<br>by you on behalf on the Acquiring<br>operator" | As expected                                                                                                    | SK |
| 432 | Log in as Admin User eta02<br>View Work Queue and select<br>Transfer Proposal                                                                                                    | Details of amended PAR and SAR are displayed correctly                                                                                                    | As expected                                                                                                    | SK |
| 433 |                                                                                                    | All other details correct                                                                                                    | As expected                                                                                                    | SK |
| 434 | Click Approve Transfer<br>View emails:                                                                                                    | Confirmation of CITL approval sent to<br>PAR and SAR of originating operator                                                                                  | Rejected by<br>CITL -<br>Installation<br>Main Activity<br>out of range<br>or in the<br>wrong format.<br>Known issue | SK |
| 435 |                                                                                                    | Confirmation of CITL approval sent to PAR and SAR of receiving operator                                                                                       | Unable to test                                                                                                    | SK |
| 436 |                                                                                                    | Notification of completed transfer sent to                                                                                                    | Unable to test                                                                                                    | SK |
| 437 | Log on as PAR of originating operator                                                                                                    | Transferred account/installation is no longer listed                                                                                                    | Unable to test                                                                                                    | SK |
| 438 | Log on as PAR of the Shell<br>Operator                                                                                                    | Account/installation now list as Active on the list of accessible accounts                                                                                    | Unable to test                                                                                                    | SK |
| 439 | Select transferred account and view full details                                                                                                    | Permit number is correct                                                                                                    | Unable to test                                                                                                    | SK |
| 440 |                                                                                                    | Account name is correct                                                                                                    | Unable to test                                                                                                    | SK |
| 441 |                                                                                                    | Installation ID and name are correct                                                                                                    | Unable to test                                                                                                    | SK |
| 442 |                                                                                                    | PAR and SAR details are correct                                                                                                    | Unable to test                                                                                                    | SK |
| 443 | Ensure that Verifier 1 is assigned<br>to Sample Operator 1 and Sample<br>Operator 2<br>Log in as PAR of Sample<br>Operator 1<br>Select 'Propose Emissions' from<br>'Compliance' menu | Blank Emissions form opens                                                                                                    | As expected                                                                                                    | SK |

| 444 | Enter Installation ID number of<br>Sample Operator 1<br>Enter 100 units, Year 2005<br>Submit                                                                                                    | Advisory message confirms that<br>emissions proposal has been sent to<br>the Verifier                                                                                                    | As expected                                                                                 | SK |
|-----|----------------------------------------------------------------------------------------------------|----------------------------------------------------------------------------------------------------|---------------------------------------------------------------------------------------------|----|
| 445 | Log on as Verifier 1<br>On Compliance tab, view Approve<br>Emissions<br>DO NOT APPROVE - LEAVE AS<br>PENDING                                                                                                    | Emissions proposal is visible on the work queue                                                                                                    | As expected                                                                                 | SK |
| 446 | Repeat for Sample Operator 2                                                                                                    | Both emissions proposals are now awaiting approval from Verifier 1                                                                                                    | As expected                                                                                 | SK |
| 447 | Log in as PAR of Sample<br>Operator 1<br>Resubmit Emissions proposal for<br>2005                                                                                                    | Permitted                                                                                                    | As expected                                                                                 | SK |
| 448 | Log in as PAR of Sample<br>Operator 2<br>Resubmit Emissions proposal for<br>2005                                                                                                    | Not permitted - no Verifier has been appointed                                                                                                    | As expected                                                                                 | SK |
| 449 | Log on as PAR of Sample<br>Operator 1 (AAR approval<br>required)<br>Select 'Propose Transfer' from<br>'Transactions' menu                                                                                                    | Blank Transfer form opens, displaying<br>name of account, account ID and<br>current balance                                                                                                    | As expected                                                                                 | SK |
| 450 | Enter 1000 units to transfer<br>Leave Country of Origin, Unit<br>Type and Commitment Period at<br>default<br>Enter Account ID number of the<br>test Operator Holding Account<br>created in the General tests<br>Click Get Account Details | Correct Organisation name, Account<br>Name and Account Type are<br>displayed                                                                                                    | As expected                                                                                 | SK |
| 451 | Click Submit                                                                                                    | Confirmation page opens displaying details of:                                                                                                    | As expected                                                                                 | SK |
| 452 |                                                                                                    | Transferring and Acquiring accounts                                                                                                    | As expected                                                                                 | SK |
| 453 |                                                                                                    | Units to be transferred                                                                                                    | As expected                                                                                 | SK |
| 454 | Click Confirm                                                                                                    | Advisory message confirms the transfer                                                                                                    | As expected                                                                                 | SK |
| 455 | View email                                                                                                    | Alert email has been sent to External<br>AAR                                                                                                    | No email. Is<br>this as<br>required? No<br>email has<br>been<br>received on<br>any test run | SK |
| 456 | Log on as External AAR<br>On the Admin tab, view AAR<br>Queue                                                                                                    | Transfer request is on the queue                                                                                                    | As expected                                                                                 | SK |
| 457 | Select proposal and view details                                                                                                    | Transaction details include:<br>Correct details of the transferring<br>Organisation/account<br>Correct details of the Acquiring<br>Organisation/Account<br>The number of units transferred<br>The name of the Requester<br>Correct details of the Ext AAR<br>Details of the units to be transferred | As expected                                                                                 | SK |

| 458 | Click Approve Request                                                                                                    | Advisory message confirms that the approval has been forwarded to CITL                                                                                               | As expected | SK |
|-----|----------------------------------------------------------------------------------------------------|----------------------------------------------------------------------------------------------------|-------------|----|
| 459 | View email                                                                                                    | Confirmation emails have been sent to<br>the PAR and SAR of the transferring<br>and acquiring accounts                                                               | As expected | SK |
| 460 | Log in as PAR of Sample<br>Operator 1<br>View Account Details                                                                                                    | Transaction details show 1000 units<br>transferred out<br>Status is Complete                                                                                         | As expected | SK |
| 461 | View Balance Details                                                                                                    | Balance has been reduced by 1000                                                                                                    | As expected | SK |
| 462 | Log on as PAR of the acquiring<br>account<br>View Account Details                                                                                                    | Transaction details show 1000 units<br>Status is Complete                                                                                                    | As expected | SK |
| 463 | View Balance Details                                                                                                    | 1000 units are displayed<br>Status is Active                                                                                                    | As expected | SK |
| 464 | Block an account containing units,<br>and Propose transfer from that<br>account to Sample Operator 2                                                                                                    | Not permitted - advisory message that the account is blocked                                                                                                    | As expected | SK |
| 465 | Propose Transfer from Sample<br>Operator 1 to the blocked account                                                                                                    | Permitted. Units are transferred successfully                                                                                                    | As expected | SK |
| 466 | External Transfer                                                                                                    |                                                                                                    |             |    |
| 467 | Log in to < <registry a="">&gt; as Admin<br/>user<br/>Select 'Propose Transfer' from<br/>'Transaction Management' menu<br/>Select &lt;<transferror account="">&gt;<br/>Select an account as appropriate<br/>Enter 100 units for transfer to the<br/>external account in &lt;<registry<br>B&gt;&gt;<br/>Approve transfer</registry<br></transferror></registry> | Transfer successful                                                                                                    | As expected | SK |
| 468 | View Balance Details for both accounts                                                                                                    | External account in < <registry b="">&gt;<br/>has increased by 100 units<br/>Account in &lt;<registry a="">&gt; has<br/>decreased by 100 units</registry></registry> | As expected | SK |
| 469 | Log in to < <registry a="">&gt; as Admin<br/>user.<br/>Select Propose Transfer, enter<br/>101 units for transfer to a non-<br/>existent account in &lt;<registry b="">&gt;</registry></registry>                                                                                                    | Transfer fails<br>{at what point does it fail?}                                                                                                    | As expected | SK |
| 470 | Log in to < <registry b="">&gt; as Admin<br/>user<br/>Select 'Propose Transfer' from<br/>'Transaction Management' menu<br/>Select &lt;<transferror account="">&gt;<br/>Select an account as appropriate<br/>Enter 100 units for transfer to the<br/>external account in &lt;<registry<br>A&gt;&gt;<br/>Approve transfer</registry<br></transferror></registry> | Transfer successful                                                                                                    | As expected | SK |
| 4/1 | view Balance Details for both accounts                                                                                                    | External account in < <registry a="">&gt;<br/>has increased by 100 units<br/>Account in &lt;<registry b="">&gt; has<br/>decreased by 100 units</registry></registry> | As expected | SK |

## Annex 3: Database structure

PK Title Title 
 ttiStatusSource

 PK
 SourceID

 Description

Database structure of the Danish registry system<sup>3</sup>:

<sup>&</sup>lt;sup>3</sup> A more legible version of the chart is available within the European Commission. An electronic version can be obtained from the Danish EPA.